## eTutor

Benutzerhandbuch

eTutor System

Georg Nitsche

Version 1.0 Stand März 2006

INSTITUT FÜR WIRTSCHAFTSINFORMATIK

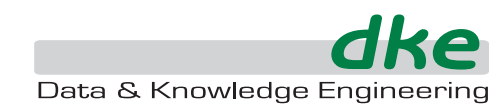

## Versionsverlauf:

| Version | Autor | Datum    | Änderungen                        |
|---------|-------|----------|-----------------------------------|
| 1.0     | gn    | 6.3.2006 | Fertigstellung der ersten Version |

## Inhaltsverzeichnis:

| 1. | Einle | itung   |                                                        | 1    |
|----|-------|---------|--------------------------------------------------------|------|
| 2. | Syste | emnutzu | ing                                                    | 2    |
|    | 2.1.  | Sicht f | ür nicht angemeldete Benutzer                          | 2    |
|    |       | 2.1.1.  | Anmeldung                                              | 3    |
|    |       | 2.1.2.  | Registrierung                                          | 4    |
|    |       | 2.1.3.  | Passwortabfrage                                        | 5    |
|    | 2.2.  | Studen  | tensicht                                               | 6    |
|    |       | 2.2.1.  | Bearbeitung von Benutzerdaten                          | 9    |
|    |       | 2.2.2.  | Anmeldung zu einem Kurs                                | . 10 |
|    |       | 2.2.3.  | Übersicht über Kurse, Abgaben und erreichte Punkte     | . 12 |
|    |       | 2.2.4.  | Bearbeitung von Aufgaben                               | . 17 |
|    | 2.3.  | Tutore  | nsicht                                                 | . 22 |
|    |       | 2.3.1.  | Anzeige von abgegebenen Studentenlösungen              | . 23 |
|    |       | 2.3.2.  | Details einer abgegebenen Studentenlösung              | . 26 |
|    | 2.4.  | Assiste | entensicht                                             | . 31 |
|    |       | 2.4.1.  | Bearbeitung von Übungsbeispielen                       | . 32 |
|    |       | 2.4.2.  | Bearbeitung von Übungsbeispielgruppen                  | . 39 |
|    |       | 2.4.3.  | Bearbeitung von Kursen                                 | . 42 |
|    |       | 2.4.4.  | Bearbeitung von Übungszetteln                          | . 44 |
|    |       | 2.4.5.  | Bearbeitung von Aufgabeninformationen                  | . 47 |
|    |       | 2.4.6.  | Anzeige der Ergebnisse von Studenten in einem Kurs     | . 51 |
|    |       | 2.4.7.  | Bearbeitung von Informationen zu Tutoren in einem Kurs | . 54 |
|    |       | 2.4.8.  | Zusammenlegen von Accounts                             | . 58 |

## Abbildungsverzeichnis:

| Abbildung 2.1: Startseite                               | 3 |
|---------------------------------------------------------|---|
| Abbildung 2.2: Wahl einer Sicht                         | 4 |
| Abbildung 2.3: Registrierung                            | 4 |
| Abbildung 2.4: Fehlgeschlagene Registrierung            | 5 |
| Abbildung 2.5: Passwortabfrage                          | 5 |
| Abbildung 2.6: Fehlgeschlagene Passwortabfrage          | 6 |
| Abbildung 2.7: Erfolgreiche Passwortabfrage             | 6 |
| Abbildung 2.8: Startseite der Studentensicht ohne Kurse | 7 |
| Abbildung 2.9: Startseite der Studentensicht mit Kursen | 7 |
| Abbildung 2.10: Ansicht der zugeteilten Aufgaben        | 9 |

| Abbildung 2.11:   | Bearbeitung der Benutzerdaten                                  | 10 |
|-------------------|----------------------------------------------------------------|----|
| Abbildung 2.12:   | Fehlgeschlagene Bearbeitung der Benutzerdaten                  | 10 |
| Abbildung 2.13:   | Anmeldung zu einem Kurs                                        | 11 |
| Abbildung 2.14:   | Fehlgeschlagene Anmeldung zu einem Kurs (Teil 1)               | 11 |
| Abbildung 2.15:   | Fehlgeschlagene Anmeldung zu einem Kurs (Teil 2)               | 11 |
| Abbildung 2.16:   | Übersicht über Kurse                                           | 12 |
| Abbildung 2.17:   | Übersicht der Abgaben zu einem Kurs                            | 14 |
| Abbildung 2.18:   | Status von Aufgaben                                            | 15 |
| Abbildung 2.19:   | Anzeige einer Abgabe vom Typ Upload                            | 16 |
| Abbildung 2.20:   | Anzeige einer Abgabe vom Typ Normalformen                      | 17 |
| Abbildung 2.21:   | Auswahl einer Aufgabe                                          | 18 |
| Abbildung 2.22:   | Angabetext einer Aufgabe                                       | 19 |
| Abbildung 2.23:   | Bearbeitung einer Aufgabe                                      | 20 |
| Abbildung 2.24:   | Ergebnis einer Abgabe                                          | 21 |
| Abbildung 2.25:   | Ergebnis einer verspäteten Abgabe                              | 21 |
| Abbildung 2.26:   | Startseite der Tutorensicht                                    | 22 |
| Abbildung 2.27:   | Maximierung der Anzeigefläche für Aufgabendetails              | 23 |
| Abbildung 2.28:   | Uneingeschränkte Suche nach Abgaben                            | 24 |
| Abbildung 2.29:   | Einschränkung der Anzeige nach Kursen                          | 24 |
| Abbildung 2.30:   | Einschränkung der Anzeige nach Studenten                       | 25 |
| Abbildung 2.31:   | Einschränkung der Anzeige nach Korrekturstatus                 | 25 |
| Abbildung 2.32:   | Anzeige der Bewertung zu einer noch aktuellen Aufgabe          | 27 |
| Abbildung 2.33:   | Anzeige der Bewertung zu einer Abgabe                          | 28 |
| Abbildung 2.34:   | Ungültige Bewertung einer Abgabe                               | 28 |
| Abbildung 2.35:   | Gültige Bewertung einer Abgabe                                 | 29 |
| Abbildung 2.36: ' | Tutoren-Feedback                                               | 29 |
| Abbildung 2.37:   | Anzeige des Angabetextes zu einer Abgabe                       | 30 |
| Abbildung 2.38:   | Anzeige der abgegebenen Studentenlösung                        | 30 |
| Abbildung 2.39:   | Anzeige des Ergebnisses zu einer Abgabe                        | 31 |
| Abbildung 2.40:   | Startseite der Assistentensicht                                | 32 |
| Abbildung 2.41:   | Menü für die Bearbeitung von Übungsbeispielen                  | 32 |
| Abbildung 2.42:   | Suche nach Übungsbeispielen                                    | 33 |
| Abbildung 2.43:   | Spezifikation eines neuen Übungsbeispiels (Schritt 1)          | 34 |
| Abbildung 2.44:   | Spezifikation eines neuen Übungsbeispiels (Schritt 2)          | 35 |
| Abbildung 2.45:   | Spezifikation eines neuen Übungsbeispiels (Schritt 3)          | 36 |
| Abbildung 2.46:   | Spezifikation eines neuen Übungsbeispiels (Schritt 3) – Exerci | se |
| Group             |                                                                | 36 |

| Abbildung 2.47: | Spezifikation eines neuen Übungsbeispiels (Schritt 3) –      |    |
|-----------------|--------------------------------------------------------------|----|
| Vorschau        | ······                                                       | 37 |
| Abbildung 2.48: | Spezifikation eines neuen Übungsbeispiels (Schritt 4)        | 38 |
| Abbildung 2.49: | Spezifikation eines neuen Übungsbeispiels (Schritt 5)        | 38 |
| Abbildung 2.50: | Bearbeitung eines Übungsbeispiels (Schritt 1)                | 39 |
| Abbildung 2.51: | Menü für die Bearbeitung von Übungsbeispielgruppen           | 39 |
| Abbildung 2.52: | Spezifikation einer neuen Übungsbeispielgruppe (Schritt 1) 4 | 40 |
| Abbildung 2.53: | Spezifikation einer neuen Übungsbeispielgruppe (Schritt 1) – |    |
| Vorschau        |                                                              | 41 |
| Abbildung 2.54: | Suche nach einer Übungsbeispielgruppe                        | 42 |
| Abbildung 2.55: | Erfolgreiches Löschen einer Übungsbeispielgruppe             | 42 |
| Abbildung 2.56: | Menü für die Bearbeitung von Kursen                          | 43 |
| Abbildung 2.57: | Kursübersicht                                                | 43 |
| Abbildung 2.58: | Bearbeitung von Kursinformationen                            | 44 |
| Abbildung 2.59: | Übersicht über Übungszettel und Aufgaben zu einem Kurs       | 45 |
| Abbildung 2.60: | Bearbeitung mehrerer Aufgaben innerhalb eines Übungszettels- | 46 |
| Abbildung 2.61: | Bearbeitung von Informationen zu einem Übungszettel          | 46 |
| Abbildung 2.62: | Bearbeitung von Aufgabeninformationen                        | 48 |
| Abbildung 2.63: | Flexible Zuteilung von Übungsbeispielen                      | 49 |
| Abbildung 2.64: | Fixe Zuteilung eines Übungsbeispiels                         | 50 |
| Abbildung 2.65: | Anzeige der Zuteilungen einer Aufgabe zu Studenten           | 51 |
| Abbildung 2.66: | Anpassung von Zuteilungen einer Aufgabe zu Studenten         | 51 |
| Abbildung 2.67: | Anzeige der zu einem Kurs zugeteilten Studenten              | 52 |
| Abbildung 2.68: | Anzeige eines zu einem Kurs zugeteilten Studenten            | 53 |
| Abbildung 2.69: | Anzeige des Angabetextes zu einer Aufgabe                    | 53 |
| Abbildung 2.70: | Anzeige der abgegebenen Studentenlösung zu einer Aufgabe     | 54 |
| Abbildung 2.71: | Anzeige des Tutoren-Feedbacks zu einer Aufgabe               | 54 |
| Abbildung 2.72: | Bearbeitung von Informationen zu Tutoren in einem Kurs       | 55 |
| Abbildung 2.73: | Gewichtung von Tutoren in einem Kurs (Teil 1)                | 56 |
| Abbildung 2.74: | Gewichtung von Tutoren in einem Kurs (Teil 2)                | 56 |
| Abbildung 2.75: | Gewichtung von Tutoren in einem Kurs (Teil 3)                | 57 |
| Abbildung 2.76: | Zuteilung von Tutoren zu abgegebenen Studentenlösungen (Te   | il |
| 1)              |                                                              | 57 |
| Abbildung 2.77: | Zuteilung von Tutoren zu abgegebenen Studentenlösungen (Te   | il |
| 2)              |                                                              | 58 |
| Abbildung 2.78: | Menü für die Bearbeitung von Benutzern                       | 58 |
| Abbildung 2.79: | Zusammenlegen von Accounts                                   | 59 |
| Abbildung 2.80: | Zusammenlegen von Accounts – Suche                           | 60 |

| Abbildung 2.81: Zusammenlegen von Accounts – Auflösung von Konflikten | 62 |
|-----------------------------------------------------------------------|----|
| Abbildung 2.82: Zusammenlegen von Accounts – Auswahl des Benutzers    | 63 |
| Abbildung 2.83: Fehlgeschlagenes Zusammenlegen von Accounts           | 64 |

## Tabellenverzeichnis:

|  | Tabelle 2.1: Ausarbeitungsmod | i 4 | 8 |
|--|-------------------------------|-----|---|
|--|-------------------------------|-----|---|

## 1. Einleitung

Das eTutor-System ist ein auf dem Institut für Wirtschaftsinformatik – Data & Knowledge Engineering – in Linz entwickeltes tutorielles System, mit dem das Üben und Erlernen unterschiedlicher auf dem Institut gelehrter Aufgabengebiete (SQL, JDBC, etc.) erleichtert werden soll. Erklärtes Ziel ist dabei, dass die Bearbeitung von Übungsaufgaben für Studenten effizienter als bisher durchführbar ist. Während Übungen von Studenten früher auf Papier ausgearbeitet und abgegeben wurden, um sie nach der manuellen Korrektur durch Tutoren wieder abzuholen, können Übungen mit dem eTutor über Internet ortsunabhängig bearbeitet und abgegeben werden.

Die Korrektur erfolgt entweder automatisch durch das System oder durch Tutoren. Während Studenten bei einer automatischen Korrektur unmittelbares Feedback erhalten, können sie auf das Feedback von Tutoren zugreifen, sobald die Korrektur der jeweiligen Abgabe erfolgt ist. Für die Eingabe des Feedbacks steht Tutoren ein eigener Bereich der Benutzerschnittstelle zur Verfügung, über den sie auf die ihnen zugeteilten Studentenlösungen zugreifen und die Korrektur in Form eines Dokuments im eTutor-System speichern können.

Neben dem Bereichen der Benutzerschnittstelle, die für Studenten und für Tutoren gedacht sind, gibt es einen Assistentenbereich, in dem durch Assistenten administrative Aufgaben wie etwa die Kursverwaltung durchgeführt werden kann.

Zweck dieser Benutzerdokumentation ist es, die Benutzerschnittstelle und die Bedienung des eTutor-Systems zu erläutern. Eingegangen wird dabei auf die Benutzeroberflächen für Studenten, Tutoren und Assistenten, mit denen die Kernfunktionalitäten des eTutor-Systems unterstützt werden. Neben diesen Kernfunktionalitäten gibt es für jedes Aufgabengebiet jeweils eigene Funktionalitäten, mit denen einerseits die Ausarbeitung eines Übungsbeispiels durch Studenten und andererseits die Spezifikation von Übungsbeispielen durch Assistenten unterstützt wird. Für die Beschreibung der Benutzeroberflächen, die für ein Aufgabengebiet spezifisch sind, wird auf die Benutzerdokumentation des entsprechenden Moduls verwiesen. Als Modul wird ein Teilsystem bezeichnet, das den Kern des eTutor-Systems erweitert, und mit dem ein bestimmtes Aufgabengebiet abgedeckt wird. Die Ausarbeitung bzw. Spezifikation eines SQL-Übungsbeispiels wird beispielsweise in der Benutzerdokumentation des SQL-Moduls beschrieben.

# 2. Systemnutzung

Das eTutor-System bietet Benutzern je nach Systemberechtigung und Kursrolle verschiedene Sichten. Benutzer können in Kursen, die im eTutor-System vermerkt sind, jeweils eine Studenten-, Tutor- oder Assistentenrolle besitzen. Derselbe Benutzer kann im selben Kurs auch mehrere Rollen haben, d.h. etwa gleichzeitig als Tutor und als Assistent eingetragen sein.

Einführend wird in Abschnitt 2.1 beschrieben, wie sich das eTutor-System einem Benutzer präsentiert, der im eTutor-System nicht angemeldet ist und wie bei der Anmeldung eine der oben beschriebenen Sichten gewählt wird. Die folgenden Abschnitte 2.2, 2.3 und 2.4 widmen sich jeweils eine der Sichten eines angemeldeten Benutzers (Student, Tutor, Assistent).

## 2.1. Sicht für nicht angemeldete Benutzer

Abbildung 2.1 zeigt die Startseite des eTutor-Systems, wie sie sich einem nicht angemeldeten Benutzer präsentiert. Hier hat der Benutzer die Möglichkeit, sich anzumelden (siehe Abschnitt 2.1.1), zur Registrierung als Benutzer überzugehen (siehe Abschnitt 2.1.2) oder sich das Passwort als bereits registrierter Benutzer zusenden zu lassen (siehe Abschnitt 2.1.3).

| <b>Gike</b><br>Data & Knowledge<br>Engineering | Electronic Tutor                              | Help<br>Home |
|------------------------------------------------|-----------------------------------------------|--------------|
|                                                | Account:                                      |              |
|                                                | Password:                                     |              |
|                                                | Login Reset                                   |              |
|                                                | New users can register <u>here</u> .          |              |
|                                                | Already registered, but forgot your password? |              |

Abbildung 2.1: Startseite

## 2.1.1. Anmeldung

Die Anmeldung erfolgt in der Startseite durch Angabe eines Benutzernamens und des entsprechenden Passwortes (siehe Abschnitt 2.1.2, bzw. Abschnitt 2.2.1). Bei erfolgreicher Anmeldung ermittelt das eTutor-System die Berechtigungen des Benutzers. Ist der Benutzer für mehr als eine Sicht berechtigt, so wird die in Abbildung 2.2 dargestellte Seite angezeigt. Durch Auswahl einer Sicht gelangt der Benutzer auf die entsprechende Startseite (siehe Abschnitte 2.2, 2.3 und 2.4). Die Berechtigung wird aufgrund der Rollen, die der Benutzer in aktuellen Kursen hat, ermittelt:

- Student: Jeder Benutzer hat unabhängig davon, ob er als Student f
  ür einen bestimmten Kurs angemeldet ist oder nicht, die Berechtigung zu Anzeige der Studentensicht. D.h.
- Tutor: Der Benutzer muss in mindestens einem aktuellen Kurs als Tutor eingetragen sein.
- Assistent: Der Benutzer muss in mindestens einem aktuellen Kurs als Assistent eingetragen sein.

Hat der Student nur die Berechtigung für eine Sicht, so wird er automatisch auf die entsprechende Seite weitergeleitet.

| <b>dke</b><br>Dafa & Knowledge<br>Engineering | Electronic Tutor              | Help<br>Home<br>Logout |
|-----------------------------------------------|-------------------------------|------------------------|
|                                               | Please select an eTutor view: |                        |
|                                               | Student view Enter            |                        |
|                                               | Tutor view Enter              |                        |
|                                               | Assistant view Enter          |                        |
|                                               |                               |                        |
|                                               |                               |                        |

Abbildung 2.2: Wahl einer Sicht

## 2.1.2. Registrierung

Abbildung 2.3 zeigt das Formular für die Eingabe von Benutzerdaten, die für die Registrierung als neuer Benutzer erforderlich sind.

| dke<br>Data & Knowledge<br>Engineering | Electronic Tutor                                                                                                    | Help<br>Home |
|----------------------------------------|----------------------------------------------------------------------------------------------------|--------------|
|                                        | Login name:<br>Password:<br>Re-type password:<br>E-Mail:<br>Lastname:<br>Firstname:<br>Language:<br>English *<br>Register<br>*<br>Register<br>*<br>Register |              |

Abbildung 2.3: Registrierung

Zu beachten ist, dass das eTutor-System nur Benutzernamen zulässt, unter denen noch kein weiterer Benutzer registriert ist. Abbildung 2.4 zeigt die Fehlermeldung bei Eingabe eines bereits existierenden Benutzernamens *demo*. Davon abgesehen ist der Benutzername frei zu wählen, wobei allerdings Studenten empfohlen wird, als Benutzername ihre Matrikelnummer einzugeben. Die Eingabe einer gültigen E-Mail-Adresse ist Voraussetzung für die Passwortabfrage (siehe Abschnitt 2.1.3)

| dke                             | Electronic Tutor                                                                             | Help |
|---------------------------------|----------------------------------------------------------------------------------------------|------|
| Data & Knowledge<br>Engineering |                                                                                              |      |
|                                 | The user you selected already exists! Please provide a different user.                       |      |
|                                 | Login name: demo "                                                                           |      |
|                                 | Password:                                                                                    |      |
|                                 | Re-type password:                                                                            |      |
|                                 | E-Mail: etutor@dke.uni-linz.ac.at *.**                                                       |      |
|                                 | Lastname: demo *                                                                             |      |
|                                 | Firstname: demo *                                                                            |      |
|                                 | Language: English ∎*                                                                         |      |
|                                 | Register                                                                                     |      |
|                                 | * Required fields<br>** If you forget your password, you can have it sent to this<br>address |      |

Abbildung 2.4: Fehlgeschlagene Registrierung

## 2.1.3. Passwortabfrage

Sind die folgenden Voraussetzungen erfüllt, so kann der Benutzer von der Möglichkeit Gebrauch machen, sich ein vergessenes Passwort über E-Mail zusenden zu lassen (siehe Abbildung 2.5):

- Die Eingabe eines existierenden Benutzernamens ist erforderlich.
- Der Benutzer muss in Kenntnis der E-Mail-Adresse sein, die bei der Registrierung unter dem eingegebenen Benutzernamen (siehe Abschnitt 2.1.2) bzw. bei der Bearbeitung der Benutzerdaten (siehe Abschnitt 2.2.1) angegeben wurde.
- Die E-Mail-Adresse muss g
   ültig sein und der Benutzer muss auf den entsprechenden Account zugriff haben.

| dke<br>Data & Knowledge<br>Engineering |                                                                                                    |                                                                                                    | Help<br>Hame |
|----------------------------------------|----------------------------------------------------------------------------------------------------|----------------------------------------------------------------------------------------------------|--------------|
|                                        | If you forgot your password, you ca<br>Please enter your user name and the E-mail ad<br>The password will be sent to this E-mail<br>Login name:<br>E-Mail: | an have it sent to you via E-mail.<br>dress as specified in your e Tutor user profile.<br>address if the combination is correct. |              |

Abbildung 2.5: Passwortabfrage

Abbildung 2.6 zeigt einen Versuch, diese Funktionalität zu nutzen, der daran scheitert, dass ein Benutzername eingegeben wurde, unter dem noch kein

Benutzer registriert ist. Abbildung 2.7 zeigt hingegen einen erfolgreichen Versuch, bei dem das eTutor-System bestätigt, dass der Benutzer existiert und die angegebene E-Mail-Adresse mit der im Benutzerprofil gespeicherten E-Mail-Adresse übereinstimmt.

| dke<br>Data & Krowledge<br>Engineering | Electro                                                                                                    | nic Tutor                                                                                                    | Help<br>Hame |
|----------------------------------------|----------------------------------------------------------------------------------------------------|----------------------------------------------------------------------------------------------------|--------------|
|                                        | If you forgot your password,<br>Please enter your user name and the E-m<br>The password will be sent to this E | rou can have it sent to you via E-mail.<br>all address as specified in your eTutor user profile.<br>-mail address if the combination is correct. |              |
|                                        | The specified user does not exis                                                                               | st. Please check the user name and try again.                                                                                                    |              |
|                                        | Login name:<br>E-Mail:                                                                                         | demo1<br>etutor@dke.uni-linz.ac.at<br>Send                                                                                                    |              |

Abbildung 2.6: Fehlgeschlagene Passwortabfrage

| Data & Knowledge<br>Engineering | Electronic Tutor                                                                                                    | Help<br>Home |
|---------------------------------|----------------------------------------------------------------------------------------------------|--------------|
|                                 | If you forgot your password, you can have it sent to you via E-mail.<br>Please enter your user name and the E-mail address as specified in your eTutor user profile.<br>The password will be sent to this E-mail address if the combination is correct.<br>• The specified combination of user name and E-Mail address is correct. The password has been sent to the specified E-Mail address. |              |
| i                               | Login name: demo<br>E-Mail: etutor@dke.uni-linz.ac.at<br>Send                                                                                                    |              |

Abbildung 2.7: Erfolgreiche Passwortabfrage

## 2.2. Studentensicht

Für die Anzeige der Studentensicht ist standardmäßig jeder registrierte Benutzer berechtigt (siehe Abschnitt 2.1.1). Die Startseite der Studentensicht wird in Abbildung 2.8 gezeigt. In der Studentensicht stehen grundsätzlich die folgenden Funktionalitäten zur Verfügung:

- Menüpunkt für die Bearbeitung der Benutzerdaten (siehe Abschnitt 2.2.1)
- Menüpunkt für die Anmeldung zu Kursen (siehe Abschnitt 2.2.2)
- Menüpunkt für die Übersicht über alle bisher abgegebenen Lösungen (siehe Abschnitt 2.2.3)
- Bereiche für die Bearbeitung von Aufgaben (siehe Abschnitt 2.2.4)

| dke<br>Data & Knowledge<br>Engineering           | Electronic Tutor      | Help<br>Home<br>Logout |
|--------------------------------------------------|-----------------------|------------------------|
| My account<br>My submissions<br>Enroll to course | Please select a task. |                        |
| No exercises available                           |                       |                        |
|                                                  | Please select a task. |                        |

Abbildung 2.8: Startseite der Studentensicht ohne Kurse

Im Gegensatz zu Abbildung 2.8 zeigt Abbildung 2.9 die Sicht eines Studenten, der für Kurse angemeldet ist. Die Kurse werden im linken Bereich der Benutzeroberfläche aufgelistet.

| Data & Knowledge<br>Engineering                  |                       | Help<br>Home<br>Logout |
|--------------------------------------------------|-----------------------|------------------------|
| My account<br>My submissions<br>Enroll to course | Please select a task. |                        |
|                                                  |                       |                        |
|                                                  | Please select a task. |                        |

Abbildung 2.9: Startseite der Studentensicht mit Kursen

Die Struktur der angezeigten Kurse wird in Abbildung 2.10 verdeutlicht. Assistenten können bei der Administration der Kurse eine beliebige Anzahl von Aufgaben definieren, die zu Aufgabengruppen zusammengefasst werden. Aufgabengruppen entsprechen dabei den Übungszetteln, die im Übungsbetrieb vor dem Einsatz des eTutor-Systems händisch ausgearbeitet wurden.

Bei der Anzeige von Kursen, Übungszetteln und Aufgaben sind folgende Merkmale zu berücksichtigen:

- Kurse werden in der Studentensicht nur im von Assistenten festgelegten Zeitrahmen angezeigt. Außerdem werden nur Kurse angezeigt, für die der Student angemeldet ist (siehe Abschnitt 2.2.2).
- Für die Anzeige von Übungszetteln wird von Assistenten ebenso ein Zeitrahmen festgelegt. Dieser liegt in jedem Fall innerhalb des für den Kurs geltenden Zeitrahmens.
- Für die Anzeige von einzelnen Aufgaben wird von Assistenten ebenso ein Zeitrahmen festgelegt. Dieser liegt in jedem Fall innerhalb des für den Übungszettel geltenden Zeitrahmens. Aufgaben werden Studenten einem von Assistenten festgelegten Schema entsprechend individuell zugewiesen. Damit ist es möglich und erwünscht, dass Studenten zwar im selben Kurs angemeldet und die zugeteilten Aufgaben vom selbem Beispieltyp sind (z.B. SQL), sich diese Aufgaben aber im Detail unterscheiden.

| 🖃 📧 Demo                |
|-------------------------|
| 🕀 剩 RA-Demo             |
| 🗉 剩 SQL Queries         |
| 🗉 📧 Demo                |
| 🗉 剩 undefined           |
| 🗉 🛷 SQL Queries         |
| 🕨 🗾 SQL Example 1       |
| 🕨 🗐 SQL Example 10      |
| 🕨 🗐 SQL Example 2       |
| 🕨 🗾 SQL Example 3       |
| 🕨 🗐 SQL Example 4       |
| 🕨 🗐 SQL Example 5       |
| 🕨 🗐 SQL Example 6       |
| 🕨 🗐 SQL Example 7       |
| 🕨 🗐 SQL Example 8       |
| 🕨 🗐 SQL Example 9       |
| 🗉 📧 Demo Script         |
| 🗉 📧 Demo Script English |
| 🗉 📧 SQL                 |
| 🗉 📧 SQL TEST            |
| 🗉 🖭 Test                |
| 🗉 📧 258.110 DM WS05     |
| 🗉 📧 258.111 DM WS05     |
| 🗉 📧 258.112 DM WS05     |
|                         |
|                         |

Abbildung 2.10: Ansicht der zugeteilten Aufgaben

## 2.2.1. Bearbeitung von Benutzerdaten

Ähnlich zur Registrierung als neuer Benutzer (siehe Abschnitt 2.1.2) gestaltet sich das Formular für die Änderung von Benutzerdaten als bereits registrierter Benutzer (Abbildung 2.11). Bei der Anwendung von Änderungen muss hier allerdings als zusätzliche Sicherheitsvorkehrung das aktuelle Passwort eingegeben werden.

| Data & Knowledge<br>Engineering | Electronic Tutor                                                                                                    | Help<br>Home<br>Logout |
|---------------------------------|----------------------------------------------------------------------------------------------------|------------------------|
|                                 | Login name:<br>Please use your<br>NETVORK USER NAME<br>herel<br>New password:<br>E-Mail:<br>Lastname:<br>Lastname:<br>Language:<br>Please confirm your<br>Please confirm your |                        |
|                                 | Required fields<br>* Required fields<br>* If you forget your password, you can have it sent to this<br>address                                                                |                        |

Abbildung 2.11: Bearbeitung der Benutzerdaten

Bei der Änderung von Benutzerdaten darf zwar der Benutzername gewechselt werden, ähnlich wie bei der Registrierung darf aber auch hier noch kein Benutzer mit demselben Benutzernamen existieren.

| dke              |                                                                                              | Help   |
|------------------|----------------------------------------------------------------------------------------------|--------|
| Data & Knowledge |                                                                                              | Home   |
| Engineering      |                                                                                              | Logout |
|                  |                                                                                              |        |
|                  | The chosen user name already exists! Please provide a different user name.                   |        |
|                  | Login name:<br>Please use your<br>NETWORK USER NAME student *                                |        |
|                  | New password:                                                                                |        |
|                  | Re-type new password:                                                                        |        |
|                  | E-Mail: etutor@dke.uni-linz.ac.at ***                                                        |        |
|                  | Lastname: demo lastnamee *                                                                   |        |
|                  | Firstname: demo firstname *                                                                  |        |
|                  | Language: Deutsch 💌 *                                                                        |        |
|                  | Please confirm your<br>changes with your old<br>Password:                                    |        |
|                  | Change                                                                                       |        |
|                  | * Required fields<br>** If you forget your password, you can have it sent to this<br>address |        |

Abbildung 2.12: Fehlgeschlagene Bearbeitung der Benutzerdaten

## 2.2.2. Anmeldung zu einem Kurs

Um sich zu einem Kurs anmelden zu können, erhalten Benutzer von Kursleitern einen Code, der so wie beispielsweise der Code *TEST* in Abbildung 2.13 eingegeben wird.

| Data & Knowledge<br>Engineering | Electronic Tutor                                                                         | Help<br>Home<br>Logout |
|---------------------------------|------------------------------------------------------------------------------------------|------------------------|
|                                 | Please enter the code for the course you want to register to into the input field below: |                        |
|                                 | Course code: TEST Enroll                                                                 |                        |
|                                 |                                                                                          |                        |
|                                 |                                                                                          |                        |

Abbildung 2.13: Anmeldung zu einem Kurs

Mit der Anmeldung geht nicht nur die Registrierung als Student des Kurses einher, sondern gleichzeitig auch die Zuteilung aller Aufgaben, die innerhalb des Kurses definiert sind. Ursachen für eine fehlgeschlagene Anmeldung, bzw. Zuteilung von Aufgaben können etwa ein ungültiger Code sein (siehe Abbildung 2.14) oder aber auch die Tatsache, dass der Benutzer bereits als Student für den betreffenden Kurs angemeldet ist und keine Aufgaben definiert sind, die dem Studenten nicht bereits zugeteilt sind (siehe Abbildung 2.15).

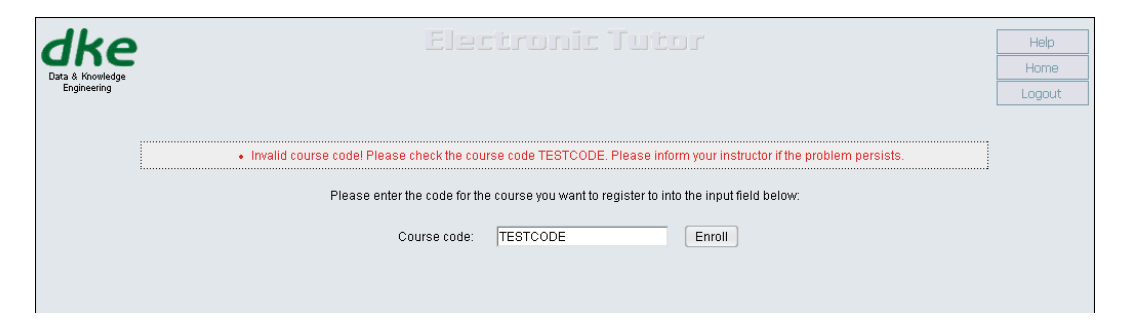

Abbildung 2.14: Fehlgeschlagene Anmeldung zu einem Kurs (Teil 1)

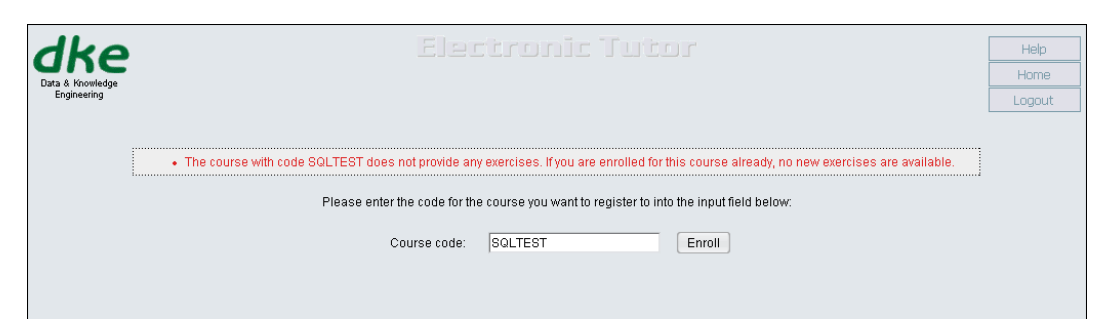

Abbildung 2.15: Fehlgeschlagene Anmeldung zu einem Kurs (Teil 2)

## 2.2.3. Übersicht über Kurse, Abgaben und erreichte Punkte

Über den in Abbildung 2.16 gezeigten Menüpunkt kann der Benutzer eine Seite öffnen, in der alle aktuellen und bereits nicht mehr aktuellen Kurse aufgelistet sind, in denen der Benutzer als Student angemeldet ist oder angemeldet war.

| dke                                                               | Electronic Tutor                                                                                                    | Help  |
|-------------------------------------------------------------------|----------------------------------------------------------------------------------------------------|-------|
| Data & Knowledge                                                  | C Your Submissions                                                                                                    | lome  |
| Engineering                                                       | Your submissions                                                                                                    | igout |
| My account                                                        | Active courses Past courses                                                                                                    |       |
| My submissions<br>Enroll to course                                | Demo         Datemodellierung WS04           Demo         DKE Übung S3 05           Demo Script         DKE Übung S305           Demo Script English         DKE Übung WS04           SQL         DM Übung S3 05 |       |
| 🗄 🔤 Demo                                                          | SQLTEST UE SQL<br>Test Wissensmanagement                                                                                                    |       |
| <ul> <li>         ■ Demo         E ■ Demo Script      </li> </ul> | 258.110 DM W505<br>258.111 DM W505<br>256.114 DM W505                                                                                                    |       |
|                                                                   | 200.1.2 Um troux                                                                                                    |       |
| SQL TEST                                                          |                                                                                                    |       |
|                                                                   |                                                                                                    |       |
|                                                                   |                                                                                                    |       |
| 238.112 DM V                                                      |                                                                                                    |       |
|                                                                   |                                                                                                    |       |
|                                                                   |                                                                                                    |       |
|                                                                   |                                                                                                    |       |
|                                                                   |                                                                                                    |       |
|                                                                   |                                                                                                    |       |
|                                                                   |                                                                                                    |       |
| F                                                                 |                                                                                                    |       |
|                                                                   | l-                                                                                                    | -     |

Abbildung 2.16: Übersicht über Kurse

Bei Auswahl einer der angezeigten Kurse wird eine Übersicht angezeigt, der folgende Informationen entnommen werden können (siehe Abbildung 2.17):

- Auflistung der Übungszettel innerhalb des Kurses
- Auflistung der Aufgaben, die dem Benutzer zugeteilt sind, innerhalb von Übungszetteln
- Die ausgearbeitete Lösung, die abgerufen werden kann
- Das Abgabedatum
- Ein eventuelles Feedback vom Tutor, das abgerufen werden kann
- Kontaktadresse des Tutors, der die Lösung korrigiert oder eine Bewertung der Lösung durchgeführt hat
- Informationen zur Bewertung einzelner Aufgaben, aus denen die Bewertungen einzelner Übungszetteln und die Gesamtbewertung abgeleitet werden

Die Informationen zur Bewertung einzelner Aufgaben umfassen eine Gegenüberstellung der maximal erreichbaren Punkte und der erreichten Punkte. Letztere werden wiederum aus den vom System oder den von einem Tutor vergebenen Punkten abgeleitet. Bei einer Abgabe werden vom System in jedem Fall automatisch Punkte vergeben. Davon unabhängig können Tutoren, die vom System eine Abgabe zugeteilt bekommen (siehe Abschnitt 2.4.7), die erreichten Punkte festlegen. Die Bewertung durch den Tutor hat hier eine höhere Priorität.

## Your submissions

| Active courses      | Past courses           |
|---------------------|------------------------|
| <u>Demo</u>         | Datenmodellierung WS04 |
| Demo                | DKE Übung SS 05        |
| Demo Script         | DKE Übung SS05         |
| Demo Script English | DKE Übung WS04         |
| SQL                 | DM Übung SS 05         |
| SQL TEST            | UESQL                  |
| Test                | Wissensmanagement      |
| 258.110 DM WS05     |                        |
| 258.111 DM WS05     |                        |
| 258.112 DM WS05     |                        |

#### 258.110 DM WS05

|   | Unit                          | Task | Task | Task Name    | Submission  | Submission             | Feedback | Tutor                         | Points |   |   |       |  |
|---|-------------------------------|------|------|--------------|-------------|------------------------|----------|-------------------------------|--------|---|---|-------|--|
|   |                               | No.  | ID   |              |             | date                   |          |                               | s      | Т | Е | М     |  |
| ۲ | Konzeptueller<br>Entwurf      |      |      |              |             |                        |          |                               |        |   | 0 | 15.0  |  |
|   |                               | 1    | 1144 | Lernumgebung | <u>view</u> | 20-10-2005<br>09:27:49 |          | Poisel@dke.uni-<br>linz.ac.at | 0      | 0 | 0 | 15.0  |  |
| ۲ | Relationale<br>Algebra        |      |      |              |             |                        |          |                               |        |   | ~ | 15.0  |  |
|   |                               | 1    | 1172 | Beispiel 1   | ~           | ~                      | ~        | ~                             | ~      | ~ | ~ | 1.0   |  |
|   |                               | 2    | 1173 | Beispiel 2   | ×           | ×                      | ×        | ×                             | ×      | × | × | 1.0   |  |
|   |                               | 3    | 1174 | Beispiel 3   | ×           | ×                      | ×        | ×                             | ×      | × | × | 1.0   |  |
|   |                               | 4    | 1175 | Beispiel 4   | ×           | ×                      | ×        | ×                             | ×      | × | × | 2.0   |  |
|   |                               | 5    | 1176 | Beispiel 5   | ×           | ×                      | ×        | ×                             | ×      | × | × | 2.0   |  |
|   |                               | 6    | 1177 | Beispiel 6   | ×           | ×                      | ×        | ×                             | ×      | × | × | 2.0   |  |
|   |                               | 7    | 1178 | Beispiel 7   | ×           | ×                      | ×        | ×                             | ×      | × | × | 2.0   |  |
|   |                               | 8    | 1179 | Beispiel 8   | ×           | ×                      | ×        | ×                             | ×      | × | × | 4.0   |  |
| ► | SQL                           |      |      |              |             |                        |          |                               |        |   | ~ | 15.0  |  |
| ► | JDBC                          |      |      |              |             |                        |          |                               |        |   | 0 | 15.0  |  |
| ► | JDBC -<br>EmpDemo             |      |      |              |             |                        |          |                               |        |   | ~ | 0.0   |  |
| ► | Funktionale<br>Abhängigkeiten |      |      |              |             |                        |          |                               |        |   | 0 | 15.0  |  |
| ► | Normalformen                  |      |      |              |             |                        |          |                               |        |   | 0 | 15.0  |  |
| ► | Logischer<br>Entwurf          |      |      |              |             |                        |          |                               |        |   | 0 | 15.0  |  |
| ► | Physischer<br>Entwurf         |      |      |              |             |                        |          |                               |        |   | ~ | 15.0  |  |
| ► | Null-Werte/<br>Views          |      |      |              |             |                        |          |                               |        |   | 0 | 15.0  |  |
|   | Total                         |      |      |              |             |                        |          |                               |        |   | 0 | 135.0 |  |

#### Legend

 $\boldsymbol{S}^{\prime}$  is the number of points suggested by the eTutor system.

 $\mathbf{T}'$  is the number of points designated by the human tutor.

E' is the effective number of points. This is either based on human tutor points or, if human tutor points are not set, on points suggested by the eTutor system.

M' is the maximum number of points that can be reached.

1<sup>o</sup> denotes that the submission has not been graded.

~' denotes that no submission exists for the task.

'×' denotes that the task has not been assigned to the student yet.

'n.a.' denotes that information is not available.

Abbildung 2.17: Übersicht der Abgaben zu einem Kurs

Aus der Übersicht kann der Student außerdem den Status einzelner Aufgaben auslesen. Der Status wird durch Symbole gekennzeichnet, die in der Benutzeroberfläche in einer Legende beschrieben werden. Abbildung 2.18 zeigt eine schematische Darstellung über den Status von Aufgaben:

- Definition: Dieser Status besagt, dass eine Aufgabe von Assistenten f
  ür den Kurs und f
  ür die individuelle Zuteilung zu Studenten definiert ist. Eine Aufgabe kann somit definiert sein ohne dass sie f
  ür den Studenten bereits zur Ausarbeitung einer L
  ösung verf
  ügbar ist.
- Zuteilung: Eine zugeteilte Aufgabe ist f
  ür den Benutzer innerhalb des daf
  ür festgelegten Zeitrahmens f
  ür die Ausarbeitung einer L
  ösung verf
  ügbar. Die Zuteilung wird u.a. in Abschnitt 2.2.2 beschrieben. Zu jeder zugeteilten Aufgabe existiert eine Aufgabendefinition.
- Abgabe: Zu einer zugeteilten Aufgabe können innerhalb des dafür vorgesehenen Zeitrahmens Lösungen zur Bewertung abgegeben werden, wobei immer die zuletzt abgegebene Lösung gespeichert wird. Zu jeder Abgabe existiert eine Zuteilung.
- Korrektur: Das eTutor-System bewertet abgegebene Lösungen in jedem Fall automatisch, in manchen Fällen ist allerdings eine Korrektur durch Tutoren erwünscht. In diesen Fällen erfolgt die Bewertung einer Abgabe durch Tutoren und wird in der Regel durch das Speichern eines Feedbacks ergänzt, das vom entsprechenden Studenten abgerufen werden kann. Zu jeder Korrektur existiert eine Abgabe.

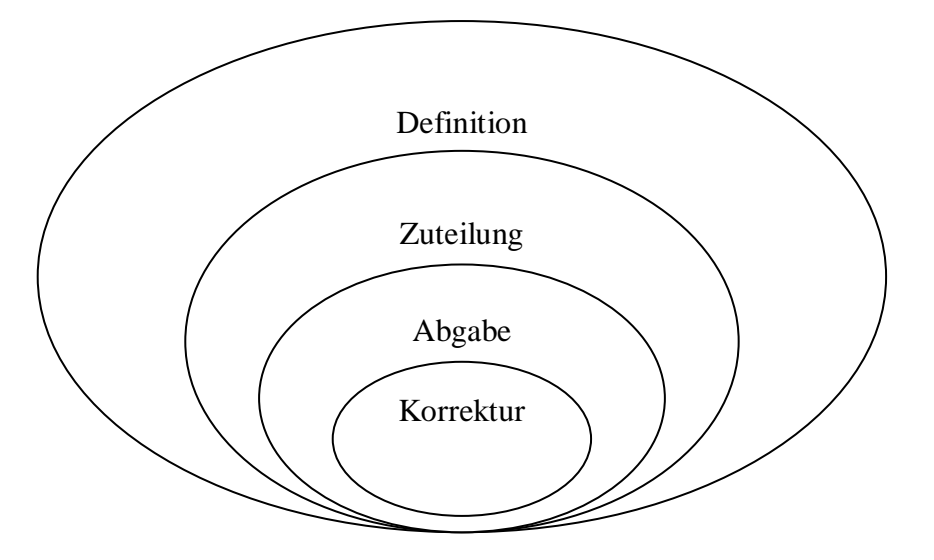

Abbildung 2.18: Status von Aufgaben

Abbildung 2.19 und Abbildung 2.20 zeigen Beispiele für die Möglichkeit, im eTutor-System gespeicherte Abgaben abzurufen. Das erste Beispiel betrifft dabei eine Abgabe, die als Datei hochgeladen wurde, während im zweiten Beispiel die Abgabe zu einer Aufgabe zur Bestimmung von Normalformen erfolgt ist. Analog dazu kann das Feedback des Tutors, sofern eines zur entsprechenden Abgabe existiert, abgerufen werden.

| Unit                                               | Task Task Task Name        |                    | Task Task Task Name Submission Submission Feedba |                                            | Feedback                         | ack Tutor                                     |                               | Points |      |      |      |
|----------------------------------------------------|----------------------------|--------------------|--------------------------------------------------|--------------------------------------------|----------------------------------|-----------------------------------------------|-------------------------------|--------|------|------|------|
|                                                    | No.                        | ID                 |                                                  |                                            | date                             |                                               |                               | s      | Т    | Ε    | М    |
| <ul> <li>Konzeptueller</li> <li>Entwurf</li> </ul> |                            |                    |                                                  |                                            |                                  |                                               |                               |        |      | 0    | 15.0 |
|                                                    | 1                          | 1144               | Lernumgebung                                     | <u>view</u>                                | 20-10-2005<br>09:27:49           |                                               | Poisel@dke.uni-<br>linz.ac.at | 0      | 0    | 0    | 15.0 |
| Submission:                                        |                            |                    |                                                  |                                            |                                  |                                               |                               |        |      |      |      |
| File:<br>File size:<br>Mime Type:                  | p5-kas<br>11 Kb<br>applic: | ss.pdf<br>ation/po | if download                                      | Download<br>File<br>Server<br>Type<br>Size | <b>file</b><br>p5-<br>etu<br>app | kass.pdf<br>Itor.dke.uni-lii<br>olication/pdf | nz.ac.at                      |        |      |      |      |
| <ul> <li>Relationale<br/>Algebra</li> </ul>        |                            |                    |                                                  | Opens v<br>Would y                         | vith 🛛 🖄 Add                     | obe Acrobat 6<br>or Save the fi               | 5.0 e?                        | Chai   | nge. |      |      |
| SQL                                                |                            |                    |                                                  |                                            | ombov shoiso on                  | d da nat chai                                 | u dialag again                |        |      |      |      |
| <ul> <li>JDBC -<br/>EmpDemo</li> </ul>             |                            |                    |                                                  |                                            |                                  |                                               |                               |        |      |      |      |
| <ul> <li>Funktionale<br/>Abhängigkeiten</li> </ul> |                            |                    |                                                  |                                            | Open                             | Save                                          | Cancel                        |        | +    | Help |      |
| <ul> <li>Normalformen</li> </ul>                   |                            |                    |                                                  |                                            |                                  |                                               |                               |        |      | 0    | 15.0 |
| <ul> <li>Logischer</li> <li>Entwurf</li> </ul>     |                            |                    |                                                  |                                            |                                  |                                               |                               |        |      | 0    | 15.0 |
| <ul> <li>Physischer</li> <li>Entwurf</li> </ul>    |                            |                    |                                                  |                                            |                                  |                                               |                               |        |      | ~    | 15.0 |
| Null-Werte/                                        |                            |                    |                                                  |                                            |                                  |                                               |                               |        |      | 0    | 15.0 |

Abbildung 2.19: Anzeige einer Abgabe vom Typ Upload

| Your Submissio                             | ns      |            |               |             |                        |   |      |   |   |   |      | _ [_] |
|--------------------------------------------|---------|------------|---------------|-------------|------------------------|---|------|---|---|---|------|-------|
| JDBC -                                     |         |            |               |             |                        |   |      |   |   | ~ | 0.0  |       |
| <ul> <li>Eunktionale</li> </ul>            |         |            |               |             |                        |   |      |   |   | Ο | 15.0 |       |
| Abhängigkeite                              | n       |            |               |             |                        |   |      |   |   | - |      |       |
| Normalformen                               |         |            |               |             |                        |   |      |   |   | 0 | 15.0 |       |
|                                            | 1       | 1372       | Beispiel<br>1 | <u>view</u> | 27-11-2005<br>15:18:01 |   | n.a. | 0 | - | 0 | 2.0  |       |
|                                            | 2       | 1373       | Beispiel<br>2 | ~           | ~                      | ~ | ~    | ~ | ~ | ~ | 2.0  |       |
|                                            | 3       | 1374       | Beispiel<br>3 | <u>view</u> | 29-11-2005<br>17:33:17 |   | n.a. | 0 | - | 0 | 2.0  |       |
|                                            | 4       | 1375       | Beispiel<br>4 | <u>view</u> | 27-11-2005<br>18:29:15 |   | n.a. | 0 | - | 0 | 3.0  |       |
|                                            | 5       | 1376       | Beispiel<br>5 | <u>view</u> | 01-12-2005<br>14:14:53 |   | n.a. | 0 | - | 0 | 3.0  |       |
|                                            | 6       | 1377       | Beispiel<br>6 | ~           | ~                      | ~ | ~    | ~ | ~ | ~ | 3.0  |       |
| ubmission:                                 |         |            |               |             |                        |   |      |   |   |   |      |       |
| Specified No.                              | məlforn | n of Dola  | tion D.       |             |                        |   |      |   |   |   |      |       |
| Specification                              | manorn  | II OF IXER | donne.        |             |                        |   |      |   |   |   |      |       |
| First Se                                   | cond T  | 'hird Bo   | yceCodd       |             |                        |   |      |   |   |   |      |       |
| ۳ (۱                                       |         | 9 0        |               |             |                        |   |      |   |   |   |      |       |
|                                            |         |            |               |             |                        |   |      |   |   |   |      |       |
|                                            |         |            |               |             |                        |   |      |   |   |   |      |       |
| Violated Norr                              | nalform | per Funt   | ioncal De     | pendency:   |                        |   |      |   |   |   |      |       |
| AEFG-                                      | + D     | None       | •             |             |                        |   |      |   |   |   | •    |       |
| <ul> <li>Logischer<br/>Entwurf</li> </ul>  |         |            |               |             |                        |   |      |   |   | 0 | 15.0 |       |
| <ul> <li>Physischer<br/>Entwurf</li> </ul> |         |            |               |             |                        |   |      |   |   | ~ | 15.0 |       |
| Null-Werte/                                |         |            |               |             |                        |   |      |   |   | 0 | 15.0 |       |

Abbildung 2.20: Anzeige einer Abgabe vom Typ Normalformen

## 2.2.4. Bearbeitung von Aufgaben

Die Hauptfunktionalität der Studentensicht liegt in der Ausarbeitung von Lösungen zu zugeteilten Aufgaben. Die dazu notwendigen Informationen sind auf die in Abbildung 2.21 gezeigten Bereiche aufgeteilt. Im linken Bereich wird dem Studenten eine Liste der zugeteilten Aufgaben angezeigt, die zu Übungszetteln und Kursen zusammengefasst sind. Bei Auswahl einer Aufgabe werden im rechten Bereich einerseits die Aufgabenstellung (oben) und andererseits die Benutzeroberfläche für die Eingabe der Lösung (unten) angezeigt.

| dke                                                                                                    | Electronic Tutor                                                                                                    | lelp |
|----------------------------------------------------------------------------------------------------|----------------------------------------------------------------------------------------------------|------|
| Data & Knowledge                                                                                                    | Ho                                                                                                    | ome  |
| Engineering                                                                                                    | Log                                                                                                    | gout |
|                                                                                                    |                                                                                                    |      |
| My account                                                                                                    | Task - Example1                                                                                                    | H    |
| My submissions                                                                                                    | Deadline: 1/1/50 12:00 AM                                                                                                    |      |
| Enroll to course                                                                                                    | Ein Diatan I shel yanyandat dia untan angafikitan Takallan. Angakan 70 Vünctlarn wardan in dar Takalla <b>artiet</b> angalagt, cia umfacean daran Name                                                                                                    |      |
|                                                                                                    | (name) und Nationalität (nationality). Von Musik-Platten werden in der Tabelle record deren ID (recordid), Künstler (artistName), Titel (title),                                                                                                    | 211  |
| 🗉 🖭 Demo 🛛 🗂                                                                                                    | Erscheinungsdatum (releaseDate) und Typ (type, nimmt den Wert 'Album' oder 'Single' an) sowie das Genre (genreid, Fremdschlüssel aus der Tabe<br>genre) gespeichert. Zu jeder Platte wird eine Liste der Tracks in der Tabelle track verwaltet, die je Track außer der Track-Nummer (tnumber) noch   | elle |
| E 🐠 RA-Demo                                                                                                    | dessen Titel (title) und Länge (length) umfasst. Eine Platte kann auf verschiedenen Medien (etwa als CD und Musik-Kassette) vertrieben werden.<br>Angeben bierzu nimmt die Tabelle distribute auf. In ihr wird geben dem Medium (media z B. 'CD', Vinvil oder Tabe) der Verkaufspreis (mice) der Pla | tto  |
| <ul> <li>Example</li> </ul>                                                                                                    | in der Form des jeweiligen Mediums gespeichert. Die Tabelle genre enthält informationen zum Genre, sowie dessen Bezeichnung (name).                                                                                                    |      |
| Example                                                                                                    | Relationen (Primärschlüssel sind unterstrichen, Fremdschlüssel kursiv dargestellt):                                                                                                    |      |
| Example                                                                                                    | artist ( <u>name</u> , nationality) ( <u>View</u> )<br>record (recordid artichtame title releaseDate time <i>came(c</i> ) ((iew)                                                                                                    |      |
| • 📃 Example                                                                                                    | track (record/d, thumber, title, length) (View)                                                                                                    |      |
| Demo     Script                                                                                                    | distribute ( <u>record/d, media,</u> price) ( <u>View</u> )<br>genre ( <u>genreld,</u> name) ( <u>View</u> )                                                                                                    |      |
| 🗉 🖭 Demo Script E                                                                                                    |                                                                                                    | •    |
|                                                                                                    | Enter your grow below, as upload a file containing the growy                                                                                                    | ñ    |
| 🗉 🛋 SQE HEST                                                                                                    | Enter your query below, or apload a me containing the query.                                                                                                    |      |
| ⊞ 258.110 DM V     □     □     □     □     □     □     □     □     □     □     □     □     □     □     □     □     □     □     □     □     □     □     □     □     □     □     □     □     □     □     □     □     □     □     □     □     □     □     □     □     □     □     □     □     □     □     □     □     □     □     □     □     □     □     □     □     □     □     □     □     □     □     □     □     □     □     □     □     □     □     □     □     □     □     □     □     □     □     □     □     □     □     □     □     □     □     □     □     □     □     □     □     □     □     □     □     □     □     □     □     □     □     □     □     □     □     □     □     □     □     □     □     □     □     □     □     □     □     □     □     □     □     □     □     □     □     □     □     □     □     □     □     □     □     □     □     □     □     □     □     □     □     □     □     □     □     □     □     □     □     □     □     □     □     □     □     □     □     □     □     □     □     □     □     □     □     □     □     □     □     □     □     □     □     □     □     □     □     □     □     □     □     □     □     □     □     □     □     □     □     □     □     □     □     □     □     □     □     □     □     □     □     □     □     □     □     □     □     □     □     □     □     □     □     □     □     □     □     □     □     □     □     □     □     □     □     □     □     □     □     □     □     □     □     □     □     □     □     □     □     □     □     □     □     □     □     □     □     □     □     □     □     □     □     □     □     □     □     □     □     □     □     □     □     □     □     □     □     □     □     □     □     □     □     □     □     □     □     □     □     □     □     □     □     □     □     □     □     □     □     □     □     □     □     □     □     □     □     □     □     □     □     □     □     □     □     □     □     □     □     □     □     □     □     □     □     □     □     □     □     □     □     □     □     □     □     □     □     □     □     □    □    □    □    □    □    □    □ |                                                                                                    |      |
|                                                                                                    |                                                                                                    |      |
|                                                                                                    |                                                                                                    |      |
|                                                                                                    |                                                                                                    |      |
|                                                                                                    |                                                                                                    |      |
|                                                                                                    |                                                                                                    |      |
|                                                                                                    | Choose                                                                                                    |      |
|                                                                                                    |                                                                                                    |      |
|                                                                                                    |                                                                                                    |      |
|                                                                                                    |                                                                                                    | •    |

Abbildung 2.21: Auswahl einer Aufgabe

Der Angabetext setzt sich aus mehreren Informationen zusammen, die in dem in Abbildung 2.22 gezeigten Beispiel demonstriert werden. Auf den Titel folgt die Information, bis wann eine Abgabe möglich ist. Die folgenden Bestandteile umfassen einen allgemeinen Aufgabentext, der unter Umständen für mehrere Aufgaben gleich ist, und einer konkreten Aufgabenstellung. Abschließend wird u.U. ein Hinweis auf zusätzliche Quellen, die für die Ausarbeitung der Aufgabe relevant sind gegeben.

#### Task - Example1

#### Deadline: 1/1/50 12:00 AM

Ein Platten-Label verwendet die unten angeführten Tabellen. Angaben zu Künstlern werden in der Tabelle artist abgelegt, sie umfassen deren Namen (name) und Nationalität (nationality). Von Musik-Platten werden in der Tabelle record deren ID (recordid), Künstler (artistName), Titel (title), Erscheinungsdatum (releaseDate) und Typ (type, nimmt den Wert Album' oder Single' an) sowie das Gener (genreld, Fremdschlüssel aus der Tabelle genre) gespeichert. Zu jeder Platte wird eine Liste der Tracks in der Tabelle track verwaltet, die je Track außer der Track-Nummer (tnumber) noch dessen Titel (title) und Länge (length) umfasst. Eine Platte kann auf verschiedenen Medien (etwa als CD und Musik-Kassette) vertrieben werden. Angaben hierzu nimmt die Tabelle distribute auf. In ihr wird neben dem Medium (media, z.B. 'CD', Vinyl' oder Tape') der Verkaufspreis (price) der Platte in der Form des jeweiligen Mediums gespeichert. Die Tabelle genre enthält Informationen zum Genre, sowie dessen Bezeichnung (name). Relationen (Primärschlüssel sind unterstrichen, Fremdschlüssel kursiv dargestellt): artist (name, nationality) (View) record (recordId, artistName, title, releaseDate, type, genreld) (View) track (*recordid*, tnumber, title, length) (View) distribute (*record/d*, media, price) (View) genre (genreld, name) (View) Inklusionsabhängigkeiten: record(artistName) ist Teilmenge von artist(name) record(genreld) ist Teilmenge von genre(genreld) track(recordId) ist Teilmenge von record(recordId) distribute(recordId) ist Teilmenge von record(recordId) Your assignment Gesucht sind Platten, die als Minidisc (media="MD) erschienen sind. Auszugeben sind Name (aus der artist-Relation) und Nationalität des Künstlers sowie Titel der Platte. Die Ausgabe ist nach Name des Autors und Titel der Platte zu sortieren. Hint When you need help to the SQL module click here

Abbildung 2.22: Angabetext einer Aufgabe

Die Eingabemöglichkeiten für die Ausarbeitung werden in Abbildung 2.23 beispielhaft für den Aufgabenbereich SQL gezeigt. Im wesentlichen ist hier zu sehen, dass eine SQL Query eingegeben oder aus einer Datei ausgelesen werden kann. Außerdem stehen für die Ausführung der Lösung verschiedene Ausführungsmöglichkeiten zur Verfügung:

- *Run*: Die Lösung wird ohne jegliche Analyse ausgeführt.
- *Check*: Die Lösung wird ausgeführt und eine kurze Information darüber gegeben, ob sie richtig oder falsch ist.
- Diagnose: In diesem Ausführungsmodus wird eine Analyse der Lösung durchgeführt, die über die Informationen im Ausführungsmodus *check* hinausgehen. Je nach Aufgabengebiet kann hier aus mehreren Diagnosestufen gewählt werden, die sich durch den Detaillierungsgrad der Analyse unterscheiden.
- Submit: Eine Lösung, die in diesem Ausführungsmodus ausgeführt wird, wird bewertet und im eTutor-System als Abgabe des Studenten gespeichert. Damit gilt die Lösung als abgegeben.

Die hier beschriebenen Ausführungsmöglichkeiten stellen die Mittel dar, die für die Ausarbeitung von Lösungen möglich sind. Folgende Punkte sind allerdings maßgeblich dafür, welche Ausführungsmöglichkeiten tatsächlich zur Verfügung stehen:

- Aufgabendefinition: Bei der Definition einer Aufgabe für die Zuteilung von Studenten wird durch Assistenten festgelegt, welche Ausführungsmöglichkeiten grundsätzlich zur Verfügung stehen. Auf diese Weise kann beispielsweise festgelegt werden, ob die Aufgabe nur zum Üben dient, oder ob zusätzlich die Möglichkeit zur Abgabe und somit zur Bewertung der Abgabe bestehen muss.
- Abgabedatum: Selbst wenn Abgaben f
  ür eine Aufgabe m
  öglich sind, so besteht diese M
  öglichkeit l
  ängstens bis zur Abgabefrist, die im Angabetext angezeigt wird (siehe Abbildung 2.22).
- Beispieltyp-spezifische Eingabemasken: Die Benutzeroberfläche für die Ausarbeitung von Aufgaben unterscheidet sich je nach Aufgabenbereich.

| 11.0                            | Electronic Tutera                                                                                                    | L John                |
|---------------------------------|----------------------------------------------------------------------------------------------------|-----------------------|
| are                             |                                                                                                    | Home                  |
| Data & Knowledge<br>Engineering |                                                                                                    | Logout                |
|                                 |                                                                                                    |                       |
| My account                      | Task - Example2                                                                                                    | Ê                     |
| My submissions                  | Deadline: 1/1/50 12:00 AM                                                                                                    |                       |
| Enroll to course                | Ein Platten-Label verwendet die unten angeführten Tabellen. Angeben zu Künstlern werden in der Tabelle <b>artist</b> abgelegt, sie umfassen deren Na                                                                                                    | men                   |
|                                 | (name) und Nationalität (nationality). Von Musik-Platten werden in der Tabelle record deren Di (recordid), Künstler (artistName), Tiel (title),<br>Erscheinungsdatum (releaseDate) und Typ (hype, nimmt den Wert Album' der Singlet an) sowie das Gener (genreid, Frandschlüssel aus der T<br>genre) gespeichert. Zu jeder Platte wird eine Liste der Tracks in der Tabelle track verwaltet, die je Track außer der Track-Nummer (number) noch<br>dessen Title (title) und Länge (lengtift) umfasst. Eine Platte kann auf verschiedenen Medien (twa als CD und Musik-Kassetle) vertrieben werden.<br>Angaben hiezu nimmt die Tabelle distributet auf. In ihr wird neben dem Medium (mediau, Eb: CD), 'vinyi doer Tape) der Verkaufspreie (price) der<br>in der Form des jeweiligen Mediums gespeichert. Die Tabelle genre enthält Informationen zum Genre, sowie dessen Bezeichnung (name).<br>Relationen (Primärschlüssel sind unterstrichen, Fremdschlüssel kursiv dargestellt):<br>artist (name, nationality) (Siew)<br>track (recordid, antistName, title, releaseDate, type, genreid) (View)<br>track (recordid, number, title, length) (View)<br>genre (genreid, name), (view)<br>genre (genreid, name) (view) | abelle<br>1<br>Platte |
| E Demo Script E                 |                                                                                                    |                       |
| E SQL<br>E SQL TEST             | Enter your query below, or upload a file containing the query:                                                                                                    |                       |
| B                               | SELECT * FROM artist                                                                                                    |                       |
|                                 | run check submit diagnose                                                                                                    |                       |

Abbildung 2.23: Bearbeitung einer Aufgabe

Nachdem die Benutzeroberfläche für die Ausarbeitung von Aufgaben von Aufgabenbereich zu Aufgabenbereich unterschiedlich ist, sei an dieser Stelle auf die Benutzerdokumentationen des entsprechenden Aufgabenbereichs verwiesen wird. Selbes gilt für die Anzeige des Ergebnisses bei der Ausführung einer Lösung. Ein solches Ergebnis wird wiederum anhand des Beispiels einer SQL-Aufgabe in Abbildung 2.24 gezeigt. Abgaben einer Lösung nach der Abgabefrist sind nicht möglich. Bei einer Abgabe nach der Abgabefrist erhält der Benutzer eine entsprechende Meldung (siehe Abbildung 2.25).

| Data & Knowledge<br>Engineering                  | Electronic Tutor Hep<br>Hame<br>Logout                                                                                                    |  |
|--------------------------------------------------|----------------------------------------------------------------------------------------------------|--|
| My account<br>My submissions<br>Enroll to course | Task - Example2         Deadline: 11/150 12:00 AM         Ein Platten-Label verwendet die unten angeführten Tabellen. Angaben zu Künstlern werden in der Tabelle artist abgelegt, sie umfassen deren Namen (name) und Nationalität (nationalitä). Von Musik-Platten werden in der Tabelle artist abgelegt, sie umfassen deren Namen (name) und Nationalität (nationality). Von Musik-Platten werden in der Tabelle record deren ID (recordid), Künstler (artistName), Titel (title), Erscheinungsdatum (releaseDate) und Typ (type, nimmt den Wert Nabum' oder Single' an) sowie das Genre (genreid), Frendschüssel aus der Tabelle genre) gespecifiert. Zu jeder Platte wird en Liste der Track in der Tabelle track verwahltet, die je Track außter der Track Nummer (tumuber) noch dessen Titel (title) und Länge dength) umfasst. Eine Platte kann auf verschiedenen Medium (media, 2B. 'CD', Vinvf oder Tape) der Verkaufspreis (price) der Platte in derben dem Kheldum (media, 2B. 'CD', Vinvf oder Tape) der Verkaufspreis (price) der Platte in der und neben dem Medium (media, 2B. 'CD', Vinvf oder Tape) der Verkaufspreis (price) der Platte in der und neben dem Medium (media, 2B. 'CD', Vinvf oder Tape) der Verkaufspreis (price) der Platte in der und mehen dem Medium (media, 2B. 'CD', Vinvf oder Tape) der Verkaufspreis (price) der Platte in der methen Medium (media, 2B. 'CD', Vinvf oder Tape) der Verkaufspreis (price) der Platte in der Genre enthätt Informationen zum Genre, sowie dessen Bezeichnung (name).         Relationen (Primärschlüssel sind unterstrichen, Fremdschlüssel kursiv dargestellt):       artist (recordid intentity, view)         record (recordid, artist) (view)       track (recordid intentity, view)       track (recordid intentity, view)         track (recordid intentity, teile, eleaseDate, type, genreldy (view)       track (recordid intentity, vie |  |
|                                                  | RESULT         Sorryl The query you have submitted is incorrect. I am suggesting 0.0 points for your query.         ERROR REPORT         Error:       Incorrect number of columns!         Description:       1 column is missing in the result of your query.         Hint:       The SELECCT-clause of an SQL-query determines the columns in the result         Before you try again, you may read more about the <u>SELECT</u> statement.                                                                                                    |  |
|                                                  | QUERY RESULT           NAME         NATIONALITY           Sigi Saenger         AT           Trude Traeller         DE                                                                                                    |  |

#### Abbildung 2.24: Ergebnis einer Abgabe

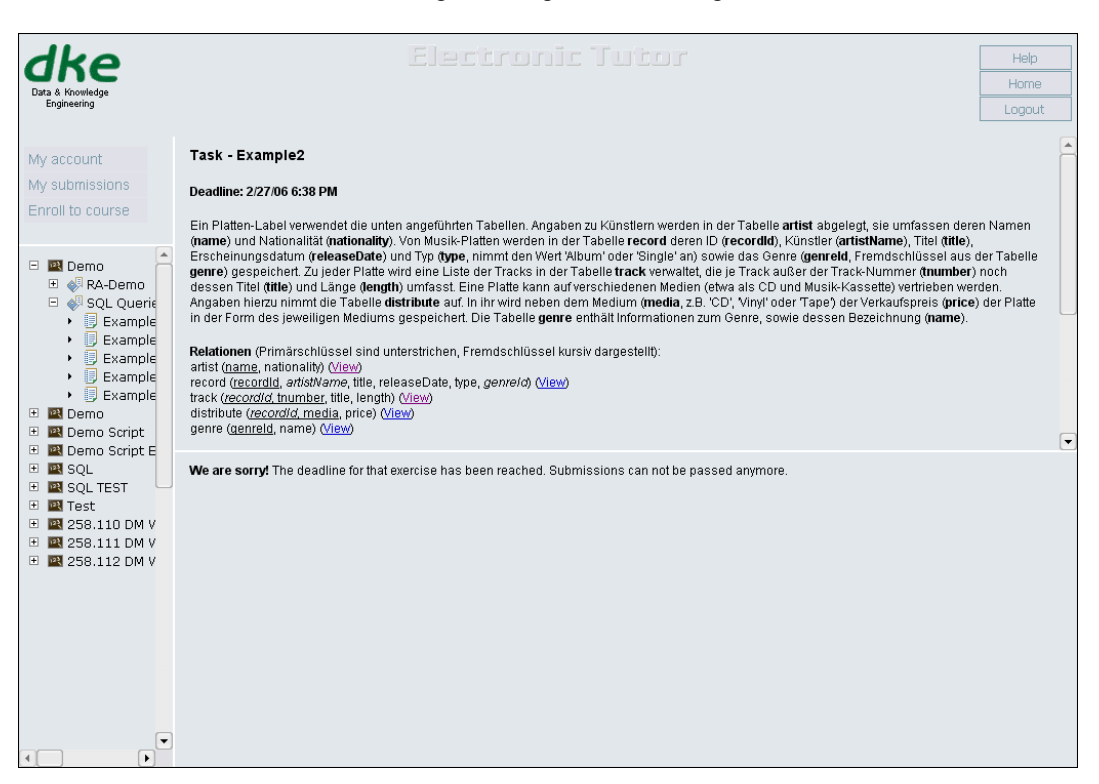

Abbildung 2.25: Ergebnis einer verspäteten Abgabe

## 2.3. Tutorensicht

Für die Anzeige der Tutorensicht ist jeder registrierte Benutzer berechtigt, der in einem aktuellen Kurs als Tutor eingetragen ist (siehe Abschnitt 2.1.1). Die Startseite wird in Abbildung 2.26 gezeigt. Der linke Bereich dient zur Anzeige von abgegebenen Lösungen, die dem Tutor zur Korrektur zugeteilt sind. Im rechten Bereich können Details einer ausgewählten Abgabe betrachtet und bearbeitet werden. Dieser Bereich kann, wie in Abbildung 2.27 demonstriert wird, maximiert werden.

| dke         | •         |                                      | Help<br>Home |
|-------------|-----------|--------------------------------------|--------------|
| Engineering |           |                                      | Logout       |
|             | Navigator | Grading Assignment Submission Report |              |
|             |           | Select an Exercise                   | <u>^</u>     |
|             |           |                                      |              |
|             |           |                                      |              |
|             |           |                                      |              |
|             |           |                                      |              |
|             |           |                                      |              |
|             |           |                                      |              |
|             |           |                                      |              |
|             |           |                                      |              |
|             |           | •                                    |              |
|             |           |                                      |              |
|             |           |                                      |              |
|             |           |                                      |              |
|             |           |                                      |              |
|             | Filter    |                                      |              |
| Course: AN  | Y 💌       |                                      |              |
| Student: AN | Y         |                                      |              |
| Status: AN  | Y V       |                                      |              |
|             |           |                                      |              |
|             | apply     | <u></u>                              | >            |

Abbildung 2.26: Startseite der Tutorensicht

| dko                                  | Help   |
|--------------------------------------|--------|
| Data & Knowledge                     | Home   |
| Engineering                          | Logout |
|                                      |        |
| Grading Assignment Submission Report |        |
| Select an Exercise                   |        |
|                                      |        |
|                                      |        |
|                                      |        |
|                                      |        |
|                                      |        |
|                                      |        |
|                                      |        |
|                                      |        |
|                                      |        |
|                                      |        |
| •                                    |        |
|                                      |        |
|                                      |        |
|                                      |        |
|                                      |        |
|                                      |        |
|                                      |        |
|                                      |        |
|                                      |        |
|                                      |        |
|                                      |        |
|                                      |        |
|                                      | ×      |
|                                      |        |

Abbildung 2.27: Maximierung der Anzeigefläche für Aufgabendetails

## 2.3.1. Anzeige von abgegebenen Studentenlösungen

Im linken Bereich der Tutorensicht können alle Abgaben angezeigt werden, die einem Tutor zur Bearbeitung zugeteilt worden sind (siehe Abschnitt 2.4.7). In Abbildung 2.28 ist eine uneingeschränkte Anzeige aller dem Tutor zugeteilten Abgaben zu sehen, wobei die Abgaben für jeden Übungszettel nach Benutzern gruppiert werden. Im Gegensatz dazu gibt es die Möglichkeit, die angezeigten Abgaben nach den folgenden Merkmalen zu filtern:

- Kurse: Die angezeigten Abgaben beschränken sich nur auf den ausgewählten Kurs (siehe Abbildung 2.29).
- Studenten: Die angezeigten Abgaben beschränken sich nur auf den ausgewählten Studenten (siehe Abbildung 2.30).
- Status: Die angezeigten Abgaben entsprechen dem ausgewählten Status. Unterschieden wird hier danach, ob die Abgabe vom Tutor als korrigiert oder noch nicht als korrigiert markiert wurde (siehe Abbildung 2.31).

| due                                          |         | Floringoir Tuitor                    | n      |
|----------------------------------------------|---------|--------------------------------------|--------|
| are                                          |         |                                      | ne.    |
| Data & Knowledge<br>Engineering              |         | Logo                                 | out    |
|                                              |         |                                      |        |
| Navigator                                    |         | Grading Assignment Submission Report |        |
| Exercises Cor                                | rrected | Select an Exercise                   | -      |
| 🗆 🔤 Demo                                     |         |                                      |        |
| □ 🖓 SQL Queries                              |         |                                      |        |
| 🗏 🕴 9999 - demo                              |         |                                      |        |
| • Example1                                   |         |                                      |        |
| • Example1                                   |         |                                      |        |
| Example2                                     |         |                                      |        |
| r ⊡Example3                                  |         |                                      |        |
| ± €JDBC                                      |         |                                      |        |
| ™ <sup>®</sup> RA-Demo                       |         |                                      |        |
| <sup>™</sup> ♥ <sup>®</sup> SQL-Demo-Queries |         |                                      |        |
| 🗄 🕮 Demo Script                              |         |                                      |        |
| 🗄 🕮 Demo(1)                                  |         |                                      |        |
| Test                                         |         |                                      |        |
|                                              |         |                                      |        |
|                                              |         |                                      |        |
| Filtor                                       |         |                                      |        |
| Filter                                       |         |                                      |        |
| Course: ANY                                  | ~       |                                      |        |
| Student ANY                                  | ~       |                                      |        |
| Status: ANY                                  | ~       |                                      |        |
| app                                          | ply     |                                      | ×<br>× |

Abbildung 2.28: Uneingeschränkte Suche nach Abgaben

| dke                          |                                      | Help     |
|------------------------------|--------------------------------------|----------|
| Data & Knowledge             |                                      | Home     |
| Engineering                  |                                      | Logout   |
|                              |                                      |          |
| Navigator                    | Grading Assignment Submission Report |          |
| Exercises Corrected          | Select an Exercise                   | <u>_</u> |
| 🗆 🔤 Demo                     |                                      |          |
| SQL Queries                  |                                      |          |
| 🗏 🛉 9999 - demo              |                                      |          |
| • 🗉 Example1 🛛               |                                      |          |
| • Example1                   |                                      |          |
| • 🗊 Example 2                |                                      |          |
| • 🗊 Example3                 |                                      |          |
|                              |                                      |          |
| BA-Demo                      |                                      |          |
| € € SOL -Demo-Queries        |                                      |          |
| T Domo Parint                |                                      |          |
|                              | 1                                    |          |
| Demo(1)                      |                                      |          |
| Test                         |                                      |          |
|                              |                                      |          |
|                              |                                      |          |
|                              |                                      |          |
| Filter                       |                                      |          |
| Course: ANY                  |                                      |          |
| ANY                          |                                      |          |
| Student: Demo<br>Demo Script |                                      |          |
| Status: Demo Script English  |                                      |          |
| Demo(1)<br>Test              |                                      |          |
| apply                        |                                      | ×        |
|                              |                                      |          |

Abbildung 2.29: Einschränkung der Anzeige nach Kursen

| 11.                        |               |           | Ch. execute Trace                    | rade   |
|----------------------------|---------------|-----------|--------------------------------------|--------|
| ак                         | e             |           |                                      | Help   |
| Data & Knowl<br>Engineerin | edge<br>g     |           |                                      | Logout |
|                            |               |           |                                      | Logour |
|                            | Navigator     |           | Grading Assignment Submission Report |        |
| Exercises                  | 6             | Corrected | Select an Exercise                   | 4      |
| 🗆 🔛 Demi                   |               |           |                                      |        |
| 🗆 🍕 sql                    | . Queries     |           |                                      |        |
| 🖂 谢 gg                     | 199 - demo    |           |                                      |        |
| • 🗊                        | Example1      |           |                                      |        |
| • 🗉                        | Example1      |           |                                      |        |
| ۰ 🔳                        | Example2      |           |                                      |        |
| • 💷                        | Example3      |           |                                      |        |
| 🗉 🌾 JDE                    | ic            |           |                                      |        |
| ± ∳ <sup>®</sup> RA-       | Demo          |           |                                      |        |
| 🗉 💞 sqi                    | -Demo-Queries |           |                                      |        |
| 🗄 🔤 Demi                   | o Script      |           |                                      |        |
| 🕀 🔤 Demi                   | p(1)          |           |                                      |        |
| 🗉 🔤 Test                   |               |           |                                      |        |
|                            |               |           |                                      |        |
|                            |               |           |                                      |        |
|                            |               |           |                                      |        |
|                            | Filter        |           |                                      |        |
| Course:                    | Demo          | ~         |                                      |        |
|                            |               |           |                                      |        |
| Student:                   | ANY           | <b>~</b>  |                                      |        |
| Statue:                    | ANY           | _         |                                      |        |
| Status.                    | nitsche       |           |                                      |        |
|                            | student       |           |                                      |        |
|                            | siquenti 20   |           |                                      |        |

## Abbildung 2.30: Einschränkung der Anzeige nach Studenten

| Data & Knowledge<br>Engineering                   | Electronic Tutor                     | Help<br>Home<br>Logout |
|---------------------------------------------------|--------------------------------------|------------------------|
| Navigator                                         | Grading Assignment Submission Report | _                      |
| Exercises Corrected                               | Select an Exercise                   | 4                      |
| E Romo                                            |                                      |                        |
| SQL Queries                                       |                                      |                        |
| 🖃 🕴 9999 - demo                                   |                                      |                        |
| • 🖪 Example1 📃                                    |                                      |                        |
| • 🛛 Example1                                      |                                      |                        |
| • 🗊 Example2                                      |                                      |                        |
| • 🛛 Example3                                      |                                      |                        |
| <sup>™</sup> ∜JDBC                                |                                      |                        |
| 🗄 💞 RA-Demo                                       |                                      |                        |
| <sup>™</sup> <ul> <li>SQL-Demo-Queries</li> </ul> |                                      |                        |
| 🐨 🖾 Demo Script                                   |                                      |                        |
| * 🕮 Demo(1)                                       |                                      |                        |
| ⊞ <b>⊠</b> Test                                   |                                      |                        |
|                                                   |                                      |                        |
|                                                   |                                      |                        |
|                                                   |                                      |                        |
| Filter                                            |                                      |                        |
| Course: Domo                                      |                                      |                        |
| Donio I                                           |                                      |                        |
| Student demo 💌                                    |                                      |                        |
| Status: ANY                                       |                                      |                        |
| ANY                                               |                                      | 1                      |
| Vorrected<br>Not corrected                        | G                                    | »Č                     |

Abbildung 2.31: Einschränkung der Anzeige nach Korrekturstatus

## 2.3.2. Details einer abgegebenen Studentenlösung

Um Details zu einer Abgabe im rechten Bereich der Tutorensicht betrachten und bearbeiten zu können, wird eine der angezeigten Abgaben im linken Bereich ausgewählt. Die Anzeige der Abgabe umfasst folgende Informationen:

- Bewertung: Der Tutor kann die Studentenlösung durch Vergabe von Punkten bewerten und sollte in der Regel ein Dokument hochladen, das ein an den Studenten gerichtetes Feedback enthält.
- Angabetext der Aufgabe: Um die Studentenlösung angemessen bewerten zu können, kann sich der Tutor hier den Angabetext so anzeigen lassen, wie er dem Studenten bei der Ausarbeitung der Aufgabe zur Verfügung gestanden ist.
- *Studentenlösung*: In dieser Seite wird die Studentenlösung in der Form angezeigt, wie sie vom Studenten abgegeben wurde.
- Ergebnis zur Studentenlösung: Hier kann sich der Tutor das Ergebnis anzeigen lassen, das dem Studenten bei der Ausführung der Lösung präsentiert wurde.

Die Bewertung durch Tutoren ist erst nach Ablauf der Abgabefrist möglich. Bis zu diesem Zeitpunkt können Studenten Lösungen zu einer Aufgabe beliebig oft abgeben. Für die tatsächliche Bewertung wird nach der Abgabefrist die letzte Abgabe des Studenten zu einer bestimmten Aufgabe herangezogen. Tutoren können allerdings in bestimmten Fällen Abgaben bereits vor Ablauf der Abgabefrist einsehen. Lediglich die Bewertung der Abgaben ist in diesen Fällen innerhalb der Abgabefrist deaktiviert (siehe Abbildung 2.32).

| аке                                          |                                                                               | Help                 |
|----------------------------------------------|-------------------------------------------------------------------------------|----------------------|
| Data & Knowledge<br>Engineering              |                                                                               | Logout               |
|                                              |                                                                               | per ce All per los 2 |
| Navigator                                    | Grading Assignment Submission Report                                          |                      |
| Exercises Corrected                          | Grading is not enabled. Deadline has not been passed yet: 01-01-2050 23:59:59 | 8                    |
| E Borno                                      | Points                                                                        |                      |
| E SQL Queries                                | Maximum Suggested Reached                                                     |                      |
| 🗏 🖗 9999 - demo                              | 1 0 update                                                                    |                      |
| Example1                                     |                                                                               |                      |
| Example1                                     | Feedback                                                                      |                      |
| • Example3                                   | Browse                                                                        |                      |
| ∎ «Judec                                     |                                                                               |                      |
| 🗄 🖑 RA-Demo                                  |                                                                               |                      |
| <sup>™</sup> ♦ <sup>0</sup> SQL-Demo-Queries |                                                                               |                      |
| 🗄 🔤 Demo Script                              |                                                                               |                      |
| * 🕮 Demo(1)                                  |                                                                               |                      |
| <b>™</b> ■Test                               |                                                                               |                      |
|                                              |                                                                               |                      |
| Filter                                       |                                                                               |                      |
| Course: Demo 💌                               |                                                                               |                      |
| Student: demo                                |                                                                               |                      |
|                                              |                                                                               |                      |
| Status: Not corrected                        |                                                                               |                      |
| apply                                        |                                                                               | ~                    |

Abbildung 2.32: Anzeige der Bewertung zu einer noch aktuellen Aufgabe

Die Seite für die Bewertung einer Abgabe nach Ablauf der Abgabefrist wird in Abbildung 2.33 gezeigt. Der Tutor erhält Informationen über die maximal erreichbaren Punkte, sowie die vom System automatisch vergebenen Punkte. Die vom Tutor eingegebenen Punkte müssen einen gültigen Wert haben, das heißt nicht größer als die maximal erreichbaren Punkte sein (siehe Abbildung 2.34 und Abbildung 2.35). Außerdem sollte der Student Feedback erhalten, indem vom Tutor eine Dokument hochgeladen wird, das eine Korrektur der Studentenlösung und Erläuterungen zu den erreichten Punkten enthält (siehe Abbildung 2.36).

| dko                   |           | Electronic Tutor He                  | р                                                                                                    |
|-----------------------|-----------|--------------------------------------|----------------------------------------------------------------------------------------------------|
| Data & Knowledge      |           | Han                                  | ne                                                                                                    |
| Engineering           |           | Logo                                 | out                                                                                                    |
|                       |           |                                      |                                                                                                    |
| Navigator             |           | Grading Assignment Submission Report |                                                                                                    |
| Exercises             | Corrected | Points                               | -                                                                                                    |
| 🗆 🔤 Demo              |           | Maximum Suggested Reached            |                                                                                                    |
| 🗏 💞 SQL Queries       |           | 1 1 update                           |                                                                                                    |
| 🖻 🎙 9999 - demo       |           |                                      |                                                                                                    |
| • Example1            |           | Feedback                             |                                                                                                    |
| • Example1            |           | Browse                               |                                                                                                    |
| • Example2            |           |                                      |                                                                                                    |
| Example3              |           |                                      |                                                                                                    |
|                       |           |                                      |                                                                                                    |
| 🗄 💞 RA-Demo           |           |                                      |                                                                                                    |
| 🗄 💞 SQL-Demo-Queries  |           |                                      |                                                                                                    |
| 🗉 🔤 Demo Script       | 1         |                                      |                                                                                                    |
| 🗉 🔜 Demo(1)           |           |                                      |                                                                                                    |
|                       |           |                                      |                                                                                                    |
|                       |           |                                      |                                                                                                    |
|                       |           |                                      |                                                                                                    |
| Filter                |           |                                      |                                                                                                    |
| Course: Demo          | ~         |                                      |                                                                                                    |
|                       |           |                                      |                                                                                                    |
| Student: demo         | ~         |                                      |                                                                                                    |
| Status: Not corrected | ~         |                                      |                                                                                                    |
|                       |           |                                      |                                                                                                    |
|                       | apply     |                                      | ×                                                                                                    |
|                       |           |                                      | and the second second s |

Abbildung 2.33: Anzeige der Bewertung zu einer Abgabe

| dke                       |           | Electronic Tutor He                                 | lp       |
|---------------------------|-----------|-----------------------------------------------------|----------|
| Data & Knowledge          |           | Hor                                                 | ne       |
| Engineering               |           | Log                                                 | out      |
|                           |           |                                                     |          |
| Navigator                 |           | Grading Assignment Submission Report                | ~        |
| Exercises                 | Corrected | Points                                              |          |
| Demo                      |           | Maximum Suggested Reached                           |          |
| SQL Queries               |           |                                                     |          |
| 🗏 🖗 9999 - demo           |           |                                                     |          |
| • Example1                |           | Feedback                                            |          |
| • Example1                |           | Browse                                              |          |
| • Example2                |           | http://etutor.dke.uni-linz.ac.at                    |          |
| Example3                  |           | Reached points must not be greater than max points. |          |
|                           |           |                                                     |          |
| 🗷 💞 RA-Demo               |           | ОК                                                  |          |
| ■ Image: SQL-Demo-Queries |           |                                                     |          |
| 🗉 🖼 Demo Script           |           |                                                     |          |
| E Demo(1)                 |           |                                                     |          |
| 🗉 🖭 Test                  |           |                                                     |          |
|                           |           |                                                     |          |
|                           |           |                                                     |          |
| Filter                    |           |                                                     |          |
| Course: Demo              | ~         |                                                     |          |
|                           |           |                                                     |          |
| Student: demo             | *         |                                                     |          |
| Status: Not corrected     |           |                                                     |          |
|                           |           |                                                     |          |
|                           | apply     |                                                     | ×        |
|                           |           |                                                     | STRUCT . |

Abbildung 2.34: Ungültige Bewertung einer Abgabe

| dko                                          | Electronic Tutor He                  | lp  |
|----------------------------------------------|--------------------------------------|-----|
| Data & Knowledge                             | Han                                  | ne  |
| Engineering                                  | Logo                                 | out |
|                                              |                                      |     |
| Navigator                                    | Grading Assignment Submission Report |     |
| Exercises Corrected                          | Points                               | -   |
| E Bomo                                       | Maximum Suggested Reached            |     |
| ⊟ 📲 SQL Queries                              |                                      |     |
| 🖻 🖗 9999 - demo                              |                                      |     |
| Example1                                     | Feedback                             |     |
| • Example1                                   | Browse                               |     |
| • Example2                                   |                                      |     |
| • 📴 Example3                                 |                                      |     |
|                                              |                                      |     |
| <sup>™</sup> <b>€</b> RA-Demo                |                                      |     |
| <sup>™</sup> ∜ <sup>1</sup> SQL-Demo-Queries |                                      |     |
| 🗉 🖼 Demo Script                              |                                      |     |
| 🗉 🖾 Demo(1)                                  |                                      |     |
| 🗉 🔤 Test                                     |                                      |     |
|                                              |                                      |     |
|                                              |                                      |     |
| Filter                                       |                                      |     |
| Course: Demo                                 |                                      |     |
| Obudant dama                                 |                                      |     |
| student: demo                                |                                      |     |
| Status: Not corrected                        |                                      |     |
|                                              |                                      |     |
| apply                                        | 5                                    | >   |

### Abbildung 2.35: Gültige Bewertung einer Abgabe

| dke<br>Data å Knovledge<br>Engineeting        | Electronic Tutor Hep<br>Home<br>Logout |
|-----------------------------------------------|----------------------------------------|
| Navigator                                     | Grading Assignment Submission Report   |
| Exercises Corrected                           | Points                                 |
| 🗆 🖼 Demo                                      | Maximum Suggested Reached              |
| SQL Queries                                   | 1 1 update                             |
| 🗏 🖗 9999 - demo                               |                                        |
| • Example1                                    | Feedback                               |
| • Example1                                    | Tutor comments                         |
| • Example2                                    |                                        |
| • Example3                                    |                                        |
| III ♥ JDBC                                    |                                        |
| t ♥ RA-Demo                                   |                                        |
| <sup>t±</sup> € <sup>3</sup> SQL-Demo-Queries |                                        |
| Demo Script                                   |                                        |
| Demo(1)                                       |                                        |
| ■ ■ Test                                      |                                        |
|                                               |                                        |
| Filter                                        |                                        |
|                                               |                                        |
| Course: Demo                                  |                                        |
| Student: demo 💌                               |                                        |
| Status: Not corrected                         |                                        |
| apply                                         |                                        |

Abbildung 2.36: Tutoren-Feedback

Abbildung 2.37 demonstriert, wie der Angabetext abrufen kann, der dem Studenten als Grundlage für die Ausarbeitung der Lösung dient. Diese Seite entspricht somit dem in Abschnitt 2.2.4 beschriebenen Bereich der Studentensicht.

29

| dke<br>Data & Krovedge<br>Engineering | Electronic Tutor Hep<br>Home<br>Logout                                                                                                    |  |  |
|---------------------------------------|----------------------------------------------------------------------------------------------------|--|--|
| Navigator                             | Grading Assignment Submission Report                                                                                                    |  |  |
| Exercises Corrected                   | Task - Example1                                                                                                    |  |  |
| = 🔤 Demo                              | Deadline: 1/1/06 11:59 PM                                                                                                    |  |  |
| SQL Queries                           | Ein Platten-Label verwendet die unten angeführten Tabellen. Angaben zu Künstlern werden in der Tabelle artist abgelegt, sie                                                                                                    |  |  |
| 🖻 🖞 9999 - demo                       | umfassen deren Namen (name) und Nationalität (nationality). Von Musik-Platten werden in der Tabelle record deren ID (recordid),<br>Künstler (artistName). Titel (title): Erscheinungsdatum (releaseDate) und Tvo (tvoe, nimmt den Wert Album) oder Single' an) sowie          |  |  |
| Example1                              | das Genreid, Fremdschlüssel aus der Tabelle genre) gespeichert. Zu jeder Platte wird eine Liste der Tracks in der Tabelle                                                                                                    |  |  |
|                                       | auf verschiedenen Medien (etwa als CD und Musik-Kassette) vertrieben werden. Angaben hierzu nimmt die Tabelle distribute auf. In                                                                                                    |  |  |
| • Example3                            | ihr wird neben dem Medium ( <b>media</b> , z.B. 'CD', Vinyl' oder Tape') der Verkaufspreis ( <b>price</b> ) der Platte in der Form des jeweiligen<br>Mediums gespeichert. Die Tabelle <b>genre</b> enthält Informationen zum Genre, sowie dessen Bezeichnung ( <b>name</b> ). |  |  |
| E ≪UDBC                               | Relationen (Primärschlüssel sind unterstrichen, Fremdschlüssel kursiv dargestellt):                                                                                                    |  |  |
| <sup>™</sup> ≪ <sup>®</sup> RA-Demo   | artist (name, nationality) ( <u>View</u> )<br>record (recordid, <i>artistName</i> , title, releaseDate, type, <i>genreld</i> ) (View)                                                                                                    |  |  |
| <sup>™</sup> ∜SQL-Demo-Queries        | track ( <u>record/d</u> , thumber, title, length) ( <u>View</u> )                                                                                                    |  |  |
| 🗉 💷 Demo Script                       | genre (genreid, name) (View)                                                                                                    |  |  |
| ± ■Demo(1)                            | Inklusionsabhängigkeiten:                                                                                                    |  |  |
| ⊞ Intest                              | record(artistName) ist Teilmenge von artist(name)<br>record(genreld) ist Teilmenge von genre(genreld)                                                                                                    |  |  |
|                                       | track(recordId) ist Teilmenge von record(recordId)<br>distribute(recordId) ist Teilmenge von record(recordId)                                                                                                    |  |  |
| e da su                               | Your accimment                                                                                                    |  |  |
| Filter                                | Tour assignment                                                                                                    |  |  |
| Course: Demo 💌                        | Gesucht sind Platten, die als Minidisc (media=MD) erschienen sind. Auszugeben sind Name (aus der artist-Relation) und Nationalität<br>des Künstlers sowie Titel der Platte. Die Ausgabe ist nach Name des Autors und Titel der Platte zu sortieren.                           |  |  |
| Student: demo                         | Hint                                                                                                    |  |  |
| Otation: Material to                  | When you need help to the SQL module click here.                                                                                                    |  |  |
| orarus. INDI corrected                |                                                                                                    |  |  |
| apply                                 |                                                                                                    |  |  |
|                                       |                                                                                                    |  |  |

Abbildung 2.37: Anzeige des Angabetextes zu einer Abgabe

Analog dazu hat der Tutor die Möglichkeit, die abgegebene Studentenlösung so zu betrachten, wie sie in der Studentensicht auch abgerufen werden kann (siehe Abschnitt 2.2.3). Abbildung 2.38 zeigt ein Beispiel einer solchen Abgabe.

| dke                                                                                                    |                                                         | Help     |
|----------------------------------------------------------------------------------------------------|---------------------------------------------------------|----------|
| Data & Knowledge<br>Engineering                                                                                                    |                                                         | Home     |
|                                                                                                    |                                                         | Logout   |
| Navigator                                                                                                    | Grading Assignment Submission Report                    |          |
| Exercises Corrected                                                                                                    | select a.name, a.nationality, r.title                   | <u>^</u> |
| 🗆 🖼 Demo                                                                                                    | where a.name=r.artistname and r.recordid=d.recordid and |          |
| SQL Queries                                                                                                    | order by a.name, r.title                                |          |
| 🗏 🖗 9999 - demo                                                                                                    |                                                         |          |
| • Example1                                                                                                    |                                                         |          |
| • Example1                                                                                                    |                                                         |          |
| • Example2                                                                                                    |                                                         |          |
| • DExample3                                                                                                    |                                                         |          |
|                                                                                                    |                                                         |          |
| <sup>™</sup> ♥ <sup>0</sup> RA-Demo                                                                                                    |                                                         |          |
| E Internet Solution Solution |                                                         |          |
| 🗉 🖼 Demo Script                                                                                                    |                                                         |          |
| 🗄 🖼 Demo(1)                                                                                                    |                                                         |          |
| Test                                                                                                    |                                                         |          |
|                                                                                                    |                                                         |          |
| Filter                                                                                                    |                                                         |          |
|                                                                                                    |                                                         |          |
| Course: Demo                                                                                                    |                                                         |          |
| Student: demo                                                                                                    |                                                         |          |
| Status: Not corrected                                                                                                    |                                                         |          |
| apply                                                                                                    |                                                         | >        |

Abbildung 2.38: Anzeige der abgegebenen Studentenlösung

Eine weitere Unterstützung für einen Tutor bei der Bewertung stellt die in Abbildung 2.39 gezeigte Seite dar. Hier wird das Ergebnis so angezeigt, wie es dem Studenten bei der Ausführung der abgegebenen Lösung präsentiert wurde (2.2.4).

| dke<br>Data & Knowledge<br>Engineering                                                                                                    |                 | Electronic                                                                                                    | Tutor                                                                              | Help<br>Home<br>Logout |
|----------------------------------------------------------------------------------------------------|-----------------|----------------------------------------------------------------------------------------------------|------------------------------------------------------------------------------------|------------------------|
| Exercises                                                                                                    | Corrected       | Grading Assignment Submission Repo                                                                                                    | ort<br>omitted is <b>correct.</b> I am suggesting <b>1.0 point</b> for your query. | <u>^</u>               |
| Example1     Example1     Example1     Example2     Example3     Equation of the second of the second of the |                 | NAME         NATIONALITY           Carlo Cravallo         IT         Roma           Sigi Saenger         AT         Meine s           Trude Traeller         DE         Der Bac | TITLE<br>schoensten Lieder 2<br>ch                                                 |                        |
| Filter Course: Demo Student demo Status: Not corrected                                                                                                    | v<br>v<br>apply |                                                                                                    |                                                                                    | ×                      |

Abbildung 2.39: Anzeige des Ergebnisses zu einer Abgabe

## 2.4. Assistentensicht

Für die Anzeige der Assistentensicht ist jeder registrierte Benutzer berechtigt, der in einem aktuellen Kurs als Assistent eingetragen ist (siehe Abschnitt 2.1.1). Die Startseite wird in Abbildung 2.40 gezeigt. Zu sehen sind hier außerdem die wesentlichen Funktionalitäten der Assistentensicht, die in den folgenden Menüpunkten zu finden sind:

- *Exercise*: Suchen, Bearbeiten, Erzeugen und Löschen von Übungsbeispielen, die in Form einer Aufgabe zu Studenten zugeordnet werden können (siehe Abschnitt 2.4.1);
- Exercise Group: Suchen, Bearbeiten, Erzeugen und Löschen von Informationen, die für mehrere Übungsbeispiele gelten können (siehe Abschnitt 2.4.2); Insbesondere wird durch Übungsbeispielgruppen

ermöglicht, dass mehrere Übungsbeispiele einen beispielübergreifenden Angabetext referenzieren können.

- Course: Suchen, Bearbeiten, Erzeugen und Löschen von Kursinformationen; Neben der Verwaltung der Kurse (siehe Abschnitt 2.4.3) umfasst dies auch die Bearbeitung von Übungszetteln (siehe Abschnitt 2.4.4) und Aufgaben (siehe Abschnitt 2.4.5) innerhalb eines Kurses. Außerdem ist die Anzeige von Informationen über Studenten (siehe Abschnitt 2.4.6) und Zuteilung von Tutoren zu Abgaben von Studenten (siehe Abschnitt 2.4.7) möglich.
- Users: In diesem Menüpunkt befindet sich die prototypische Realisierung für das Zusammenlegen zweier Benutzer-Accounts (siehe Abschnitt 2.4.8).

| dke<br>Data & Knowledge<br>Engineering |                      |                                         | Help<br>Home<br>Logout |
|----------------------------------------|----------------------|-----------------------------------------|------------------------|
| Exercise                               | Exercise Group Cours | e Users                                 |                        |
|                                        |                      | Welcome at the eTutor assistant's area. |                        |
|                                        |                      |                                         |                        |
|                                        |                      |                                         |                        |

Abbildung 2.40: Startseite der Assistentensicht

## 2.4.1. Bearbeitung von Übungsbeispielen

Die Erzeugung eines neuen Übungsbeispiels und das Bearbeiten von bzw. die Suche nach existierenden Übungsbeispielen ist in den in Abbildung 2.41 gezeigten Menüpunkten zu finden.

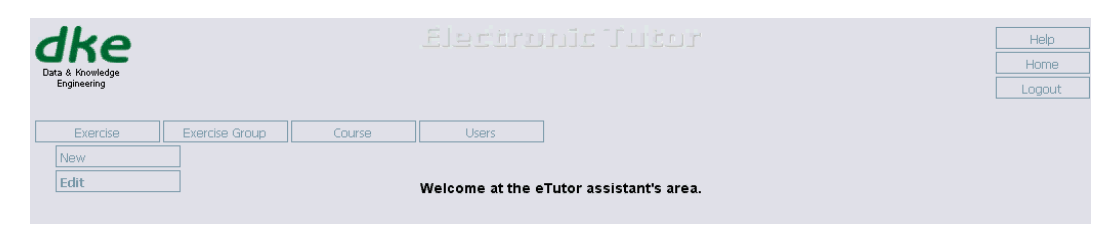

Abbildung 2.41: Menü für die Bearbeitung von Übungsbeispielen

Übungsbeispiele enthalten u.a. allgemeine Informationen über den Aufgabentyp, Angabetext oder Schwierigkeitsgrad. Daneben gibt es für den jeweiligen Aufgabentyp spezifische Informationen. So unterscheiden sich etwa die Details eines SQL-Beispiels von denen eines Normalisierungsbeispiels. Alle Übungsbeispiele werden in einem Beispielpool des eTutor-Systems verwaltet. Übungsbeispiele werden in Form von Aufgaben zu Studenten zugeteilt. Bei jeder Zuteilung einer Aufgabe zu einem Studenten wird dabei genau ein Beispiel aus diesem Pool herausgegriffen.

Die Suche nach Beispielen in diesem Pool wird in Abbildung 2.42 dargestellt. Die Suche kann anhand bestimmter Merkmale der Übungsaufgabe eingeschränkt werden. In der gezeigten Abbildung wird etwa die Suche nach allen Übungsbeispielen dargestellt, die vom Beispieltyp *SQL-Queries* sind, und die als sehr leicht eingestuft sind. Aus der angezeigten Ergebnisliste lassen sich Übungsbeispiele bearbeiten oder löschen. Außerdem kann eine Vorschau des Angabetextes angezeigt werden, der bei der Bearbeitung des Übungsbeispiels angepasst werden kann.

| Data & Ky<br>Engine<br>Exel | kercise                                       | Exercise<br>overvi  | e Group  | Course              | Electronic Tutor                                   |                         | Help<br>Home<br>Logout |
|-----------------------------|-----------------------------------------------|---------------------|----------|---------------------|----------------------------------------------------|-------------------------|------------------------|
| Search                      | Filters                                       |                     |          |                     |                                                    |                         |                        |
| Exercis                     | e ID:                                         |                     |          |                     |                                                    |                         |                        |
| Taskty                      | oe:                                           | SOL-01              | orioc    |                     |                                                    |                         |                        |
| Difficult                   |                                               | BGE GO              | 61163    |                     |                                                    |                         |                        |
| Dillicult                   | y.                                            | easy                |          |                     | ×                                                  |                         |                        |
| Langua                      | ige:                                          |                     |          |                     | ~                                                  |                         |                        |
| Exercis                     | e group:                                      |                     |          |                     | ~                                                  |                         |                        |
|                             |                                               |                     |          |                     | Rem                                                | ove filters Search      |                        |
| 27 exem<br>[First/Pr        | cises found, dis<br>ev] <u>1</u> , 2 (Next/La | splaying 21<br>ast) | to 27.   |                     |                                                    |                         |                        |
| <u>ID</u>                   | Task Type                                     | Difficulty          | Language | Exercise Group      | Content                                            |                         |                        |
| 13874                       | SQL-Queries                                   | easy                | deutsch  | Aufträge            | Finden Sie jene Artikel (EAN, Bezeichnung), die no | Preview   Edit   Delete |                        |
| 13875                       | SQL-Queries                                   | easy                | deutsch  | Aufträge            | Geben Sie alle Vertreter (Kurzzeichen, Name), die  | Preview   Edit   Delete |                        |
| 10047                       | SQL-Queries                                   | easy                | english  | Highway Maintenance | select name and geographical position (longitude,  | Preview   Edit   Delete |                        |
| 10048                       | SQL-Queries                                   | easy                | english  | Highway Maintenance | Select name and position (longitude, latitude) of  | Preview   Edit   Delete |                        |
| 13649                       | SQL-Queries                                   | easy                | english  | Highway Maintenance | Retrieve the segment ID and length of each segment | Preview   Edit   Delete |                        |
| 13805                       | SQL-Queries                                   | easy                | deutsch  | Handelskette        | Finden Sie jene Filialen, die sich bei zumindest e | Preview   Edit   Delete |                        |
| 14223                       | SQL-Queries                                   | easy                | deutsch  | Bankkonten          | Geben Sie alle <b>Konten</b> aus                   | Preview   Edit   Delete |                        |
|                             |                                               |                     |          |                     |                                                    |                         |                        |

Abbildung 2.42: Suche nach Übungsbeispielen

Das Erzeugen eines neuen Beispiels erstreckt sich über eine Sequenz mehrerer Seiten, in denen allgemeine Informationen, sowie für das Aufgabengebiet spezifische Informationen eingegeben werden. Die eingegebenen Informationen werden erst im letzten Schritt angewandt, d.h. im Beispielpool gespeichert. Bis zu diesem Schritt hat der Benutzer die Möglichkeit, zwischen den einzelnen Seiten vor- und zurück zu navigieren, bzw. die Aktion abzubrechen. Abbildung 2.43 zeigt den ersten Schritt bei der Eingabe eines neuen Übungsbeispiels. Hier wird ein Aufgabengebiet aus der Liste der für die Erzeugung eines neuen Beispiels zur Verfügung stehenden Aufgabengebiete ausgewählt. Außerdem wird der Schwierigkeitsgrad des Beispiels eingeschätzt.

| dke<br>Data & Knowledge<br>Engineering |                                                                                                    | Help<br>Home<br>Logout |
|----------------------------------------|----------------------------------------------------------------------------------------------------|------------------------|
| Exercise                               | Exercise Group Course Users                                                                                                    | <u>^</u>               |
| Exercise                               | management: New exercise                                                                                                    |                        |
| General settings                       | of the new exercise                                                                                                    |                        |
| Task type:<br>Difficulty:              | Attribute Closure         Attribute Closure         Datalog         Decompose         Key Determination         Minimal Cover         Normalization         RA-Demo         RBR         Relational Algebra         SOL-Deureires         SOL-Outeries         SOL-Outeries         SOL-Outeries         SOL-Wissensmanagement         Upload         XOuery | 8                      |
| Back                                   | Next Finish Cancel                                                                                                    |                        |

Abbildung 2.43: Spezifikation eines neuen Übungsbeispiels (Schritt 1)

Im zweiten Schritt wird dem im ersten Schritt ausgewählten Aufgabentyp entsprechend eine Seite oder eine Sequenz mehrerer Seiten präsentiert, in denen für den Aufgabentyp spezifische Informationen eingegeben werden können. Diese Seiten sind für jeden Aufgabentyp unterschiedlich, weshalb an dieser Stelle auf die Benutzerdokumentationen des entsprechenden Moduls verwiesen sei. Dieser Schritt wird in Abbildung 2.44 beispielhaft für die Spezifikation von Informationen für den Aufgabenbereich SQL illustriert.

| dke<br>Data & Knowledge<br>Engineering |                             |               | Help<br>Home<br>Logout |
|----------------------------------------|-----------------------------|---------------|------------------------|
| Exercise                               | Exercise Group Course Users | ]             | -                      |
| Exercise<br>Specify the SQL            | management: New exercise    |               |                        |
| Query:                                 | SELECT * FROM artist        |               |                        |
|                                        |                             |               | H                      |
|                                        | Run Clear                   | Browse        |                        |
| Select the refe                        | ence database schemes.      |               |                        |
| Trial:                                 | sql_trial_begin_exec        |               |                        |
| Submission:                            | sql_trial_begin_exec        |               |                        |
| Back                                   | Next                        | Finish Cancel |                        |

Abbildung 2.44: Spezifikation eines neuen Übungsbeispiels (Schritt 2)

Der dritte Schritt umfasst die Eingabe von Informationen, die vor allem für die Anzeige des Angabetextes für Studenten relevant sind (siehe Abbildung 2.45). Der Text wird als HTML-Fragment in die Seite eingebaut, die bei der Anzeige des Angabetextes für einen Studenten generiert wird.

Die Auswahl der Sprache wirkt sich einerseits auf die Auswahl von Beispielen für die Zuteilung zu Studenten aus (siehe Abschnitt 2.4.5), und andererseits auf die automatische Generierung des Angabetextes bei Aufgabengebieten, die diese Funktionalität unterstützen.

Ist das zu erzeugende Übungsbeispiel als Teil einer Gruppe von Übungsbeispielen aufzufassen, so kann eine der existierenden Übungsbeispielgruppen ausgewählt werden (siehe Abbildung 2.46 bzw. Abschnitt 2.4.2). Die Referenz auf eine Übungsbeispielgruppe zeigt sich bei der Anzeige des Angabetextes dadurch, dass der für die Übungsbeispielgruppe spezifizierte allgemeine Angabetext in die Angabe eingebettet wird. Die Eingaben können in einer Vorschau, die der Anzeige eines Angabetextes in der Studentensicht entspricht, überprüft werden (siehe Abbildung 2.47).

| dke<br>Data & Knowledge<br>Engineering |                             |               | Help<br>Home<br>Logout |
|----------------------------------------|-----------------------------|---------------|------------------------|
| Exercise                               | Exercise Group Course Users | ]             |                        |
| Exercise n                             | nanagement: New exercise    |               |                        |
| Assignment setting                     | s                           |               |                        |
| Language:                              | deutsch                     |               |                        |
| Exercise group:                        | Bankkonten                  |               |                        |
|                                        | Preview Generate Clear      | Browse        |                        |
| Back                                   | Next                        | Finish Cancel | M                      |

Abbildung 2.45: Spezifikation eines neuen Übungsbeispiels (Schritt 3)

| dke<br>Data & Knowledge<br>Engineering |                                                                                                    | Help<br>Home<br>Logout |
|----------------------------------------|----------------------------------------------------------------------------------------------------|------------------------|
| Exercise                               | Exercise Group Course Users                                                                                                    |                        |
| Assignment setting                     | s                                                                                                    |                        |
| Language:                              | deutsch                                                                                                    |                        |
| Exercise group:                        | Bankkonten                                                                                                    |                        |
| Assignment:                            | Knone>         Bankkonten         Bloitoteksverwaltung         Buch-Autor-Verlag         Data (S2 2005)         durmmy         Geo-Informationssystem zur Verwaltung eines Strassennetzes         Group1102         Handelskeite         Highway Maintenance         Hotel Database         Jess         Jess         Jess Knight Paths         Klausur aus Datenmodellierung WS 02/03, Verwandte         Konzeptuelle Modellierung         Library Database         Liefersystem Eggendobler (Beispiel aus der Vorlesungsklausur WS 2002/03-02)         Mannschaft |                        |
| Back                                   | Next Finish Cancel                                                                                                    | [                      |

Abbildung 2.46: Spezifikation eines neuen Übungsbeispiels (Schritt 3) – Exercise Group

| dke<br>Data & Knowledge<br>Engineering |                     | Electronic Tutor Hep<br>Home<br>Logout                                                                                                    |   |
|----------------------------------------|---------------------|----------------------------------------------------------------------------------------------------|---|
| Exercise                               | Exercise Gr         | 🧕 http://etutor.dke.uni-linz.ac.at - Assignment - Mozilla Firefox                                                                                                    | ^ |
| Exercise man                           | nagen               | Task         Eine Datenbank einer Bank verwaltet Bankkonten, Inhaber von Konten sowie Buchungen zwischen Konten in folgenden Tabellen:         inhaber (name, gebdat, adresse) (View)         konto (kontol/r, filiale, inhname, gebdat, saldo) (View)         buchung (buchngkr, vonKonk), aufKonko, betrag, datum) (View)         Attribute inhname und gebdat aus konto referenzieren name und gebdat aus inhaber; Attribute vonKonto und aufKonto in Tabelle buchung         referenzieren jeweils Attribute kontoh raus konto. |   |
| Assignment: Get                        | nkkonten<br>Den Sie | Your assignment<br>Geben Sie alle Konten aus<br>Hint<br>When you need help to the SQL module click <u>here</u> .                                                                                                    |   |
| Back Nex                               | xt                  |                                                                                                    |   |

Abbildung 2.47: Spezifikation eines neuen Übungsbeispiels (Schritt 3) - Vorschau

Im letzten Schritt hat der Benutzer noch einmal die Gelegenheit, seine Eingaben zu bestätigen, bevor das neue Übungsbeispiel im Beispielpool gespeichert wird (siehe Abbildung 2.48). Wird der Vorgang erfolgreich abgeschlossen, so wird die Beispiel ID des neuen Übungsbeispiels ausgegeben (siehe Abbildung 2.49).

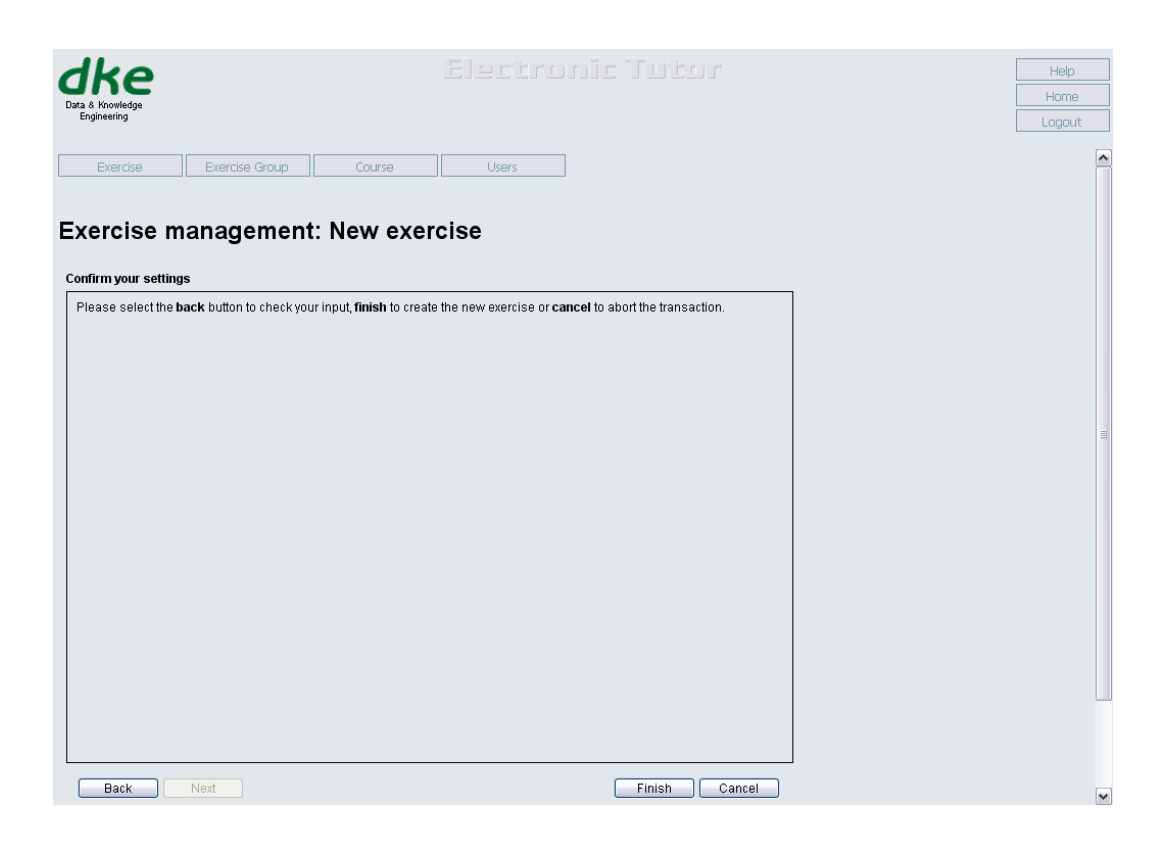

Abbildung 2.48: Spezifikation eines neuen Übungsbeispiels (Schritt 4)

| dke<br>Data & Knowledge<br>Engineering |                |            |       |      | Help<br>Home<br>Logout |
|----------------------------------------|----------------|------------|-------|------|------------------------|
| Exercise                               | Exercise Group | Course     | Users |      | ^                      |
| Exercise m                             | anagement      | : New exer | cise  |      |                        |
| Go back to <u>exercises</u>            | overview       |            |       | <br> |                        |

Abbildung 2.49: Spezifikation eines neuen Übungsbeispiels (Schritt 5)

Die Bearbeitung eines existierenden Übungsbeispiels aus dem Beispielpool verhält sich analog zur Erzeugung eines neuen Übungsbeispiels. Abbildung 2.50 zeigt den ersten Schritt in der Sequenz von Schritten zur Bearbeitung des Beispiels. Einer der wenigen Unterschiede zum Erzeugen eines neuen Übungsbeispiels zeigt sich darin, dass sich der Aufgabentyp eines existierenden Übungsbeispiels nachträglich nicht mehr ändern lässt. Die übrigen Schritte entsprechen den Schritten bei der Erzeugung eines neuen Übungsbeispiels, die weiter oben beschrieben wird.

| dke<br>Data & Knowledge<br>Engineering |                             |               | Help<br>Home<br>Logout |
|----------------------------------------|-----------------------------|---------------|------------------------|
| Exercise                               | Exercise Group Course Users |               | ×                      |
| Exercise                               | management: Edit exercise   |               |                        |
| General settings                       | 14223                       |               |                        |
| Task type:                             | SQL-Queries                 |               |                        |
| Difficulty:                            | easy                        |               |                        |
|                                        |                             |               |                        |
|                                        |                             |               | =                      |
|                                        |                             |               |                        |
|                                        |                             |               |                        |
|                                        |                             |               |                        |
|                                        |                             |               |                        |
|                                        |                             |               |                        |
|                                        |                             |               |                        |
|                                        |                             |               |                        |
|                                        |                             |               |                        |
|                                        |                             |               |                        |
|                                        |                             |               |                        |
| Back                                   | Next                        | Finish Cancel | v                      |

Abbildung 2.50: Bearbeitung eines Übungsbeispiels (Schritt 1)

## 2.4.2. Bearbeitung von Übungsbeispielgruppen

Abbildung 2.51 Menüpunkte zeigt die für die Bearbeitung von Übungsbeispielgruppen. Eine Übungsbeispielgruppe repräsentiert Informationen, die für mehrere Übungsbeispiele Gültigkeit hat. Damit wird es ermöglicht, einen Angabetext zu formulieren, der eine Ausgangssituation beschreibt, wie beispielsweise die Datenbanktabellen, die das Kontensystem eines Bankunternehmens darstellen. In weiterer Folge können mehrere Übungsbeispiele angelegt werden, die sich alle auf dieselbe Ausgangssituation beziehen und dazu konkrete Aufgabenstellungen, wie etwa die Abfrage bestimmter Informationen der Konten, enthalten.

| dke<br>Data & Knowledge<br>Engineering |                |        |                                         | Help   |
|----------------------------------------|----------------|--------|-----------------------------------------|--------|
| engineering                            | ] [] []        |        |                                         | Logout |
| Exercise                               | Exercise Group | Course | Users                                   |        |
|                                        | Edit           | ]      | Welcome at the eTutor assistant's area. |        |
|                                        |                |        |                                         |        |

Abbildung 2.51: Menü für die Bearbeitung von Übungsbeispielgruppen

Abbildung 2.52 zeigt das Formular für die Eingabe einer neuen Übungsbeispielgruppe. Zu sehen ist, dass eine Beschreibung eingegeben werden sollte, über die die Übungsbeispielgruppe leicht identifiziert werden kann, sowie ein Angabetext, der als HTML-Fragment in die Seite eingebaut, die bei der Anzeige des Angabetextes für einen Studenten generiert wird. Die Eingaben können in einer Vorschau überprüft werden (siehe Abbildung 2.53).

| dea                             |                                                                                                    | Help   |
|---------------------------------|----------------------------------------------------------------------------------------------------|--------|
| ane                             |                                                                                                    | Home   |
| Data & Knowledge<br>Engineering |                                                                                                    | Logout |
|                                 |                                                                                                    |        |
| Exercise                        | Exercise Group Course Users                                                                                                    |        |
|                                 |                                                                                                    |        |
| New exer                        | cise group                                                                                                    |        |
|                                 |                                                                                                    |        |
| Exercise Group I                | formation                                                                                                    |        |
| Description:                    | Bankkonten                                                                                                    |        |
| Content                         | Eine Datenbank einer Bank verwaltet Bankkonten, Inhaber von Kor<br>inhaber ( <u>name, gebdat,</u> adresse) (<a href="/SQLResultVi<br>konto ( <u>kontoNr</u> , filiale, <em>inhname, gebdat,</em> saldc<br>buchung ( <u>buchungNr</u> , <em>vonKonto, aufKonto,</em> betrag,<br>Attribute inhname und gebdat aus konto referenzieren name und ç |        |
|                                 | Preview                                                                                                    |        |
|                                 |                                                                                                    |        |
|                                 |                                                                                                    |        |
|                                 |                                                                                                    |        |
|                                 |                                                                                                    |        |
|                                 |                                                                                                    |        |
|                                 |                                                                                                    |        |

Abbildung 2.52: Spezifikation einer neuen Übungsbeispielgruppe (Schritt 1)

| dko              | Electronic Tutor                                                                                                    | Help   |
|------------------|----------------------------------------------------------------------------------------------------|--------|
| Data & Knowledge |                                                                                                    | Home   |
| Engineering      |                                                                                                    | Logout |
| Exercise         | Exercise Group Course Users                                                                                                    |        |
| Exercise Group   | Information                                                                                                    |        |
| Description:     | Bankkonten                                                                                                    |        |
| Content:         | Eine Datenbank einer Bank verwaltet Bankkonten, Inhaber von Kor                                                                                                    |        |
|                  | inhaber ( <u>) What inhaber (<u>) Interview (<u>) Interview (<u< td=""><td>- 🗆 🛛</td></u<></u></u> | - 🗆 🛛  |
|                  | buchung ( <u><br/>Attribute in Task</u>                                                                                                    |        |
|                  | Eine Datenbank einer Bank verwaltet Bankkonten, Inhaber von Konten sowie Buchungen zwischen Konten in folgenden Tabellen:                                                                                                    |        |
|                  | inhaber ( <u>name, gebdat</u> , adresse) ( <u>View</u> )<br>konto ( <u>kontolvi</u> , filiale, <i>inhname, gebdat</i> , saldo) ( <u>View</u> )<br>buchung ( <u>guchngky</u> , <i>vonkonb</i> , oktrag, datum) ( <u>View</u> )                                                                                                    |        |
|                  | Attribute inhname und gebdat aus konto referenzieren name und gebdat aus inhaber; Attribute vonKonto und aufKonto in Tabelle bur<br>referenzieren jeweils Attribut kontoNr aus konto.                                                                                                    | chung  |
|                  | <                                                                                                    |        |
|                  | [Preview] Save                                                                                                    |        |
|                  |                                                                                                    |        |
|                  |                                                                                                    |        |
|                  |                                                                                                    |        |
|                  |                                                                                                    |        |
|                  |                                                                                                    |        |
|                  |                                                                                                    |        |

Abbildung 2.53: Spezifikation einer neuen Übungsbeispielgruppe (Schritt 1) - Vorschau

Die Suche nach einer existierenden Übungsbeispielgruppe wird in Abbildung 2.54 veranschaulicht. Aus dieser Abbildung ist ersichtlich, dass die Bezeichnung einer Übungsbeispielgruppe zur Identifikation herangezogen wird. Eine ausgewählte Übungsbeispielgruppe kann entweder bearbeitet oder, wie in Abbildung 2.55 gezeigt, gelöscht werden.

| dea                                                                   |                       | Help   |
|-----------------------------------------------------------------------|-----------------------|--------|
| une                                                                   |                       | Home   |
| Data & Knowledge<br>Engineering                                       |                       | Lessut |
|                                                                       |                       | Logoat |
|                                                                       |                       |        |
| Exercise Exercise Group Course                                        | Users                 |        |
|                                                                       |                       |        |
| Exercise group                                                        |                       |        |
| Exercise group                                                        |                       |        |
| Choose an exercise group                                              |                       |        |
| Choose an exercise group                                              |                       |        |
|                                                                       |                       |        |
| Aufträge                                                              |                       |        |
| Bibliotheksverwaltung                                                 |                       |        |
| Buch-Autor-Verlag                                                     | =                     |        |
| Data Warehouse: Ein- und Verkaufsdaten                                |                       |        |
| Datalog (SS 2005)                                                     |                       |        |
| Geo-Informationssystem zur Verwaltung eines Strassennetz              | es                    |        |
| Group1102                                                             |                       |        |
| Handelskette                                                          |                       |        |
| Hotel Database                                                        |                       |        |
| Jess                                                                  |                       |        |
| Jess Knight Paths<br>Kloveyr ava Datasmadallianına WC 02/03 Maryandta |                       |        |
| Konzeptuelle Modellierung                                             |                       |        |
| Library Database                                                      |                       |        |
| Liefersystem Eggendobler (Beispiel aus der Vorlesungskla              | usur WS 2002/03-02) 💌 |        |
|                                                                       |                       |        |
|                                                                       |                       |        |
|                                                                       |                       |        |
|                                                                       |                       |        |
|                                                                       |                       |        |
|                                                                       |                       |        |
|                                                                       |                       |        |
|                                                                       |                       |        |
|                                                                       |                       |        |

Abbildung 2.54: Suche nach einer Übungsbeispielgruppe

| dke<br>Data & Knowledge<br>Engineering |                              |       | Help<br>Home<br>Logout |
|----------------------------------------|------------------------------|-------|------------------------|
| Exercise                               | Exercise Group Course        | Users |                        |
| Exercise gro                           | up                           |       |                        |
| Exercise gro                           | up was deleted successfully. |       |                        |
| Choose an exercise gro                 | up                           |       |                        |
|                                        |                              |       |                        |

Abbildung 2.55: Erfolgreiches Löschen einer Übungsbeispielgruppe

## 2.4.3. Bearbeitung von Kursen

Die Kursverwaltung nimmt einen umfangreicheren Teil in der Assistentensicht ein und besteht aus mehreren untergeordneten Funktionalitäten. Das Menü, das als Einstiegspunkt für die Verwaltung von Kursen dient, wird in Abbildung 2.56 gezeigt.

| dke<br>Data & Knowledge<br>Englineering |                                                                   | Help<br>Home |
|-----------------------------------------|-------------------------------------------------------------------|--------------|
| Exercise Exercise Group                 | Course Users<br>New<br>Editelcome at the eTutor assistant's area. | cogoor       |

Abbildung 2.56: Menü für die Bearbeitung von Kursen

Die in Abbildung 2.57 gezeigte Seite, in der alle im eTutor-System verwaltete Kurse aufgelistet sind, dient als Übersicht über die Kursinformationen und zur Identifizierung eines Kurses, der bearbeitet oder gelöscht werden kann.

| Dat               | ike<br>a & Knowledge<br>Engineering   | 2                         |                                  |             |            |            |        |               |
|-------------------|---------------------------------------|---------------------------|----------------------------------|-------------|------------|------------|--------|---------------|
|                   | Exercise                              | Exercise Group            | Course Users                     |             |            |            |        |               |
| C(<br>Cre<br>33 c | DUISES<br>ate a new co<br>ourses foun | S OVERVIEW                |                                  |             |            |            |        |               |
|                   |                                       |                           |                                  |             |            |            |        |               |
|                   | Course ID                             | Name                      | Description                      | Course code | From       | То         | Status |               |
| 1                 | 100                                   | Database M                | Database M                       | INFS5042    | 2004-06-01 | 2004-12-01 |        | Edit   Delete |
| 2                 | 10                                    | Datenmodellierung WS04    | Datenmodellierung WS04           | DMWS04      | 2004-10-01 | 2005-02-01 |        | Edit   Delete |
| 3                 | 1                                     | Datenmodellierung 246351  | Datenmodellierung 246351         |             | 2003-10-01 | 2003-12-01 |        | Edit   Delete |
| 4                 | 2                                     | Datenmodellierung 246352  | Datenmodellierung 246352         |             | 2003-10-01 | 2003-12-01 |        | Edit   Delete |
| 5                 | 3                                     | Datenmodellierung 246353  | Datenmodellierung 246353         |             | 2003-10-01 | 2003-12-01 |        | Edit   Delete |
| 6                 | 4                                     | Datenmodellierung 246354  | Datenmodellierung 246354         |             | 2003-10-01 | 2003-12-01 |        | Edit   Delete |
| 7                 | 5                                     | Datenmodellierung 246356  | Datenmodellierung 246356         |             | 2003-10-01 | 2003-12-01 |        | Edit   Delete |
| 8                 | 6                                     | Datenmodellierung 246357  | Datenmodellierung 246357         |             | 2003-10-01 | 2003-12-01 |        | Edit   Delete |
| 9                 | 8                                     | Datenmodellierung 290.051 | Datenmodellierung 290.051        |             | 2004-03-20 | 2004-06-30 |        | Edit   Delete |
| 10                | 1000                                  | Demo                      | Demo                             |             | 2003-01-01 | 2050-01-01 | A      | Edit   Delete |
| 11                | 4000                                  | Demo                      | Demo                             |             | 2005-01-01 | 2999-01-01 | A      | Edit   Delete |
| 12                | 2020                                  | Demo Script               | Demo Script                      |             | 2003-01-01 | 2050-01-01 | A      | Edit   Delete |
| 13                | 2021                                  | Demo Script English       | Demo Script English              |             | 2003-01-01 | 2050-01-01 | A      | Edit   Delete |
| 14                | 1001                                  | Demo(1)                   | Demo(1)                          |             | 2003-01-01 | 2050-01-01 | A      | Edit   Delete |
| 15                | 14                                    | DKE Übung SS 05           | G-TEC Rottenmann                 | GTDKESS05   | 2005-03-01 | 2005-07-30 |        | Edit   Delete |
| 16                | 7                                     | DKE Übung SS04            | DKE Übung SS04                   |             | 2004-04-06 | 2004-06-30 |        | Edit   Delete |
| 17                | 12                                    | DKE Übung SS05            | DKE Übung SS05                   | DKESS05     | 2005-03-01 | 2005-06-30 |        | Edit   Delete |
| 18                | 11                                    | DKE Übung WS04            | DKE Übung WS04                   | DKEWS04     | 2004-10-29 | 2005-01-30 |        | Edit   Delete |
| 19                | 13                                    | DM Übung SS 05            | DM Übung SS 05                   | GTDMSS05    | 2005-03-01 | 2005-07-30 |        | Edit   Delete |
| 20                | 4122                                  | DMSS06                    | Datenmodellierung für Rottenmann | gtecDMSS06  | 2006-03-01 | 2006-07-01 |        | Edit   Delete |
| 21                | 4123                                  | GTEC DKEUESSII6           | atecDKEUESS06                    | GT-DKESS06  | 2006-03-16 | 2006-06-29 |        | Edit I Delete |

Abbildung 2.57: Kursübersicht

Zu einem ausgewählten Kurs bzw. einem neu zu erzeugenden Kurs können folgende allgemeine Informationen eingegeben werden (siehe Abbildung 2.58):

- *Name*: Der Name des Kurses wird u.a. bei der Anzeige des Aufgabenbaumes in der Studentensicht verwendet (siehe Abschnitt 2.2).
- Beschreibung: Hier kann eine umfangreichere Beschreibung des Kurses eingegeben werden.
- *Kurs-Code*: Für einen Kurs kann hier ein Code definiert werden, der in erster Linie für die Anmeldung von Studenten zum Kurs benötigt wird (siehe Abschnitt 2.2.2).

 Zeitrahmen: Durch Angabe eines Start- und eines Endtermins für den Kurs wird festgelegt, in welchem Zeitraum der Kurs für angemeldete Studenten angezeigt wird. Der Zeitrahmen ist außerdem eine wichtige Information für die Berechtigung zu den unterschiedlichen Sichten des eTutor-Systems (siehe Abschnitt 2.1.1).

Zu einem ausgewählten Kurs stehen außerdem die folgenden untergeordneten Funktionalitäten zur Verfügung:

- Bearbeitung von Übungszetteln (siehe Abschnitt 2.4.4)
- Anzeige der Ergebnisse von Studenten (siehe Abschnitt 2.4.6)
- Bearbeitung von Informationen zu Tutoren (siehe Abschnitt 2.4.7)

| dice<br>Data & Knowledge<br>Engineering  |                                    | Help<br>Home<br>Logout |
|------------------------------------------|------------------------------------|------------------------|
| Exercise Exercise Group                  | Course Users                       |                        |
| Courses » Course: Demo                   |                                    |                        |
| Course settings                          |                                    |                        |
| Show course units Show students and rest | Utts Show tutor assignments Reload |                        |
| Course Information                       |                                    |                        |
| Course ID:                               | 1000                               |                        |
| Course name:                             | Demo                               |                        |
| Course description:                      | Demo                               |                        |
| Course Code:                             |                                    |                        |
| Show from:                               | 01.01.2002                         |                        |
| Chow until                               |                                    |                        |
| Show until.                              | 01-01-2050 (dd-MM-yyyy)            |                        |
|                                          | Save                               |                        |
|                                          |                                    |                        |
|                                          |                                    |                        |
|                                          |                                    |                        |
|                                          |                                    |                        |
|                                          |                                    |                        |
|                                          |                                    |                        |
|                                          |                                    |                        |
|                                          |                                    |                        |
|                                          |                                    |                        |
|                                          |                                    |                        |

Abbildung 2.58: Bearbeitung von Kursinformationen

## 2.4.4. Bearbeitung von Übungszetteln

Innerhalb eines ausgewählten Kurses (siehe Abschnitt 2.4.3) können Übungszettel bearbeitet werden, die in der Benutzerschnittstelle als *Course Units* bezeichnet werden. Aufgaben können auf diese Weise zu thematisch oder zeitlich abgegrenzten Abschnitten des Kurses zusammengefasst werden. Abbildung 2.59 zeigt eine Übersicht aller Übungszettel in einem ausgewählten Kurs, sowie alle in

den Übungszetteln enthaltenen Aufgaben. In dieser Übersicht können Übungszettel und Aufgaben zur Bearbeitung ausgewählt oder gelöscht werden.

| & Kno               | ering                    |                         |        |         |                                                                                                    |                     |       |             |            |        |               |               |
|---------------------|--------------------------|-------------------------|--------|---------|----------------------------------------------------------------------------------------------------|---------------------|-------|-------------|------------|--------|---------------|---------------|
| Ex                  | ercise                   | Ð                       | ercise | Group   | Cours                                                                                                  | e Users             | :     |             |            |        |               |               |
| <u>ses</u> :<br>SUI | » <u>Course</u><br>'Se U | <u>: Demo</u> »<br>nits | Cours  | e units |                                                                                                    |                     |       |             |            |        |               |               |
| ate a               | new unit                 | Create                  | a new  | task    |                                                                                                    |                     |       |             |            |        |               |               |
| Beg                 | in                       | End                     | Statu  | IS      | Description                                                                                            |                     | #1    | asks        | Max poin   | ts     | Sorting       |               |
|                     |                          |                         |        |         | <default td="" unit<=""><td>•</td><td>0</td><td></td><td>0.0</td><td></td><td></td><td></td></default> | •                   | 0     |             | 0.0        |        |               |               |
|                     |                          |                         |        |         | SQL Queries                                                                                            |                     | 6     |             | 12.0       |        |               | Edit   Delete |
|                     |                          |                         |        |         | JDBC                                                                                                   |                     | 15    | )           | 110.0      |        | A 7           | Eait   Delete |
|                     | Taek ID                  | Taek N                  | amo    | Rogin   |                                                                                                    | End                 | Statu | e Taek Tuno | Difficulty | Dointe |               |               |
| 1                   | 205                      | Beispie                 | 11     | 01-01-2 | 003 23:59:59                                                                                           | 01-01-2050 23:59:59 | A     | JDBC        | easy       | 15.0   | Edit   Delete |               |
| 2                   | 214                      | Beispie                 | 110    | 01-01-2 | 003 23:59:59                                                                                           | 01-01-2050 23:59:59 | A     | JDBC        | easy       | 5.0    | Edit   Delete |               |
| 3                   | 215                      | Beispie                 | 111    | 01-01-2 | 003 23:59:59                                                                                           | 01-01-2050 23:59:59 | A     | JDBC        | easy       | 5.0    | Edit   Delete |               |
| 4                   | 216                      | Beispie                 | 112    | 01-01-2 | 003 23:59:59                                                                                           | 01-01-2050 23:59:59 | A     | JDBC        | easy       | 5.0    | Edit   Delete |               |
| 5                   | 217                      | Beispie                 | 113    | 01-01-2 | 003 23:59:59                                                                                           | 01-01-2050 23:59:59 | A     | JDBC        | easy       | 5.0    | Edit   Delete |               |
| 6                   | 218                      | Beispie                 | 114    | 01-01-2 | 003 23:59:59                                                                                           | 01-01-2050 23:59:59 | A     | JDBC        | easy       | 5.0    | Edit   Delete |               |
| 7                   | 206                      | Beispie                 | 12     | 01-01-2 | 003 23:59:59                                                                                           | 01-01-2050 23:59:59 | A     | JDBC        | easy       | 15.0   | Edit   Delete |               |
| 8                   | 207                      | Beispie                 | 13     | 01-01-2 | 003 23:59:59                                                                                           | 01-01-2050 23:59:59 | A     | JDBC        | medium     | 10.0   | Edit   Delete |               |
| 9                   | 208                      | Beispie                 | 14     | 01-01-2 | 003 23:59:59                                                                                           | 01-01-2050 23:59:59 | А     | JDBC        | medium     | 10.0   | Edit   Delete |               |
| 10                  | 209                      | Beispie                 | 15     | 01-01-2 | 003 23:59:59                                                                                           | 01-01-2050 23:59:59 | A     | JDBC        | medium     | 10.0   | Edit   Delete |               |
| 11                  | 210                      | Beispie                 | 16     | 01-01-2 | 003 23:59:59                                                                                           | 01-01-2050 23:59:59 | A     | JDBC        | medium     | 10.0   | Edit   Delete |               |
| 12                  | 211                      | Beispie                 | 17     | 01-01-2 | 003 23:59:59                                                                                           | 01-01-2050 23:59:59 | A     | JDBC        | easy       | 5.0    | Edit   Delete |               |
| 13                  | 212                      | Reisnie                 | 18     | 01-01-2 | 003 23:59:59                                                                                           | 01-01-2050 23:59:59 | A     | JDBC        | easv       | 5.0    | Edit I Delete |               |

Abbildung 2.59: Übersicht über Übungszettel und Aufgaben zu einem Kurs

In der Übersicht kann außerdem die Reihenfolge der Übungszettel, in der sie für Studenten angezeigt werden, festgelegt werden, Aufgaben zwischen Übungszetteln verschoben werden, oder die Zuteilung ausgewählter Aufgaben zu allen zum Kurs aktuell angemeldeten Studenten durchgeführt werden (siehe Abbildung 2.60).

| _          |                                                              |                                                 |                                          |                                                                                                    |                |                  |            |                                    |                                                    |         |                           |          |               |
|------------|--------------------------------------------------------------|-------------------------------------------------|------------------------------------------|----------------------------------------------------------------------------------------------------|----------------|------------------|------------|------------------------------------|----------------------------------------------------|---------|---------------------------|----------|---------------|
| E          | xercise                                                      | Exen                                            | cise Group                               | 0                                                                                                    | ourse          | l                | Jsers      |                                    |                                                    |         |                           |          |               |
| rses<br>DU | s » <u>Course</u><br>I <b>rse u</b><br>a new unit<br>• The s | <u>: Demo</u> > Co<br><b>nits</b><br>Create a r | urse units<br>new task<br>ks have been a | assigned                                                                                                    | to students cu | irrently er      | nrolled to | this course.                       |                                                    |         |                           |          |               |
| Be         | gin                                                          | End S                                           | Status                                   | Descrip                                                                                                    | tion           |                  |            | #Tasks                             | Max point                                          | S       | Sorting                   |          |               |
|            |                                                              |                                                 |                                          | <defaul< td=""><td>t unit&gt;</td><td></td><td></td><td>0</td><td>0.0</td><td></td><td></td><td></td><td></td></defaul<> | t unit>        |                  |            | 0                                  | 0.0                                                |         |                           |          |               |
|            |                                                              |                                                 |                                          | SQLQU                                                                                                    | ieries         |                  |            | 6                                  | 12.0                                               |         | $\land \blacksquare$      |          | Edit   Delete |
|            | * • •                                                        | <b>*</b> • •                                    | <b>D</b>                                 |                                                                                                    | <b>F</b> .     |                  | ~ .        | * * .                              | D.107 H                                            | D 1.4   |                           |          |               |
| 1          | Task ID                                                      | Fromplo1                                        | Begin                                    | 22-60-60                                                                                                    | End 01.0060.1  | 22-60-60         | Status     | ROL Queries                        | Difficulty                                         | Points  | Edit   Delete             |          |               |
|            | 249                                                          | Examplet                                        | 01-01-2003                               | 23.58.58                                                                                                    | 01-01-2050     | 23.38.38         | <u>^</u>   | SQL-Queries                        | easy                                               | 1.0     | Edit   Delete             |          |               |
| 2          | 252                                                          | Example1                                        | 01-01-2003                               | 23:59:59                                                                                                    | 01-01-2050 2   | 23:59:59         | A          | Sul-queries                        | easy                                               | 1.0     | Edit   Delete             |          |               |
| 3          | 250                                                          | Example2                                        | 01-01-2003                               | 23:59:59                                                                                                    | 01-01-2050 2   | 23:59:59         | A          | SQL-Queries                        | easy-medium                                        | 2.0     | Edit   Delete             |          |               |
| 4          | 253                                                          | Example2                                        | 01-01-2003                               | 23:59:59                                                                                                    | 01-01-2050 2   | 23:59:59         | A          | SQL-Queries                        | easy-medium                                        | 2.0     | Edit   Delete             |          |               |
| 5          | 251                                                          | Example3                                        | 01-01-2003                               | 23:59:59                                                                                                    | 01-01-2050 2   | 23:59:59         | A          | SQL-Queries                        | medium                                             | 3.0     | Edit   Delete             | <b>V</b> |               |
| 6          | 254                                                          | Example3                                        | 01-01-2003                               | 23:59:59                                                                                                    | 01-01-2050     | 23:59:59         | A          | SQL-Queries                        | medium                                             | 3.0     | Edit   Delete             |          |               |
|            |                                                              |                                                 |                                          |                                                                                                    |                | Move s           | selected   | I tasks to unit 1                  | : <default unit=""></default>                      |         | <ul> <li>Apply</li> </ul> |          |               |
|            |                                                              |                                                 |                                          |                                                                                                    |                | Move s<br>Move s | elected    | tasks to unit 1<br>tasks to unit 2 | <pre><default unit=""> SQL Queries</default></pre> |         |                           |          |               |
|            |                                                              |                                                 |                                          | JDBC                                                                                                    |                | Move s           | elected    | tasks to unit 3                    | JDBC                                               |         | AT                        |          | Edit I Delete |
|            |                                                              |                                                 |                                          | RA-Der                                                                                                    | no             | Move s<br>Move s | elected    | tasks to unit 4<br>tasks to unit 5 | : RA-Demo<br>: SQL-Demo-G                          | Jueries |                           |          | Edit   Delete |
|            |                                                              |                                                 |                                          | SQL-De                                                                                                    | mo-Queries     | Assign           | selecte    | d tasks to stud                    | ents                                               |         |                           |          | Edit   Delete |
| -          |                                                              |                                                 |                                          |                                                                                                    |                | Delete           | selecte    | d tasks                            |                                                    |         |                           |          |               |

Abbildung 2.60: Bearbeitung mehrerer Aufgaben innerhalb eines Übungszettels

In Abbildung 2.61 ist die Eingabe von Informationen eines Übungszettels abgebildet:

- Bezeichnung: Der Name des Übungszettels wird u.a. bei der Anzeige des Aufgabenbaumes in der Studentensicht verwendet (siehe Abschnitt 2.2).
- Zeitrahmen: Durch Angabe eines Start- und eines Endtermins für den Übungszettel wird festgelegt, in welchem Zeitraum der Übungszettel für angemeldete Studenten angezeigt wird. Dabei muss beachtet werden, dass die Anzeige des Übungszettels in jedem Fall durch den Zeitrahmen des Kurses beschränkt ist.

| Data & Knowledge<br>Engineering                        |                                      | Help<br>Home<br>Logout |
|--------------------------------------------------------|--------------------------------------|------------------------|
| Exercise Exercis                                       | ise Group Course Users               |                        |
| Courses > Course: Demo > Cour<br>Course unit<br>Reload | <u>urse units</u> » Course unit JDBC |                        |
| Course unit information                                |                                      |                        |
| Task group ID:                                         | 14                                   |                        |
| Description:                                           | JDBC                                 |                        |
| Show from:                                             | 🛄 (dd-MM-yyyy HH:mm:ss)              |                        |
| Show until:                                            | (dd-MM-yyyy HH:mm:ss)                |                        |
|                                                        | Save                                 |                        |

Abbildung 2.61: Bearbeitung von Informationen zu einem Übungszettel

## 2.4.5. Bearbeitung von Aufgabeninformationen

Innerhalb eines ausgewählten Kurses (siehe Abschnitt 2.4.3) können Aufgaben bearbeitet werden, die in der Benutzerschnittstelle als *Task Declarations* bezeichnet werden. Zu beachten ist grundsätzlich, dass durch die Definition einer Aufgabe noch keine automatische Zuteilung zu Studenten erfolgt.

In Abbildung 2.62 ist die Eingabe von Informationen einer Aufgabe abgebildet:

- Name: Der Name der Aufgabe wird u.a. zur Anzeige des Aufgabenbaumes in der Studentensicht verwendet (siehe Abschnitt 2.2).
- *Punkte*: Maximal bei dieser Aufgabe zu erreichende Punkte.
- Zeitrahmen: Durch Angabe eines Start- und eines Endtermins für die Aufgabe wird festgelegt, in welchem Zeitraum die Aufgabe für Studenten angezeigt wird. Dabei muss beachtet werden, dass die Anzeige der Aufgabe in jedem Fall durch den Zeitrahmen des Übungszettels beschränkt ist. Zusätzliche müssen Angaben zur Abgabefrist für Studenten und zur Korrekturfrist für Tutoren gemacht werden.
- Bearbeitungsmodus: Durch diese Einstellung kann bestimmt werden, welche Ausführungsmöglichkeiten bei der Ausarbeitung der Aufgabe für Studenten zur Verfügung stehen, d.h. ob beispielsweise Abgaben möglich sein sollen, oder ob die Aufgabe nur zur Übung dient. Für eine Beschreibung der Ausführungsmöglichkeiten siehe Abschnitt 2.2.4. Relevant sind hier in erster Linie Progress-Control-Mode und Practise-Mode. Tabelle 2.1 zeigt die Ausführungsmöglichkeiten je Ausarbeitungsmodus.
- Speicherung aller Abgaben: Grundsätzlich wird je Aufgabe und Student nur bei einer Abgabe die Lösung gespeichert. Anhand der letzten Abgabe des Studenten zu einer Aufgabe wird die Bewertung durchgeführt. Hier kann allerdings ausgewählt werden, dass zusätzlich jegliche Lösungen des Studenten zu dieser Aufgabe gespeichert werden, unabhängig davon, ob die Lösung abgegeben wurde, oder eine andere Ausführungsmöglichkeit gewählt wurde.
- Zuteilung zu Studenten: Dieses Kästchen muss ausgewählt werden, wenn Abgaben zur Kontrolle zu Tutoren zugeteilt werden soll (siehe Abschnitt 2.4.7). Andernfalls wird die automatische Bewertung einer Abgabe durch das System für die endgültige Bewertung herangezogen.

| Ausarbeitungsmodus    | Ausführungsmöglichkeiten     |
|-----------------------|------------------------------|
| Practise-Mode         | Run, Check, Diagnose         |
| Progress-Control-Mode | Run, Check, Diagnose, Submit |

Tabelle 2.1: Ausarbeitungsmodi

| dke<br>Data & Knowledge<br>Engineering                    |                         |                       | Help<br>Home<br>Logout |
|-----------------------------------------------------------|-------------------------|-----------------------|------------------------|
| Exercise Exercise Group Co                                | urse Users              |                       |                        |
| Courses » Course: Demo » Course units » Task declar       | ation: Example1         |                       |                        |
| Task declaration details                                  |                         |                       |                        |
| General information Exercise information Task as          | signments Reload        |                       |                        |
| Use this form to specify general information of the task. |                         |                       |                        |
|                                                           |                         |                       | 1                      |
| General task information                                  |                         |                       |                        |
| Task ID:                                                  | 249                     |                       |                        |
| Task Name:                                                | Example1                |                       |                        |
| Points:                                                   | 1.0                     |                       |                        |
| Show from:                                                | 01-01-2003 23:59:59     | (dd-MM-yyyy HH:mm:ss) |                        |
| Show until:                                               | 01-01-2050 23:59:59     | (dd-MM-yyyy HH:mm:ss) |                        |
| Submission deadline:                                      | 01-01-2050 23:59:59     | (dd-MM-yyyy HH:mm:ss) |                        |
| Correction deadline:                                      | 01-01-2050 23:59:59     | (dd-MM-yyyy HH:mm:ss) |                        |
| Exercise mode:                                            | Progress-Control-Mode 💌 |                       |                        |
| Save any student input in history:                        |                         |                       |                        |
| Assign submissions to tutors:                             |                         |                       |                        |
|                                                           | Save                    |                       |                        |
|                                                           |                         |                       | 1                      |
|                                                           |                         |                       |                        |
|                                                           |                         |                       |                        |

Abbildung 2.62: Bearbeitung von Aufgabeninformationen

Zu einer existierenden Aufgabe kann präzisiert werden, welche Übungsbeispiele im Rahmen der Zuteilung der Aufgabe zu Studenten zu bearbeiten sind. Bei der Zuteilung können zwei Strategien verfolgt werden:

Flexible Zuteilung: Durch Festlegung von Merkmalen der in Frage kommenden Übungsbeispiele wird eine Auswahl getroffen, die bei der Zuteilung zu Studenten berücksichtigt wird. Durch diese Einstellung innerhalb können derselben Aufgabe aus dem Beispielpool unterschiedliche Übungsbeispiele zu unterschiedlichen Studenten zugeteilt werden (siehe Abbildung 2.63). Ausgewählt werden kann dabei der Beispieltyp, die Übungsbeispielgruppe und der Schwierigkeitsgrad, sowie die Sprache des Übungsbeispiels. Optional dazu kann durch Angabe einer SQL-Query eine zusätzliche Einschränkung getroffen werden, welche Übungsbeispiele in Frage kommen. Diese Option ist nur für Assistenten relevant, die mit dem zugrunde liegenden technischen Details des eTutorSystems vertraut sind. Die eingegebenen Parameter müssen gespeichert werden, bevor sie wirksam werden. Zusätzlich sollte durch die Suchmöglichkeit überprüft werden, ob der Beispielpool entsprechende Übungsbeispiele enthält.

Fixe Zuteilung: Bei der fixen Zuteilung wird das gleiche Übungsbeispiel für die Zuteilung unterschiedlicher Studenten verwendet (siehe Abbildung 2.64). Dazu wird, so wie bei der flexiblen Zuordnung beschrieben, anhand von Merkmalen des Übungsbeispiels nach passenden Übungsbeispielen gesucht. Aus der Ergebnisliste kann ein Beispiel für die flexible Zuteilung ausgewählt werden, wobei auch hier wieder eine Speicherung durchgeführt werden muss, bevor die Änderungen für die Aufgabe übernommen werden. Abbildung 2.64 zeigt auch, dass über einen Link von einem ausgewählten Übungsbeispiel wieder zu einer flexiblen Zuteilung gewechselt werden kann.

| Exercise information         Assignment type:       Flexible assignment         Exercise ID:       n.a.         Task type:       SOL-Queries         Exercise group:       Image: Image: Ima                                                                                                    | Cours<br>Tas<br>Gene<br>Specif | Exercise<br>es > Course: De<br>sk declat<br>rai information<br>y exercises to be<br>Fibc Find a conc<br>Flexible: You ce<br>Fitting exercises | Exercise C<br>mo > Course<br>ration of<br>Exercise info<br>assigned to<br>rete exercise.<br>In specify exe<br>s will be assig | units » Task d<br>details<br>rmation Tas<br>students, eithe<br>The very samur<br>rcise paramete<br>gned to studen | Course<br>eclaration: Example<br>ik assignments (F<br>r by fix or flexible as<br>e exercise will be ar<br>ers and exclude exe<br>ts by random. | Users  I  eload signment signed to each student when performing task ass rcises by writing an appropriate SQL query. | ignments. |                               |
|----------------------------------------------------------------------------------------------------|--------------------------------|----------------------------------------------------------------------------------------------------|----------------------------------------------------------------------------------------------------|----------------------------------------------------------------------------------------------------|----------------------------------------------------------------------------------------------------|----------------------------------------------------------------------------------------------------|-----------|-------------------------------|
| Exercise Information         Assignment type:       Flexible assignment         Exercise [D:       n.a.         Task type:       SOL-Queries         Exercise group:       Image: Image: Ima                                                                                                    | F                              |                                                                                                    |                                                                                                    |                                                                                                    |                                                                                                    |                                                                                                    |           |                               |
| Assignment type: Flexible assignment Exercise ID: n.a. Task type: SOL-Queries Exercise group: Difficulty: easy Language: english Excluded exercise IDs (SQL): SELECT exercise_id FROM exerciseFool WHERE exercise_id > 10000 Exercise_id > 10000 Exercise Search Save                                                                                                    | Exer                           | cise information                                                                                                    |                                                                                                    |                                                                                                    |                                                                                                    |                                                                                                    |           |                               |
| Exercise ID:       n.a.         Task type:       SOL-Oueries         Exercise group:       Image: Image: Imag                                                                       | Assi                           | gnment type:                                                                                                    |                                                                                                    | Flexible a                                                                                                    | ssignment                                                                                                    |                                                                                                    |           |                               |
| Task type:       SQL-Queries         Exercise group:       Image:         Difficulty:       easy         Language:       english         Excluded exercise IDs (SQL):       SELECT exercise_id         FROW exerciseFool       WHERF exercise_id > 10000                                                                                                    | Exen                           | cise ID:                                                                                                    |                                                                                                    | n.a.                                                                                                    |                                                                                                    |                                                                                                    |           |                               |
| Exercise group:       Image: Image: Ima | Task                           | type:                                                                                                    |                                                                                                    | SQL-Qu                                                                                                    | ieries                                                                                                    |                                                                                                    | ~         |                               |
| Diffculty:<br>Language:<br>Excluded exercise IDS (SQL):<br>SELECT exercise_id<br>FROM exercisePool<br>WHERE exercise_id > 10000<br>Search Save<br>Search Save                                                                                                    | Exer                           | cise group:                                                                                                    |                                                                                                    |                                                                                                    |                                                                                                    |                                                                                                    | ~         |                               |
| Language: english  Excluded exercise IDs (SQL): SELECT exercise_id FROM exercisePool WHERE exercise_id > 10000 Search Save                                                                                                    | Diffic                         | ulty:                                                                                                    |                                                                                                    | easv                                                                                                    |                                                                                                    |                                                                                                    | ~         |                               |
| Excluded exercise IDs (SQL): SELECT exercise_id<br>FROM exercisePool<br>WHERE exercise_id > 10000<br>Search Save                                                                                                    | Lang                           | uage:                                                                                                    |                                                                                                    | english                                                                                                    |                                                                                                    |                                                                                                    | •         |                               |
|                                                                                                    |                                |                                                                                                    |                                                                                                    | FROM e                                                                                                    | xercisePool<br>exercise_id >                                                                                                    | 10000                                                                                                    |           | Search Save                   |
|                                                                                                    | ID                             | Task Type                                                                                                    | Difficulty                                                                                                    | Language                                                                                                    | Exercise Group                                                                                                    | Content                                                                                                    |           |                               |
| ID Task Type Difficulty Language Exercise Group Content                                                                                                    | 114                            | SQL-Queries                                                                                                    | easy                                                                                                    | english                                                                                                    | Student Databas                                                                                                    | <ul> <li>List courseCode of courses taught by lecture</li> </ul>                                                     | ər 'Mil   | Preview   Select              |
| ID         Task Type         Difficulty         Language         Exercise Group         Content           114         SQL-Queries         easy         english         Student Database         List courseCode of courses taught by lecturer 'Mil         Preview   Select                                                                                                    |                                | SQL-Queries                                                                                                    | easy                                                                                                    | english                                                                                                    | Student Databas                                                                                                    | E List all information (i.e., studentId, name, co                                                                    | unt       | Preview   Select              |
| ID         Task Type         Difficulty         Language         Exercise Group         Content           114         SOL-Queries         easy         english         Student Database         List courseCode of courses taught by lecturer 'Mil         Preview   Select           115         SOL-Queries         easy         english         Student Database         List all information (i.e., studentid, name, count         Preview   Select                                                                                                    | 115                            |                                                                                                    |                                                                                                    |                                                                                                    | Listel Databases                                                                                                    | List Avil details of all batals                                                                                      |           |                               |
| ID         Task Type         Difficulty         Language         Exercise Group         Content           114         SOL-Queries         easy         english         Student Database         List courseCode of courses taught by lecturer Mil         Preview   Select           115         SOL-Queries         easy         english         Student Database         List courseCode of courses taught by lecturer Mil         Preview   Select           121         SOL-Queries         easy         english         Hotel Database         List full details of all hotels.         Preview   Select                                                                                                    | 115<br>121                     | SQL-Queries                                                                                                    | easy                                                                                                    | english                                                                                                    | Hotel Database                                                                                                    | List full details of all noters.                                                                                     |           | Preview Select                |
| D         Task Type         Difficulty         Language         Exercise Group         Content           114         SOL-Oueries         easy         english         Student Database         List courseCode of courses taught by lecturer Mil <u>Preview [ Select</u> ]           115         SOL-Oueries         easy         english         Student Database         List all information (i.e., studentid, name, court <u>Preview [ Select</u> ]           121         SOL-Oueries         easy         english         Hotel Database         List full details of all hotels. <u>Preview [ Select</u> ]           122         SOL-Oueries         easy         english         Hotel Database         List full details of all hotels in London. (Hint: <u>Preview [ Select</u> ]                                                                                                    | 115<br>121<br>122              | SQL-Queries<br>SQL-Queries                                                                                                    | easy<br>easy                                                                                                    | english<br>english                                                                                                | Hotel Database<br>Hotel Database                                                                                                    | List full details of all hotels in London. (Hint:                                                                    |           | Preview Select Preview Select |

Abbildung 2.63: Flexible Zuteilung von Übungsbeispielen

| Exercise                                | Exercise Group             | Course                         | Users                     |                       |                       |             |
|-----------------------------------------|----------------------------|--------------------------------|---------------------------|-----------------------|-----------------------|-------------|
|                                         |                            |                                |                           |                       |                       |             |
| Courses » Course: Demo                  | » <u>Course units</u> » Ta | sk declaration: Exam           | ple1                      |                       |                       |             |
|                                         |                            |                                |                           |                       |                       |             |
| Task declara                            | ation detai                | s                              |                           |                       |                       |             |
| General information E                   | ercise information         | Task assignments               | Reload                    |                       |                       |             |
| Specify exercises to be as              | ssigned to students, e     | ither by fix or flexible       | assignment:               |                       |                       |             |
| <ul> <li>Eix: Find a concret</li> </ul> | e exercise. The verv of    | ame exercise will be           | assigned to each stude    | nt when nerforming to | skassignmente         |             |
| <ul> <li>Flexible: You can s</li> </ul> | specify exercise para      | neters and exclude e           | xercises by writing an ap | propriate SQL query.  | ion ao orgin fielito. |             |
| Fitting exercises w                     | ill be assigned to stu     | dents by random.               |                           |                       |                       |             |
|                                         |                            |                                |                           |                       |                       |             |
| Exercise information                    |                            |                                |                           |                       |                       |             |
| Assignment type:                        | Fix assignment (s          | witch to <u>flexible assic</u> | inment)                   |                       |                       |             |
| Exercise ID:                            | 114                        |                                |                           |                       |                       |             |
| Task type:                              | SQL-Queries                |                                |                           |                       | ~                     |             |
| Exercise group:                         | Student Databa             | se                             |                           |                       | <b>~</b>              |             |
| Difficulty:                             | easy                       |                                |                           |                       | ~                     |             |
| Language:                               | english                    |                                |                           |                       | ~                     |             |
|                                         |                            |                                |                           |                       |                       | Search Save |
|                                         |                            |                                |                           |                       |                       |             |
|                                         |                            |                                |                           |                       |                       |             |
|                                         |                            |                                |                           |                       |                       |             |
|                                         |                            |                                |                           |                       |                       |             |
|                                         |                            |                                |                           |                       |                       |             |
|                                         |                            |                                |                           |                       |                       |             |

Abbildung 2.64: Fixe Zuteilung eines Übungsbeispiels

In einer zusätzlichen Ansicht können die aktuellen Zuteilungen der Aufgabe zu Studenten betrachtet werden (siehe Abbildung 2.65). Zu beachten ist, dass zu dem Zeitpunkt, in dem eine Aufgabe zu einem Studenten zugeteilt wird, der in der Aufgabe definierte Zeitrahmen, sowie die Abgabe- und die Korrekturfrist übernommen werden. Werden diese Informationen zu einem späteren Zeitpunkt für die Aufgabe geändert, so werden sie nicht automatisch auf alle aktuellen Zuteilungen übernommen, da für einzelne Studenten individuelle Fristen eingestellt sein können (etwa bei der Verlängerung der Abgabefrist für einen Studenten). In Abbildung 2.65 ist beispielsweise zu sehen, dass zur Aufgabe zwei Zuteilungen existieren, wobei sich die Anzeige- und die Abgabefrist der ersten Zuteilung von den in der Aufgabe definierten Fristen unterscheiden. Abbildung 2.66 zeigt die Anpassung der Zuteilungen an die Aufgabe, indem die entsprechenden Informationen ausgewählt und die Änderungen bestätigt werden.

| Data & Knowledge<br>Engineering                                                         |                                                    |                                                    |                          |                                   |                                            |                             |                    |                                    |
|-----------------------------------------------------------------------------------------|----------------------------------------------------|----------------------------------------------------|--------------------------|-----------------------------------|--------------------------------------------|-----------------------------|--------------------|------------------------------------|
| Exercise                                                                                | Exercise                                           | Group                                              | Course                   | Users                             |                                            |                             |                    |                                    |
| oureas » Courea                                                                         | Demo » Cours                                       | e unite » Taek d                                   | leclaration: F           | vomnle1                           |                                            |                             |                    |                                    |
|                                                                                         |                                                    | <u>e units</u> » Tasku                             | lecial alloit. L         | vanipier                          |                                            |                             |                    |                                    |
| ask dec                                                                                 | laration                                           | details                                            |                          |                                   |                                            |                             |                    |                                    |
| eneral informati                                                                        | on Exercise int                                    | formation Tas                                      | sk assignme              | nts Reload                        |                                            |                             |                    |                                    |
| elect information                                                                       | to propagate to a                                  | all assignments                                    | based on th              | e current task.                   |                                            |                             |                    |                                    |
| General task info                                                                       | rmation                                            |                                                    |                          |                                   |                                            |                             |                    |                                    |
| Show from:                                                                              |                                                    |                                                    |                          |                                   | 01-01-2003 23:59:5                         | 9                           |                    |                                    |
| Bhow until:                                                                             |                                                    |                                                    |                          |                                   | 01-01-2050 23:59:5                         | 9                           |                    |                                    |
|                                                                                         | 1line:                                             |                                                    |                          |                                   | 01-01-2050 23:59:5                         | 9                           |                    |                                    |
| Submission dea                                                                          | anno.                                              |                                                    |                          |                                   | 01-01-2050 23:59:5                         | 9                           |                    |                                    |
| Bubmission dea<br>Correction deadl                                                      | ne:                                                |                                                    |                          |                                   |                                            |                             |                    |                                    |
| Submission dea<br>Correction deadl                                                      | ne:                                                |                                                    |                          |                                   |                                            |                             |                    | Apply                              |
| Submission dea<br>Correction deadl<br>urrently 2 studen<br>Registration                 | ne:<br>t assignments b<br>First name               | ased on this tas<br>Last name                      | sk:<br>Show              | Show until                        | Submission deadline                        | Correction                  | Submission         | Apply<br>Points (max:              |
| Submission dea<br>Correction deadl<br>urrently 2 studen<br>Registration<br>Nr           | t assignments b                                    | ased on this tas<br>Last name                      | sk:<br>Show<br>from      | Show until                        | Submission deadline                        | Correction<br>deadline      | Submission         | Apply<br>Points (max:<br>1.0)      |
| Submission dea<br>Correction deadl<br>urrently 2 studen<br>Registration<br>Nr<br>1 demo | t assignments b<br>First name<br>demo<br>firstname | ased on this tas<br>Last name<br>demo<br>lastnamee | sk:<br>Show<br>from<br>√ | Show until<br>01-01-2006 23:59:59 | Submission deadline<br>01-01-2006 23:59:59 | Correction<br>deadline<br>√ | Submission<br>view | Apply<br>Points (max:<br>1.0)<br>1 |

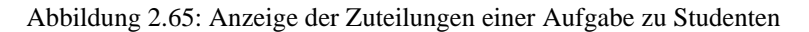

| ourses » <u>Course: I</u> | Demo » <u>Course</u>                              | <u>e units</u> » Task decla    | aration: Exam     | ple1                |                             |                             |            |                           |
|---------------------------|---------------------------------------------------|--------------------------------|-------------------|---------------------|-----------------------------|-----------------------------|------------|---------------------------|
| Task decl                 | aration                                           | details                        |                   |                     |                             |                             |            |                           |
| General information       | Exercise inf                                      | ormation Task a                | ssignments        | Reload              |                             |                             |            |                           |
| • 2 assi                  | gnments have l                                    | been updated.                  |                   |                     |                             |                             |            |                           |
| Select information to     | propagate to a                                    | II assignments ba              | sed on the cu     | rrent task.         |                             |                             |            |                           |
|                           |                                                   |                                |                   |                     |                             |                             |            |                           |
| General task inforr       | nation                                            |                                |                   |                     |                             |                             |            |                           |
| Show from:                |                                                   |                                |                   |                     | 01-01-200                   | 03 23:59:59                 |            |                           |
| Show until:               |                                                   |                                |                   | <b>V</b>            | 01-01-205                   | 50 23:59:59                 |            |                           |
| Submission deadli         | ne:                                               |                                |                   | <ul><li>✓</li></ul> | 01-01-205                   | 50 23:59:59                 |            |                           |
| Correction deadline       | в:                                                |                                |                   |                     | 01-01-205                   | 50 23:59:59                 |            |                           |
|                           |                                                   |                                |                   |                     |                             |                             |            | Apply                     |
|                           |                                                   |                                |                   |                     |                             |                             |            |                           |
| Currently 2 student a     | essignments ba                                    | used on this task:             | Show              | Show                | Submission                  | Correction                  | Submission | Points (max:              |
| Currently 2 student a     | essignments ba<br>First name<br>demo              | used on this task:             | Show<br>from      | Show<br>until       | Submission<br>deadline      | Correction<br>deadline      | Submission | Points (max:<br>1.0)<br>1 |
| Currently 2 student a     | essignments ba<br>First name<br>demo<br>firstname | Last name<br>demo<br>lastnamee | Show<br>from<br>√ | Show<br>until<br>√  | Submission<br>deadline<br>√ | Correction<br>deadline<br>√ | Submission | Points (max:<br>1.0)<br>1 |

Abbildung 2.66: Anpassung von Zuteilungen einer Aufgabe zu Studenten

## 2.4.6. Anzeige der Ergebnisse von Studenten in einem Kurs

Innerhalb eines ausgewählten Kurses (siehe Abschnitt 2.4.3) können alle Studenten angezeigt werden, die für den Kurs aktuell angemeldet sind, sowie die Ergebnisse dieser Studenten bei der Bearbeitung der zugeteilten Aufgaben betrachtet werden. Abbildung 2.67 zeigt etwa eine Übersicht, der entnommen werden kann, dass zum ausgewählten Kurs zwei Studenten angemeldet sind. Zusätzlich enthaltet die Übersicht Informationen über die erreichten Punkte zu allen im Kurs definierten Aufgaben.

| Data & Kr<br>Engine | rowledge<br>eering                |                                    |                                         |                                           |       | Help<br>Home<br>Logout |
|---------------------|-----------------------------------|------------------------------------|-----------------------------------------|-------------------------------------------|-------|------------------------|
| Ð                   | xercise Exercise Grou             | up Course                          | Users                                   |                                           |       |                        |
| Courses             | » <u>Course: Demo</u> » Students  |                                    |                                         |                                           |       |                        |
| Stuc                | dents assigned                    | to this course                     |                                         |                                           |       |                        |
| Show ur             | nits Export                       |                                    |                                         |                                           |       |                        |
| 2 studen            | its found. Select a student to se | ee details.                        |                                         |                                           |       |                        |
| R                   | egistration Nr                    | First Name                         | Last Name                               | Points (max: 187.0)                       | %     |                        |
| 1 de                | emo                               | demo firstname                     | demo lastnamee                          | 11,5                                      | 6.15  |                        |
| 2 <u>st</u>         | tudent                            | student                            | student                                 | 0                                         | 0.00  |                        |
|                     |                                   |                                    |                                         |                                           |       |                        |
| Logond              |                                   |                                    |                                         |                                           |       |                        |
| Legenu              |                                   |                                    |                                         |                                           |       |                        |
| S' is the           | number of points suggested b      | y the e lutor system.              |                                         |                                           |       |                        |
| 'T' is the          | number of points designated b     | iy the human tutor.                |                                         |                                           |       |                        |
| E' is the           | effective number of points. This  | s is either based on human tutor p | oints or, if human tutor points are not | set, on points suggested by the eTutor sy | stem. |                        |
| M'is the            | maximum number of points th       | at can be reached.                 |                                         |                                           |       |                        |
| 14 denote           | es that the submission has not    | been graded.                       |                                         |                                           |       |                        |
| '~' denote          | es that no submission exists fo   | or the task.                       |                                         |                                           |       |                        |
| '×' denote          | es that task has not been assig   | gned to student yet.               |                                         |                                           |       |                        |
| 'n.a.' den          | otes that information is not ava  | ilable.                            |                                         |                                           |       |                        |
|                     |                                   |                                    |                                         |                                           |       |                        |
|                     |                                   |                                    |                                         |                                           |       |                        |

Abbildung 2.67: Anzeige der zu einem Kurs zugeteilten Studenten

Durch Auswahl eines Studenten in dieser Übersicht können die Details zu den Ergebnissen bei der Bearbeitung der Aufgaben angezeigt werden (siehe Abbildung 2.68). Die in dieser Übersicht enthaltenen Informationen entsprechen den Informationen, die für Studenten in der Studentensicht angezeigt werden (siehe Abschnitt 2.2.3). Hier können auch der Angabetext (siehe Abbildung 2.69), die abgegebene Lösung (siehe Abbildung 2.70), sowie ein eventuelles Feedback des für die Korrektur zuständigen Tutors (siehe Abbildung 2.71) abgerufen werden.

| Data & Kr<br>Engine | <b>te</b><br>nowledge<br>sering |              |         |           |            |                     |          |                           |    |      |      |       |
|---------------------|---------------------------------|--------------|---------|-----------|------------|---------------------|----------|---------------------------|----|------|------|-------|
| E                   | xercise E                       | Exercise Gro | up      | Course    |            | Users               |          |                           |    |      |      |       |
|                     |                                 |              |         |           |            |                     |          |                           |    |      |      |       |
| Courses             | s » Course: Demo s              | Students :   | Student | demo      |            |                     |          |                           |    |      |      |       |
|                     |                                 |              |         |           |            |                     |          |                           |    |      |      |       |
| Stuc                | dent resu                       | lts          |         |           |            |                     |          |                           |    |      |      |       |
| Export              |                                 |              |         |           |            |                     |          |                           |    |      |      |       |
| Export              |                                 |              |         |           |            |                     |          |                           |    |      |      |       |
| a                   |                                 |              |         |           |            |                     |          |                           |    |      |      | _     |
| Studen              | t Information                   |              |         |           |            | domo                |          |                           |    |      |      |       |
| First N             | auori Nr.                       |              |         |           |            | demo frotnomo       |          |                           |    |      |      |       |
| FIRSTING            | ame.                            |              |         |           |            | demo instrame       |          |                           |    |      |      |       |
| Lastina             | ame:                            |              |         |           |            | demo lastnamee      |          |                           |    |      |      |       |
|                     |                                 |              |         |           |            |                     |          |                           |    |      |      |       |
|                     |                                 |              |         |           |            |                     |          |                           |    |      |      |       |
| Un                  | it                              | Task No.     | Task ID | Task Name | Submission | Submission date     | Feedback | Tutor                     | Po | oint | 5    |       |
|                     |                                 |              |         |           |            |                     |          |                           | s  | Т    | E    | м     |
| SC 🕅                | L Queries                       |              |         |           |            |                     |          |                           |    |      | 1    | 12.0  |
|                     |                                 | 1            | 249     | Example1  | view       | 28-02-2006 08:10:12 | view     | etutor@dke.uni-linz.ac.at | 1  | 1    | 1    | 1.0   |
|                     |                                 | 2            | 252     | Example1  | view       | 28-02-2006 08:07:28 |          | etutor@dke.uni-linz.ac.at | 0  | -    | 0    | 1.0   |
|                     |                                 | 3            | 250     | Example2  | ~          | ~                   | ~        | ~                         | ~  | ~    | ~    | 2.0   |
|                     |                                 | 4            | 253     | Example2  | view       | 28-02-2006 07:50:54 |          | etutor@dke.uni-linz.ac.at | 0  | -    | 0    | 2.0   |
|                     |                                 | 5            | 251     | Example3  | ~          | ~                   | ~        | ~                         | ~  | ~    | ~    | 3.0   |
|                     |                                 | 6            | 254     | Example3  | view       | 05-10-2005 13:33:22 |          | etutor@dke.uni-linz.ac.at | 0  | -    | 0    | 3.0   |
| ► JD                | BC                              |              |         |           |            |                     |          |                           |    |      | ~    | 110.0 |
| ► RA                | -Demo                           |              |         |           |            |                     |          |                           |    |      | 7    | 26.0  |
| ► SG                | L-Demo-Queries                  |              |         |           |            |                     |          |                           |    |      | 3,5  | 39.0  |
| Tot                 | tal                             |              |         |           |            |                     |          |                           |    |      | 11,5 | 187.0 |

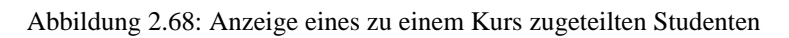

| Re     | gistration Nr:          |                |             |              | (      |                                                                                                    |
|--------|-------------------------|----------------|-------------|--------------|--------|----------------------------------------------------------------------------------------------------|
| Fire   | st Name:                |                |             |              |        | 😻 http://etutor.dke.uni-linz.ac.at - Assignment - Mozilla Firefox                                                                                                    |
| Las    | st Name:                |                |             |              |        | Task - Example1                                                                                                    |
|        |                         |                |             |              |        | Deadline: 1/1/50 11:59 PM                                                                                                    |
|        | Unit                    | Task No.       | Task ID     | Task Name    | Subi   | Ein Flätten-Labei verwendet die unten angetunten Labeilen. Angaben zu kunstern werden in der Labeile artisst abgelegt, sie<br>umfassen deren Namen (mame) und Nationalitä (nationality). Von Musik-Platten werden in der Tabelle record deren D<br>(recordid), Künstler (artistName). Titel (tite), Erscheinungsdatum (releaseDate) und Typ (type, nimmt der Wert "Album" oder<br>Stende an), sowie das Gener (marget). Erscheinungsdatum (releaseDate) und Typ (type, nimmt der Net "Album" oder                                                                                                    |
| •      | SQL Queries             |                |             |              |        | Tracks in der Tabelle track verwaltet, die je Track außer der Track-Nummer (tnumber) noch dessen Titel (tittle) und Länge                                                                                                    |
|        |                         | 1              | 249         | Example1     | view   | (length) umfasst. Eine Platte kann auf verschiedenen Medien (etwa als CD und Musik-Kassette) vertrieben werden. Angaben                                                                                                    |
|        |                         | 2              | 252         | Example1     | view   | (price) der Platte in der Form des jeweiligen Mediums gespeichert. Die Tabelle genre enthält Informationen zum Genre, sowie                                                                                                    |
|        |                         | 3              | 250         | Example2     | ~      | dessen Bezeichnung (name).                                                                                                    |
|        |                         | 4              | 253         | Example2     | view   | Relationen (Primärschlüssel sind unterstrichen, Fremdschlüssel kursiv dargestellt):                                                                                                    |
|        |                         | 5              | 251         | Example3     | ~      | artist (name, nationality) (view)                                                                                                    |
|        |                         | 6              | 254         | Example3     | view   | record (recordid, anistivame, title, releaseDate, type, genreid) (view)<br>track (recordid thumber, title, length) (view)                                                                                                    |
| ►      | JDBC                    |                |             |              |        | distribute ( <i>recordid</i> , media, price) (View)                                                                                                    |
| ►      | RA-Demo                 |                |             |              |        | genre ( <u>genreld</u> , name) ( <u>View</u> )                                                                                                    |
| ►      | SQL-Demo-Queries        |                |             |              |        | Inklusionsabhängigkeiten:                                                                                                    |
|        | Total                   |                |             |              |        | record(artistName) ist Teilmenge von artist(name) record(anneld) ist Teilmenge von genre/genreld)                                                                                                    |
|        |                         |                |             |              |        | recordingenie for service and the service and the service and |
| Lege   | end                     |                |             |              |        | Your assignment                                                                                                    |
| 'S'is  | the number of points s  | uggested I     | by the eTut | or system.   |        | Gesucht sind Platten, die als Minidisc (media=MD) erschienen sind. Auszugeben sind Name (aus der artist-Relation) und                                                                                                    |
| T'is   | the number of points d  | lesignated     | by the hum  | nan tutor.   |        | Nationalität des Künstlers sowie Titel der Platte. Die Ausgabe ist nach Name des Autors und Titel der Platte zu sortieren.                                                                                                    |
| E'is   | the effective number of | f points. Thi  | s is either | based on hun | nan tu | Hint                                                                                                    |
| M'is   | the maximum number      | r of points ti | hat can be  | reached.     |        | When you need help to the SQL module click here.                                                                                                    |
| ∵de    | notes that the submiss  | ion has no     | t been gra  | ded.         |        |                                                                                                    |
| ~'de   | notes that no submiss   | ion exists f   | or the task | L            |        |                                                                                                    |
| 's' de | enotes that task has no | theen assi     | aned to st  | udentvet     |        |                                                                                                    |

Abbildung 2.69: Anzeige des Angabetextes zu einer Aufgabe

| Re   | gistration Nr:              |                                |                                     |                                               |                          |       | demo                                                                           |                                                    |                                                         |                      |      |             |           |
|------|-----------------------------|--------------------------------|-------------------------------------|-----------------------------------------------|--------------------------|-------|--------------------------------------------------------------------------------|----------------------------------------------------|---------------------------------------------------------|----------------------|------|-------------|-----------|
| Fire | t Name:                     |                                |                                     |                                               |                          |       | demo firstname                                                                 |                                                    |                                                         |                      |      |             |           |
| Las  | t Name:                     |                                |                                     |                                               |                          |       | demo lastnamee                                                                 |                                                    |                                                         |                      |      |             |           |
| •    | Unit<br>SQL Queries         | <b>Task No.</b><br>1<br>2<br>3 | <b>Task ID</b><br>249<br>252<br>250 | Task Name<br>Example1<br>Example1<br>Example2 | Submis                   | ssion | Submission date<br>ttp://etutor.dke.uni<br>.ect a.name, a.n<br>m artist a, rec | Feedback<br>linz.ac.at -<br>ationalit<br>ord r, di | Tutor<br>Electronic Tutor -<br>g, r.title<br>stribute d | Po<br>S<br>Mozilla . | T    | s<br>E<br>[ | M<br>12 n |
|      | 10.00                       | 4<br>5<br>6                    | 253<br>251<br>254                   | Example2<br>Example3<br>Example3              | view<br>~<br><u>view</u> | whe   | ere a.name=r.art<br>ler by a.name, r                                           | istname a<br>.title                                | nd r.recordid=                                          | d.recor              | dio  | d an        | ıć        |
| -    | JDBC                        |                                |                                     |                                               |                          |       |                                                                                |                                                    |                                                         |                      |      |             |           |
| 5    | RA-Demu<br>ROL Demo Overico |                                |                                     |                                               |                          |       |                                                                                |                                                    |                                                         |                      |      |             |           |
| -    | Total                       |                                |                                     |                                               |                          |       |                                                                                |                                                    |                                                         |                      |      |             |           |
|      | Totai                       |                                |                                     |                                               |                          | <     |                                                                                | 1111                                               |                                                         |                      |      | )           |           |
| ear  | nd                          |                                |                                     |                                               |                          |       |                                                                                |                                                    |                                                         |                      |      |             |           |
|      |                             |                                |                                     |                                               |                          |       |                                                                                |                                                    |                                                         |                      |      |             |           |
| S'18 | the number of points s      | suggested k                    | by the ellut                        | tor system.                                   |                          |       |                                                                                |                                                    |                                                         |                      |      |             |           |
| T'is | the number of points o      | lesignated l                   | by the hun                          | nan tutor.                                    |                          |       |                                                                                |                                                    |                                                         |                      |      |             |           |
| E'is | the effective number o      | f points. Thi                  | s is either                         | based on hur                                  | nan tutor                | point | s or, if human tutor poir                                                      | its are not set                                    | , on points suggeste                                    | ed by the e          | Tuto | or sys      | tem.      |
| M'is | the maximum numbe           | r of points th                 | hat can be                          | reached.                                      |                          |       |                                                                                |                                                    |                                                         |                      |      |             |           |
| ∵ de | notes that the submiss      | sion has no                    | t been gra                          | ided.                                         |                          |       |                                                                                |                                                    |                                                         |                      |      |             |           |

| Re    | gistration Nr:          |              |             |              |                  | demo                                  |              |                              |        |          |       |  |
|-------|-------------------------|--------------|-------------|--------------|------------------|---------------------------------------|--------------|------------------------------|--------|----------|-------|--|
| Fire  | st Name:                |              |             |              |                  | demo firstname                        |              |                              |        |          |       |  |
| Las   | st Name:                |              |             |              |                  | demo lastnamee                        |              |                              |        |          |       |  |
|       | Unit                    | Task No.     | Task ID     | Task Name    | Submission       | Submission date Feedback Tutor Points |              |                              |        |          |       |  |
|       |                         |              |             |              |                  |                                       |              |                              | S 1    | ΓE       | м     |  |
| V     | SQL Queries             |              |             |              |                  |                                       |              |                              |        | 1        | 12.0  |  |
|       |                         | 1            | 249         | Example1     | view             | 28-02-2006 08:10:12                   | View 🔞       | http://etutor.dke.uni-li     | nz.ac  | .at      |       |  |
|       |                         | 2            | 252         | Example1     | view             | 28-02-2006 08:07:28                   | -            |                              |        |          |       |  |
|       |                         | 3            | 250         | Example2     | ~                | ~                                     | ~ 10         | tor comments                 |        |          |       |  |
|       |                         | 4            | 253         | Example2     | view             | 28-02-2006 07:50:54                   |              |                              |        |          |       |  |
|       |                         | 5            | 251         | Example3     | ~                | ~                                     | ~            |                              |        |          |       |  |
|       |                         | 6            | 254         | Example3     | view             | 05-10-2005 13:33:22                   |              | etutor(@uketurininiz.ac.at   |        | 0        | 3.0   |  |
| ►     | JDBC                    |              |             |              |                  |                                       |              |                              |        | ~        | 110.0 |  |
| ►     | RA-Demo                 |              |             |              |                  |                                       |              |                              |        | 7        | 26.0  |  |
| ►     | SQL-Demo-Queries        |              |             |              |                  |                                       |              |                              |        | 3,5      | 39.0  |  |
|       | Total                   |              |             |              |                  |                                       |              |                              |        | 11,5     | 187.0 |  |
|       |                         |              |             |              |                  |                                       |              |                              |        |          |       |  |
| l ear | and                     |              |             |              |                  |                                       |              |                              |        |          |       |  |
|       |                         |              |             |              |                  |                                       |              |                              |        |          |       |  |
| S'is  | the number of points s  | uggested k   | by the eTut | tor system.  |                  |                                       |              |                              |        |          |       |  |
| T'is  | the number of points d  | esignated I  | by the hum  | nan tutor.   |                  |                                       |              |                              |        |          |       |  |
| E'is  | the effective number of | points. Thi  | s is either | based on hur | nan tutor point: | s or, if human tutor point            | s are not se | et, on points suggested by t | he eTi | utor sys | tem.  |  |
| M'is  | the maximum number      | of points th | hat can be  | reached.     |                  |                                       |              |                              |        |          |       |  |
| ∵de   | notes that the submiss  | ion has no   | t been gra  | ded.         |                  |                                       |              |                              |        |          |       |  |
|       |                         |              |             |              |                  |                                       |              |                              |        |          |       |  |

Abbildung 2.70: Anzeige der abgegebenen Studentenlösung zu einer Aufgabe

Abbildung 2.71: Anzeige des Tutoren-Feedbacks zu einer Aufgabe

## 2.4.7. Bearbeitung von Informationen zu Tutoren in einem Kurs

Innerhalb eines ausgewählten Kurses (siehe Abschnitt 2.4.3) können die Benutzer angezeigt werden, die als Tutoren für den Kurs eingetragen sind (siehe Abbildung 2.72). Einzustellen ist in dieser Übersicht die Gewichtung der Tutoren, die bei der Zuteilung von Abgaben zu Tutoren berücksichtigt wird. Dadurch ist es etwa möglich, die Anzahl der innerhalb des Kurses abgegebenen Lösungen gleichmäßig oder nach einem bestimmten Aufteilungsschlüssel auf Tutoren zu verteilen. Tutoren, die als *Super Tutor* eingetragen werden, werden bei der Zuteilung von Abgaben zwar nicht explizit miteinbezogen, haben aber die Berechtigung, alle Abgaben einzusehen und zu bearbeiten, selbst wenn diese zu einem anderen Tutor zugeordnet sind. In Frage kommen nur Abgaben zu Aufgaben, in denen vermerkt ist, dass Abgaben durch Tutoren zu korrigieren sind (siehe Abschnitt 2.4.5).

|                                                                                                    |                                   |                    |                     |                   | Florinn         | ic Tuitor         |             | Help  |    |  |  |  |  |  |
|----------------------------------------------------------------------------------------------------|-----------------------------------|--------------------|---------------------|-------------------|-----------------|-------------------|-------------|-------|----|--|--|--|--|--|
| Q                                                                                                    | Re                                |                    |                     |                   |                 |                   |             | Home  | -  |  |  |  |  |  |
| E                                                                                                    | ngineering                        |                    |                     |                   |                 |                   |             | Logou | ıt |  |  |  |  |  |
|                                                                                                    | Eversise                          | Eversie            | Group               | Course            | Lienze          |                   |             |       |    |  |  |  |  |  |
|                                                                                                    | Exercise                          |                    |                     |                   | Users           |                   |             |       |    |  |  |  |  |  |
| Courses > Course: Demo > Tutor assignments                                                                                                    |                                   |                    |                     |                   |                 |                   |             |       |    |  |  |  |  |  |
|                                                                                                    |                                   |                    |                     |                   |                 |                   |             |       |    |  |  |  |  |  |
| Tutor assignments                                                                                                    |                                   |                    |                     |                   |                 |                   |             |       |    |  |  |  |  |  |
| Reload                                                                                                    |                                   |                    |                     |                   |                 |                   |             |       |    |  |  |  |  |  |
| 2 tuto                                                                                                    | 2 tutors assigned to this course. |                    |                     |                   |                 |                   |             |       |    |  |  |  |  |  |
| -<br>Specify the proportions of student submissions which tutors of this course are responsible for. This applies only to submissions for tasks which have been declared to be reviewed by human |                                   |                    |                     |                   |                 |                   |             |       |    |  |  |  |  |  |
| tutor                                                                                                    | s. Tutors ma                      | arked as super tu  | tors have access ti | o any submission. |                 |                   |             |       |    |  |  |  |  |  |
|                                                                                                    | ID                                | User Name          | First Name          | Last Name         | Assignments (%) | Assignment weight | Super tutor |       |    |  |  |  |  |  |
| 1                                                                                                    | 2                                 | tutor              | tutor               | tutor             |                 |                   |             |       |    |  |  |  |  |  |
| 2                                                                                                    | 10001                             | testtutor          | test                | tutor             |                 |                   |             |       |    |  |  |  |  |  |
|                                                                                                    |                                   |                    |                     |                   |                 |                   | Save        | J     |    |  |  |  |  |  |
| Sele                                                                                                    | ct this buttor                    | n to perform tutor | assignments.        |                   |                 |                   |             |       |    |  |  |  |  |  |
| As                                                                                                    | nnia                              |                    |                     |                   |                 |                   |             |       |    |  |  |  |  |  |
|                                                                                                    | sign                              |                    |                     |                   |                 |                   |             |       |    |  |  |  |  |  |
|                                                                                                    |                                   |                    |                     |                   |                 |                   |             |       |    |  |  |  |  |  |
|                                                                                                    |                                   |                    |                     |                   |                 |                   |             |       |    |  |  |  |  |  |
|                                                                                                    |                                   |                    |                     |                   |                 |                   |             |       |    |  |  |  |  |  |
|                                                                                                    |                                   |                    |                     |                   |                 |                   |             |       |    |  |  |  |  |  |
|                                                                                                    |                                   |                    |                     |                   |                 |                   |             |       |    |  |  |  |  |  |
|                                                                                                    |                                   |                    |                     |                   |                 |                   |             |       |    |  |  |  |  |  |

Abbildung 2.72: Bearbeitung von Informationen zu Tutoren in einem Kurs

Abbildung 2.73 zeigt ein Beispiel für eine Einstellung, in der der erste Tutor eine Gewichtung von 7 Einheiten erhält. Nachdem kein weiterer Tutor in die Gewichtung miteinbezogen wird, werden dem Tutor in dieser Einstellung alle in Frage kommenden Abgaben zugeteilt. Im Gegensatz dazu wird für den zweiten Tutor in Abbildung 2.74 ein Gewicht von 3 Einheiten festgelegt. Abbildung 2.75 veranschaulicht, dass Änderungen explizit gespeichert werden müssen, bevor sie übernommen werden.

|             | Exercise                      | Exercise                                    | Group                                   | Course                                   | Users                        |                                       |                                                   |
|-------------|-------------------------------|---------------------------------------------|-----------------------------------------|------------------------------------------|------------------------------|---------------------------------------|---------------------------------------------------|
| <u>Cor</u>  | rses » <u>Cour</u>            | se: Demo » Tutor :                          | assignments                             |                                          |                              |                                       |                                                   |
| Τı          | utor as                       | ssignmer                                    | nts                                     |                                          |                              |                                       |                                                   |
| Re          | oad                           |                                             |                                         |                                          |                              |                                       |                                                   |
|             | • Up                          | odate of tutor inform                       | nation was succes                       | sful.                                    |                              |                                       |                                                   |
| 2 tu        | ors assigne                   | d to this course.                           |                                         |                                          |                              |                                       |                                                   |
| Spe<br>tuto | cify the prop<br>'s. Tutors m | ortions of student :<br>arked as super tuti | submissions which<br>ors have access to | n tutors of this cour<br>any submission. | se are responsible for. This | s applies only to submissions for tas | ks which have been declared to be reviewed by hur |
|             | ID                            | User Name                                   | First Name                              | Last Name                                | Assignments (%)              | Assignment weight                     | Super tutor                                       |
| 1           | 2                             | tutor                                       | tutor                                   | tutor                                    | 100%                         | 7                                     |                                                   |
| 2           | 10001                         | testtutor                                   | test                                    | tutor                                    |                              |                                       | ✓                                                 |
|             |                               |                                             |                                         |                                          |                              |                                       | Save                                              |
| Seli        | ect this butto                | n to perform tutor a                        | assignments.                            |                                          |                              |                                       |                                                   |

Abbildung 2.73: Gewichtung von Tutoren in einem Kurs (Teil 1)

|                | Exercise                     | Exercise                                    | Group                                  | Course          | Users                                                                                                    |                                      |                                           |                                       |
|----------------|------------------------------|---------------------------------------------|----------------------------------------|-----------------|----------------------------------------------------------------------------------------------------|--------------------------------------|-------------------------------------------|---------------------------------------|
|                |                              |                                             |                                        |                 |                                                                                                    |                                      |                                           |                                       |
| Cour           | ses » <u>Cour</u>            | <u>se: Demo</u> » Tutor a                   | assignments                            |                 |                                                                                                    |                                      |                                           |                                       |
| Tu             | tor as                       | ssignmen                                    | its                                    |                 |                                                                                                    |                                      |                                           |                                       |
| Reli           | ad                           |                                             |                                        |                 |                                                                                                    |                                      |                                           |                                       |
|                | • Up                         | date of tutor inform                        | nation was succes                      | sful.           |                                                                                                    |                                      |                                           |                                       |
| 2 tute         | ne secinna                   | d to this course                            |                                        |                 |                                                                                                    |                                      |                                           | l                                     |
| 2 100          | ins assigne                  | a to this course.                           |                                        |                 | and the second state of the second state of th |                                      | a tha she had to be a star of the star of | a dama dika kao manjanya diku kuma an |
| spec<br>tutor: | ity the prop<br>s. Tutors ma | ortions of student s<br>arked as super tuto | ubmissions which<br>irs have access to | any submission. | urse are responsible for. This                                                                                                    | s applies only to submissions for ta | sks which have been d                     | aclared to be reviewed by human       |
|                |                              |                                             |                                        |                 |                                                                                                    |                                      |                                           |                                       |
|                | ID                           | User Name                                   | First Name                             | Last Name       | Assignments (%)                                                                                                    | Assignment weight                    | Super tutor                               |                                       |
| 1              | 2                            | tutor                                       | tutor                                  | tutor           | 70%                                                                                                    | 7                                    |                                           |                                       |
| 2              | 10001                        | testtutor                                   | test                                   | tutor           | 30%                                                                                                    | 3                                    |                                           |                                       |
|                |                              |                                             |                                        |                 |                                                                                                    |                                      | Save                                      |                                       |
|                |                              |                                             |                                        |                 |                                                                                                    |                                      |                                           |                                       |
| Sele           | ct this butto                | n to perform tutor a                        | ssignments.                            |                 |                                                                                                    |                                      |                                           |                                       |
| As             | sign                         |                                             |                                        |                 |                                                                                                    |                                      |                                           |                                       |
|                |                              |                                             |                                        |                 |                                                                                                    |                                      |                                           |                                       |
|                |                              |                                             |                                        |                 |                                                                                                    |                                      |                                           |                                       |
|                |                              |                                             |                                        |                 |                                                                                                    |                                      |                                           |                                       |
|                |                              |                                             |                                        |                 |                                                                                                    |                                      |                                           |                                       |
|                |                              |                                             |                                        |                 |                                                                                                    |                                      |                                           |                                       |
|                |                              |                                             |                                        |                 |                                                                                                    |                                      |                                           |                                       |
|                |                              |                                             |                                        |                 |                                                                                                    |                                      |                                           |                                       |

Abbildung 2.74: Gewichtung von Tutoren in einem Kurs (Teil 2)

|            | Exercise          | Exercis              | e Group          | Course                 | Users                       |                                 |                               |
|------------|-------------------|----------------------|------------------|------------------------|-----------------------------|---------------------------------|-------------------------------|
|            |                   |                      |                  |                        |                             |                                 |                               |
| Cou        |                   | roo: Domo - Tuto     | accianmonto      |                        |                             |                                 |                               |
| <u>C00</u> | rses » <u>Cou</u> | ise. Demo » rutor    | assignments      |                        |                             |                                 |                               |
| тι         | itor a            | esianme              | nte              |                        |                             |                                 |                               |
|            | nora              | ssignine             | 111.5            |                        |                             |                                 |                               |
| Rel        | oad               |                      |                  |                        |                             |                                 |                               |
|            | • U               | odate of tutor infor | mation was succ  | essful.                |                             |                                 |                               |
| I          |                   |                      |                  |                        |                             |                                 |                               |
| 2 tut      | ors assigne       | ed to this course.   |                  |                        |                             |                                 |                               |
| Sper       | cify the prop     | ortions of student   | submissions wh   | ich tutors of this cou | urse are responsible for. T | 'his applies only to submission | s for tasks which have been o |
| tutor      | s. Tutors m       | arked as super tu    | tors have access | to any submission.     |                             |                                 |                               |
|            |                   |                      |                  |                        |                             |                                 |                               |
|            | ID                | User Name            | First Name       | Last Name              | Assignments (%)             | Assignment weight               | Super tutor                   |
| 1          | 2                 | tutor                | tutor            | tutor                  | 100%                        | 7                               |                               |
| 2          | 10001             | testtutor            | test             | tutor                  | 0%                          | 0                               |                               |
|            |                   |                      |                  |                        |                             |                                 | Save                          |
| L          |                   |                      |                  |                        |                             |                                 |                               |
|            |                   |                      |                  |                        |                             |                                 |                               |
| Sele       | ct this butto     | n to perform tutor   | assignments.     |                        |                             |                                 |                               |
| As         | sign              |                      |                  |                        |                             |                                 |                               |
|            |                   |                      |                  |                        |                             |                                 |                               |
|            |                   |                      |                  |                        |                             |                                 |                               |
|            |                   |                      |                  |                        |                             |                                 |                               |
|            |                   |                      |                  |                        |                             |                                 |                               |
|            |                   |                      |                  |                        |                             |                                 |                               |
|            |                   |                      |                  |                        |                             |                                 |                               |
|            |                   |                      |                  |                        |                             |                                 |                               |

Abbildung 2.75: Gewichtung von Tutoren in einem Kurs (Teil 3)

Auf Basis dieser Einstellungen können Zuteilungen aller in Frage kommenden Abgaben durchgeführt werden. Bei einer erfolgreichen Durchführung wird der Benutzer über die Menge der zugeteilten Abgaben informiert (siehe Abbildung 2.76). Ebenso erhält der Benutzer Informationen, welche Gründe dafür verantwortlich sein können, falls keine Abgaben für eine Zuteilung gefunden wurden (siehe Abbildung 2.77).

| tarrer are                                                  | e Exerc                                   | tise Group                              | Course                                     | Users                       |                                     |                          |
|-------------------------------------------------------------|-------------------------------------------|-----------------------------------------|--------------------------------------------|-----------------------------|-------------------------------------|--------------------------|
| Courses » Co                                                | urse: Demo » Tut                          | or assignments                          |                                            |                             |                                     |                          |
| Tutor a                                                     | ssianme                                   | ents                                    |                                            |                             |                                     |                          |
|                                                             | looigiiii                                 | ,,,,,,,,,,,,,,,,,,,,,,,,,,,,,,,,,,,,,,, |                                            |                             |                                     |                          |
| Reload                                                      |                                           |                                         |                                            |                             |                                     |                          |
| •                                                           | Tutor assignment                          | was successful. Fo                      | ound one submiss                           | ion to assign tutors to.    |                                     |                          |
| 2 tutors assig                                              | ned to this course                        |                                         |                                            |                             |                                     |                          |
| Specify the pro<br>tutors, Tutors                           | portions of stude<br>marked as super      | nt submissions wh<br>tutors have access | ich tutors of this co<br>to anv submission | urse are responsible for. 1 | This applies only to submissions fo | or tasks which have been |
|                                                             |                                           |                                         |                                            |                             |                                     |                          |
|                                                             | Lloor Nome                                | First Name                              | Last Name                                  | Assignments (%)             | Assignment weight                   | Super tutor              |
| ID                                                          | User marrie                               |                                         |                                            |                             |                                     |                          |
| ID<br>1 2                                                   | tutor                                     | tutor                                   | tutor                                      | 100%                        | 7                                   |                          |
| ID           1         2           2         100001         | tutor<br>testtutor                        | tutor                                   | tutor<br>tutor                             | 100%                        | 7                                   |                          |
| ID<br>1 2<br>2 10001                                        | tutor<br>testtutor                        | tutor<br>test                           | tutor<br>tutor                             | 100%                        | 7                                   | ⊂<br>✓<br>Save           |
| ID<br>1 2<br>2 10001                                        | tutor<br>testtutor                        | tutor<br>test                           | tutor<br>tutor                             | 100%                        | 7                                   | ☑<br>✓<br>Save           |
| ID<br>1 2<br>2 10001<br>Belect this but                     | tutor<br>testtutor<br>ton to perform tuto | tutor<br>test                           | tutor<br>tutor                             | 100%                        | 7                                   | ☑<br>✓<br>Save           |
| ID<br>1 2<br>2 10001<br>Select this but<br>Assign           | tutor<br>testtutor<br>ton to perform tuto | tutor<br>test                           | tutor<br>tutor                             | 100%                        | 7                                   | ☑<br>☑<br>Save           |
| ID       1     2       2     10001                          | tutor<br>testtutor                        | tutor<br>test                           | tutor<br>tutor                             | 100%                        |                                     | ☑<br>✓<br>Save           |
| ID       1     2       2     10001   Select this but Assign | tutor<br>testtutor                        | tutor<br>test                           | tutor<br>tutor                             | 100%                        |                                     | Save                     |
| ID       1     2       2     10001   Select this but Assign | tutor<br>testtutor                        | tutor<br>test                           | tutor<br>tutor                             | 100%                        |                                     | Save                     |
| ID       1     2       2     10001   Select this but Assign | tutor<br>testtutor                        | tutor<br>test                           | tutor<br>tutor                             | 100%                        |                                     | Save                     |
| ID<br>1 2<br>2 10001<br>Select this but<br>Assign           | tutor<br>testtutor                        | tutor<br>test                           | tutor<br>tutor                             | 100%                        |                                     | Save                     |

Abbildung 2.76: Zuteilung von Tutoren zu abgegebenen Studentenlösungen (Teil 1)

| No tutor assignme<br>No tu<br>All rei<br>huma<br>No no<br>igned to this course | nts performed. Po<br>tors assigned to th<br>evant submission<br>in tutor and the sul<br>in-super tutor sper | ssible reasons:<br>ils course.<br>s already are assig<br>omission deadline<br>cified with a weight | ined to a human tutor. Subi<br>has been passed.<br>greater than 0.                                                                        | missions are relevant if they are di                                                                                                    | eclared to be reviewed by a                                                                                                    |
|--------------------------------------------------------------------------------|----------------------------------------------------------------------------------------------------|----------------------------------------------------------------------------------------------------|----------------------------------------------------------------------------------------------------|----------------------------------------------------------------------------------------------------|----------------------------------------------------------------------------------------------------|
| • No ni<br>igned to this course                                                | in-super tutor spei                                                                                         | cified with a weight                                                                               | greater than 0.                                                                                                    |                                                                                                    |                                                                                                    |
| proportions of stude                                                           | nt submissions wh                                                                                           | ich tutors of this co                                                                              | uurse are responsible for 1                                                                                                    | This applies only to submissions f                                                                                                    | or tasks which have been declared to be reviewer                                                                                                    |
| 's marked as super i                                                           | utors have access                                                                                           | to any submissior                                                                                  | 1.                                                                                                    |                                                                                                    |                                                                                                    |
| User Name                                                                      | First Name                                                                                                  | Last Name                                                                                          | Assignments (%)                                                                                                    | Assignment weight                                                                                                    | Super tutor                                                                                                    |
| tutor                                                                          | tutor                                                                                                    | tutor                                                                                              | 100%                                                                                                    | 7                                                                                                    |                                                                                                    |
| testtutor                                                                      | test                                                                                                    | tutor                                                                                              |                                                                                                    |                                                                                                    |                                                                                                    |
|                                                                                |                                                                                                    |                                                                                                    |                                                                                                    |                                                                                                    | Save                                                                                                    |
| 1                                                                              | User Name<br>tutor<br>1 testtutor                                                                           | User Name First Name<br>tutor tutor<br>I testlutor test                                            | User Name         First Name         Last Name           tutor         tutor         tutor           testtutor         test         tutor | User Name         First Name         Last Name         Assignments (%)           tutor         tutor         tutor         100%           testtutor         test         tutor | User Name         First Name         Last Name         Assignments (%)         Assignment weight           tutor         tutor         tutor         100%         7           testtutor         test         tutor         100%         100% |

Abbildung 2.77: Zuteilung von Tutoren zu abgegebenen Studentenlösungen (Teil 2)

## 2.4.8. Zusammenlegen von Accounts

Das Zusammenlegen von Benutzer-Accounts ist eine Funktionalität, die derzeit als Prototyp realisiert ist. Die Benutzerschnittstelle zeigt somit lediglich die Möglichkeit auf, wie zwei verschiedene Benutzer ausgewählt und alle Informationen des zu löschenden Benutzers auf den verbleibenden Benutzer übertragen werden können, ohne dass die Änderungen tatsächlich durchgeführt würden. Der Menüpunkt, über den diese Funktionalität erreichbar ist, wird in Abbildung 2.78 dargestellt.

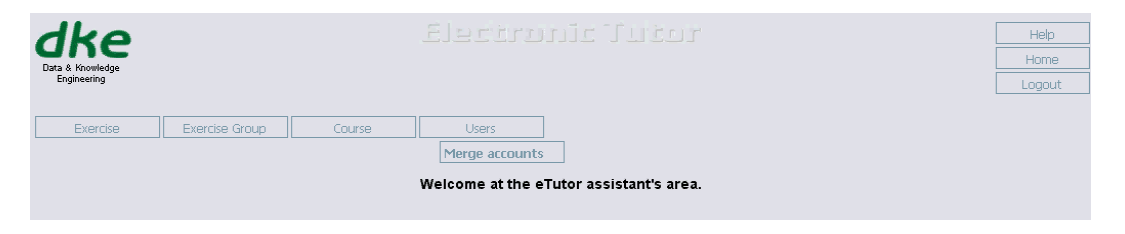

Abbildung 2.78: Menü für die Bearbeitung von Benutzern

Der erste Schritt bei der Zusammenlegung von Accounts betrifft die Auswahl zweier Benutzer (siehe Abbildung 2.79). Die Suche nach Benutzern wird über Kriterien bestimmt, die in der Suchmaske enthalten sind. Aus der Ergebnisliste, die bei einer Suche anhand der angegebenen Kriterien angezeigt wird, können Benutzer ausgewählt werden (siehe Abbildung 2.80).

| Exercise Group                                                                 | Course Users | ertronic Tutr                                                                  |                       | Help<br>Home<br>Logout |
|--------------------------------------------------------------------------------|--------------|--------------------------------------------------------------------------------|-----------------------|------------------------|
| Merge accounts: Search<br>(Test version)<br>[Search] Compare [Merge]           | ı users      |                                                                                |                       |                        |
| Selected users User ID: Login name: Lastname: Firstname: E-Mail: Global roles: | Deselec      | User ID:<br>Login name:<br>Lastname:<br>Firstname:<br>E-Mail:<br>Global roles: | Deselec               |                        |
| Search Fitters User ID: Login name: Lastname: Firstname:                       |              |                                                                                | Remove filters Search |                        |

Abbildung 2.79: Zusammenlegen von Accounts

| Exercise                              | Exercise Group            | Course Use | ers                |                      |          |              |
|---------------------------------------|---------------------------|------------|--------------------|----------------------|----------|--------------|
|                                       |                           |            |                    |                      |          |              |
|                                       |                           |            |                    |                      |          |              |
| Merge acc                             | ounts: Search i           | isers      |                    |                      |          |              |
| (Test version)                        |                           |            |                    |                      |          |              |
| Search Compare                        | Merrie                    |            |                    |                      |          |              |
| Compare]                              | merge                     |            |                    |                      |          |              |
| Enlected years                        |                           |            |                    |                      |          |              |
| Selected users                        |                           |            | 1                  |                      |          | _            |
| i i i i i i i i i i i i i i i i i i i |                           |            | 1                  |                      |          |              |
| User ID:                              | 9999                      | Deselec    | User ID:           | 1                    |          | Deselec      |
| Login name:                           | demo                      |            | Login name:        | student              |          |              |
| Lastname:                             | demo lastnamee            |            | Lastname:          | student              |          |              |
| Firstname:                            | demo firstname            |            | Firstname:         | student              |          |              |
| E-Mail:                               | etutor@dke.uni-linz.ac.at |            | E-Mail:            | student@student.     | at       |              |
| Global roles:                         | user                      |            | Global roles:      | user                 |          |              |
|                                       |                           |            |                    |                      |          |              |
| Soorah Filtoro                        |                           |            |                    |                      |          |              |
| Search Filters                        |                           |            |                    |                      |          |              |
| OSEI ID.                              |                           |            |                    |                      |          |              |
| Login name:                           | stude                     | ent        |                    |                      |          |              |
| Lastname:                             |                           |            |                    |                      |          |              |
| Firstname:                            |                           |            |                    |                      |          |              |
|                                       |                           |            |                    |                      | Remove f | Iters Search |
|                                       |                           |            |                    |                      | rtemorer |              |
|                                       |                           |            |                    |                      |          |              |
| One item found.                       |                           |            |                    |                      |          |              |
| 1                                     |                           |            |                    |                      |          |              |
| ID User Name                          | First Name                | Last Name  | E-Mail             |                      | Roles    |              |
| 1 student                             | student                   | student    | student@student.at | 00.000.000.000.00000 | user     | Select       |
|                                       |                           | 1 2/10     |                    |                      |          |              |

Abbildung 2.80: Zusammenlegen von Accounts - Suche

Sobald zwei Benutzer auswählt sind, können im nächsten Schritt alle benutzerbezogenen Informationen betrachtet werden, die bei der Zusammenlegung berücksichtigt werden müssen (siehe Abbildung 2.81). Hier kann eine Liste von Kursen durchgearbeitet werden, die sich aus der Menge aller Kurse ergibt, in denen zumindest einer der Benutzer entweder als Assistent, Tutor oder Student eingetragen ist. Für jeden Kurs werden die Rollen der Benutzer angezeigt, sowie eine Auflistung von Aufgaben, die innerhalb des Kurses definiert sind. Pro Aufgabe und Benutzer ist markiert, ob die Aufgabe dem Benutzer als Student zugeteilt ist oder nicht. Im Falle einer Zuteilung kann den angezeigten Informationen weiterhin entnommen werden, ob der Benutzer zu dieser Aufgabe eine Lösung abgegeben hat, wie diese Lösung bewertet wurde und ob eine Korrektur durch einen Tutor vorliegt. Diese Gegenüberstellung ist wichtig, um Konflikte bei der Zusammenlegung der Benutzer auflösen zu können. Ein Konflikt liegt vor, falls eine Aufgabe zu beiden Benutzern gleichzeitig zugeordnet ist. In diesem Fall muss für die entsprechende Aufgabe der Benutzer ausgewählt werden, dessen Zuteilung bei der Zusammenlegung enthalten bleibt.

| Search Compare Merge                                                                                                    |                      |        |                            |                                 |                                                                                  |                                      |       |             |                            |   |                                         |   |                                         |   |                                 |
|----------------------------------------------------------------------------------------------------|----------------------|--------|----------------------------|---------------------------------|----------------------------------------------------------------------------------|--------------------------------------|-------|-------------|----------------------------|---|-----------------------------------------|---|-----------------------------------------|---|---------------------------------|
| 20 courses found, displaying<br><u>First/Prev] 1</u> , <b>2</b> , <u>3</u> , <u>4</u> , <u>5</u> , <u>6</u> , <u>7</u> , <u>8</u> | 2 to 2.<br>[Next/]   | _ast]  |                            |                                 |                                                                                  |                                      |       |             |                            |   |                                         |   |                                         |   |                                 |
| Course information                                                                                                    |                      |        |                            |                                 |                                                                                  |                                      |       |             |                            |   |                                         |   |                                         |   |                                 |
| Name:                                                                                                    |                      |        | D                          | atenmodellie                    | rung WS04                                                                        |                                      |       |             |                            |   |                                         |   |                                         |   |                                 |
| From:<br>To:                                                                                                    |                      |        | 0                          | 1-10-2004                       |                                                                                  |                                      |       |             |                            |   |                                         |   |                                         |   |                                 |
| Student:                                                                                                    |                      |        |                            | 9                               |                                                                                  |                                      |       |             |                            |   |                                         |   |                                         |   |                                 |
| Tutor:                                                                                                    |                      |        |                            |                                 |                                                                                  |                                      |       |             |                            |   |                                         |   |                                         |   |                                 |
| Assistant:                                                                                                    |                      |        |                            |                                 |                                                                                  |                                      |       |             |                            |   |                                         |   |                                         |   |                                 |
| Save settings                                                                                                    |                      |        |                            |                                 |                                                                                  |                                      |       |             |                            |   |                                         |   |                                         |   |                                 |
| Unit                                                                                                    |                      | Tas    | k No.                      | Task ID                         | Task Name                                                                        | Assig                                | nment |             | Submissio                  | n | Feedbac                                 | k | Point<br>E                              | s | м                               |
| Relationale Algebra                                                                                                    |                      |        |                            |                                 |                                                                                  |                                      |       |             |                            |   |                                         |   |                                         |   | 11.0                            |
|                                                                                                    | ĝ                    | ĝ      | 1                          | 544                             | Beispiel 1                                                                       | view                                 | ⇔     | view        | ~                          | ~ | ~                                       | ~ | ~                                       | ~ | 1.0                             |
|                                                                                                    | ġ                    | 9      | 2                          | 545                             | Beispiel 2                                                                       | view                                 | ⇔     | view        | ~                          | ~ | ~                                       | ~ | ~                                       | ~ | 1.0                             |
|                                                                                                    | 8                    | 9      | 3                          | 546                             | Heispiel 3                                                                       | view                                 | ⇔     | VIEW        | ~                          | ~ | ~                                       | ~ | ~                                       | ~ | 2.0                             |
|                                                                                                    | 8                    | 8      | 4                          | 540                             | Beispiel 5                                                                       | VIEW                                 | ⇔     | VIEW        | ~                          | ~ | ~                                       | ~ | ~                                       | ĩ | 2.0                             |
|                                                                                                    | 8                    | v<br>ð | 6                          | 549                             | Beispiel 6                                                                       | View                                 |       | view        | ~                          | ~ | ~                                       | ~ | ~                                       | ~ | 3.0                             |
|                                                                                                    | ð                    | ð      |                            | Select all co                   | nflicting task assi                                                              | anments                              |       | <u>1010</u> |                            |   |                                         |   |                                         |   | 0.0                             |
| DBC                                                                                                    |                      | u      |                            |                                 | intering table according                                                         |                                      |       |             |                            |   |                                         |   |                                         |   | 16.0                            |
|                                                                                                    | <b>\$</b>            |        | 1                          | 566                             | Beispiel 1                                                                       | view                                 |       |             | ~                          |   | ~                                       |   | ~                                       |   | 1.0                             |
|                                                                                                    | <b>\$</b>            |        | 2                          | 567                             | Beispiel 1                                                                       | view                                 |       |             | ~                          |   | ~                                       |   | ~                                       |   | 10.0                            |
|                                                                                                    | <b>\$</b>            |        | 3                          | 568                             | Beispiel 2                                                                       | view                                 |       |             | ~                          |   | ~                                       |   | ~                                       |   | 5.0                             |
| Database Design                                                                                                    | 8                    | 8      | 1                          | 542                             | Baichial 1                                                                       | view                                 |       | view        | view                       |   |                                         |   | 0                                       |   | 34.0                            |
|                                                                                                    | ð                    | ů<br>ů | 2                          | 543                             | Beispiel 2                                                                       | view                                 | -     | view        | ~ ~                        | ~ | ~                                       | ~ | ~                                       | ~ | 2.0                             |
|                                                                                                    | 2                    |        | 3                          | 579                             | Beispiel 1                                                                       | view                                 |       |             | view                       |   |                                         |   | 0                                       |   | 5.0                             |
|                                                                                                    | 2                    |        | 4                          | 587                             | Beispiel 1                                                                       | view                                 |       |             | view                       |   |                                         |   | 0                                       |   | 2.0                             |
|                                                                                                    | <mark>،</mark>       |        | 5                          | 588                             | Beispiel 2                                                                       | view                                 |       |             | view                       |   |                                         |   | 0                                       |   | 2.0                             |
|                                                                                                    | <b>.</b>             |        | 6                          | 589                             | Beispiel 3                                                                       | view                                 |       |             | view                       |   |                                         |   | 0                                       |   | 2.0                             |
|                                                                                                    | ŷ                    |        | 7                          | 585                             | Beispiel 1                                                                       | view                                 |       |             | view                       |   | -                                       |   | 0                                       |   | 4.0                             |
|                                                                                                    | ا                    |        | 8                          | 586                             | Beispiel 1                                                                       | view                                 |       |             | view                       |   | -                                       |   | 0                                       |   | 5.0                             |
|                                                                                                    | <b>\$</b>            |        | 9                          | 578                             | Beispiel 1                                                                       | view                                 |       |             | view                       |   | -                                       |   | 0                                       |   | 3.0                             |
|                                                                                                    | <b>*</b>             |        | 10                         | 575                             | Beispiel 1                                                                       | VIEW                                 |       |             | VIEW                       |   | -                                       |   | U                                       |   | 1.0                             |
|                                                                                                    | <b>*</b>             |        | 12                         | 570                             | Beispiel 2                                                                       | VIEW                                 |       |             | view                       |   |                                         |   | 0                                       |   | 1.0                             |
|                                                                                                    | <b>V</b>             |        | 13                         | 573                             | Beispiel 1                                                                       | view                                 |       |             | view                       |   | _                                       |   | 0                                       |   | 2.0                             |
|                                                                                                    | ě.                   |        | 14                         | 574                             | Beispiel 2                                                                       | view                                 |       |             | ~                          |   | ~                                       |   | ~                                       |   | 2.0                             |
|                                                                                                    | <mark>ک</mark><br>کړ |        |                            | Select all co                   | nflicting task assi                                                              | gnments                              |       |             |                            |   |                                         |   |                                         |   |                                 |
|                                                                                                    |                      | ĝ      |                            |                                 |                                                                                  |                                      |       |             |                            |   |                                         |   |                                         |   | 15.0                            |
| 30L                                                                                                    | الله<br>الله<br>الله | ġ      |                            |                                 |                                                                                  |                                      |       |             |                            |   | -                                       |   | 0                                       |   | 1.0                             |
| sαL                                                                                                    |                      | ğ      | 1                          | 550                             | Beispiel 1                                                                       | view                                 |       |             | view                       |   |                                         |   |                                         |   |                                 |
| 50L                                                                                                    |                      | ğ      | 1 2 2                      | 550<br>551                      | Beispiel 1<br>Beispiel 2                                                         | <u>view</u><br><u>view</u>           |       |             | view<br>~                  |   | ~                                       |   | ~                                       |   | 2.0                             |
| 50L                                                                                                    |                      | ĝ      | 1<br>2<br>3                | 550<br>551<br>552               | Beispiel 1<br>Beispiel 2<br>Beispiel 3                                           | view<br>view<br>view                 |       |             | view<br>~<br>~             |   | ~                                       |   | ~                                       |   | 2.0 2.0 2.0                     |
| 50L                                                                                                    |                      | ð      | 1<br>2<br>3<br>4           | 550<br>551<br>552<br>553        | Beispiel 1<br>Beispiel 2<br>Beispiel 3<br>Beispiel 4<br>Beispiel 5               | view<br>view<br>view<br>view         |       |             | <u>view</u><br>~<br>~<br>~ |   | ~ ~ ~                                   |   | ~ ~ ~                                   |   | 2.0<br>2.0<br>3.0               |
| SQL                                                                                                    |                      | Ŭ.     | 1<br>2<br>3<br>4<br>5<br>6 | 550<br>551<br>552<br>553<br>554 | Beispiel 1<br>Beispiel 2<br>Beispiel 3<br>Beispiel 4<br>Beispiel 5<br>Beispiel 6 | view<br>view<br>view<br>view<br>view |       |             | <u>view</u> ~ ~ ~ ~ ~ ~    |   | ~ ~ ~ ~ ~ ~ ~ ~ ~ ~ ~ ~ ~ ~ ~ ~ ~ ~ ~ ~ |   | ~ ~ ~ ~ ~ ~ ~ ~ ~ ~ ~ ~ ~ ~ ~ ~ ~ ~ ~ ~ |   | 2.0<br>2.0<br>3.0<br>3.0<br>4.0 |

×' denotes that the task has not been assigned to the student yet.

n.a.' denotes that information is not available.

Abbildung 2.81: Zusammenlegen von Accounts – Auflösung von Konflikten

Nach Auswahl der Benutzer und Auflösung von eventuellen Konflikten wird in der in Abbildung 2.82 gezeigten Seite die Zusammenlegung der Accounts veranlasst. Dazu muss der Benutzer gewählt werden, der im eTutor-System erhalten bleibt. Der nicht ausgewählte Benutzer wird hingegen im Falle einer erfolgreichen Zusammenlegung gelöscht und alle Aufgabenzuteilungen auf den verbleibenden Benutzer übertragen, sofern kein Konflikt vorliegt bzw. der Konflikt im oben beschriebenen Schritt aufgelöst wurde.

Abbildung 2.82: Zusammenlegen von Accounts - Auswahl des Benutzers

Abbildung 2.83 zeigt die Meldung des eTutor-Systems bei einem fehlgeschlagenen Versuch, die ausgewählten Accounts zusammenzulegen. Angezeigt wird in diesem Fall der Hinweis, dass es noch nicht aufgelöste Konflikte gibt. D.h. es existiert noch mindestens eine Aufgabe, die beiden Benutzern gleichermaßen zugeteilt sind, und wo noch kein Benutzer ausgewählt wurde, dessen Zuteilung im System erhalten bleibt.

| Exercise Bivercise Group Course Users                                                                                         |  |
|----------------------------------------------------------------------------------------------------|--|
|                                                                                                    |  |
| Merge accounts: Perform merge                                                                                                 |  |
| (Test version)                                                                                                    |  |
| [Search] [Compare] [Merge]                                                                                                    |  |
| Merging failed. Please resolve all conflicts between tasks equally assigned to both users. There are 47 unresolved conflicts. |  |
| Please select the user account to remain in the system. The other user account will be deleted.                               |  |
| O D student                                                                                                    |  |
| Merge                                                                                                    |  |
|                                                                                                    |  |
|                                                                                                    |  |
|                                                                                                    |  |
|                                                                                                    |  |
|                                                                                                    |  |
|                                                                                                    |  |
|                                                                                                    |  |
|                                                                                                    |  |
|                                                                                                    |  |
|                                                                                                    |  |
|                                                                                                    |  |

Abbildung 2.83: Fehlgeschlagenes Zusammenlegen von Accounts